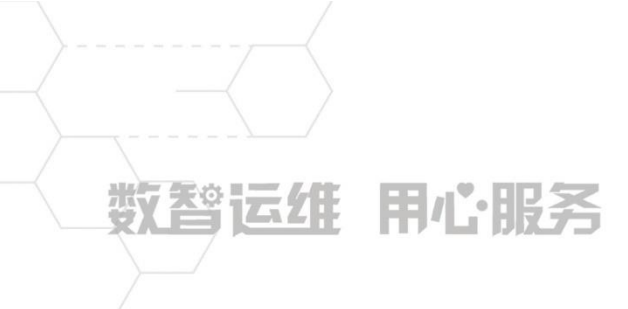

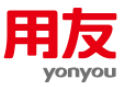

# NC Cloud 打印宝典

客户服务支持中心 当前版本:NCC20200623

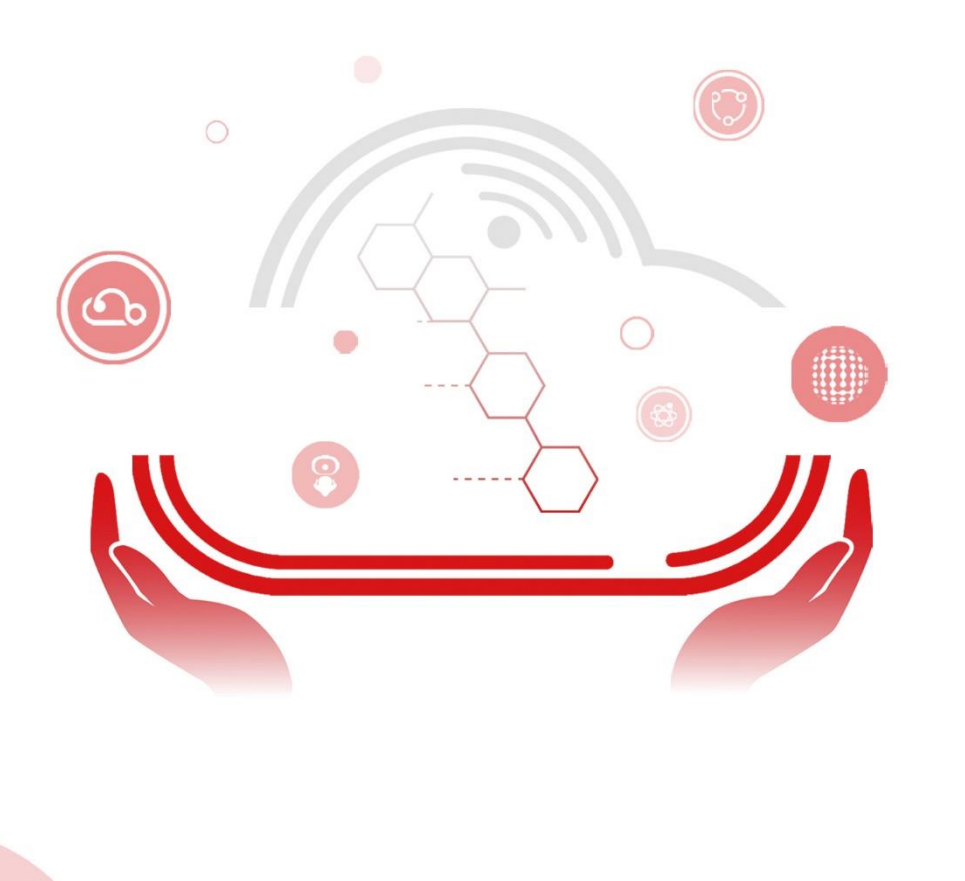

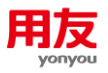

# 目录

| 1 | 基本流程             | .5         |
|---|------------------|------------|
| 2 | 打印变量设置           | .5         |
|   | 2.1 功能描述         | .5         |
|   | 2.2 功能详解         | .6         |
|   | 2.3 应用操作         | .6         |
|   | 2.3.1 如何设置常量     | .6         |
|   | 2.3.2 如何设置变量     | .6         |
|   | 2.3.3 如何设置常量+变量  | .7         |
|   | 2.3.4 如何设置自定义变量  | .7         |
| 3 | 单元格设置            | .8         |
|   | 3.1 功能描述         | .8         |
|   | 3.2 功能详解         | .8         |
|   | 3.3 应用操作         | .8         |
|   | 3.3.1 如何设置字体     | .8         |
|   | 3.3.2 如何合并/拆分单元格 | .8         |
|   | 3.3.3 如何设置边框     | 9          |
|   | 3.3.4 如何设置行高/列宽  | .9         |
|   | 3.3.5 如何设置固定行/列1 | 10         |
|   | 3.3.6 如何设置动态行高1  | 1          |
|   | 3.3.7 如何设置动态列1   | 12         |
|   | 3.3.8 如何设置页眉/页脚1 | 4          |
|   | 3.3.9 如何设置对齐方式1  | 16         |
| 4 | 页面设置1            | L <b>7</b> |
|   | 4.1 功能描述1        | L <b>7</b> |
|   | 4.2 功能详解1        | L <b>7</b> |
|   | 4.3 应用操作1        | L <b>7</b> |
|   | 4.3.1 如何设置纸型1    | L <b>7</b> |
|   | 4.3.2 如何设置页边距1   | L <b>7</b> |
|   | 4.3.3 如何设置页码1    | 18         |

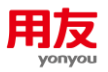

|   | 4.3.4 如何设置基准线                    | 19 |
|---|----------------------------------|----|
| 5 | 场景设置                             | 19 |
|   | 5.1 功能描述                         | 19 |
|   | 5.2 功能详解                         | 19 |
|   | 5.3 应用实例                         | 20 |
|   | 5.3.1 普通场景                       | 20 |
|   | 5.3.2 强制分页场景                     | 21 |
|   | 5.3.3 凭证场景                       | 23 |
|   | 5.3.4 卡片场景                       | 23 |
|   | 5.3.5 工资条场景                      | 24 |
| 6 | 附加审批信息                           | 25 |
|   | 6.1 功能描述                         | 25 |
|   | 6.2 功能详解                         | 25 |
|   | 6.3 应用实例                         | 26 |
|   | 6.3.1 如何打印单据的所有历史审批人信息           | 26 |
|   | 6.3.2 如何自定义审批流的打印模板              | 26 |
| 7 | 模板分配                             | 28 |
|   | 7.1 功能描述                         | 28 |
|   | 7.2 功能详解                         | 28 |
|   | 7.3 应用操作                         | 29 |
|   | 7.3.1 打印模板如何设置默认                 | 29 |
|   | 7.3.2 打印模板如何分配                   | 29 |
| 8 | 常见问题                             | 30 |
|   | 8.1 基础设置问题                       | 30 |
|   | 8.1.1 打印机如何添加自定义纸型               | 30 |
|   | 8.1.2 轻量端打印模板在哪设置                | 32 |
|   | 8.1.3 轻量端打印提示未检测到插件服务            | 33 |
|   | 8.2 凭证打印问题                       | 34 |
|   | 8.2.1 连续打印凭证,第一页打印正常,第二页开始内容向上错位 | 34 |
|   | 8.2.2 凭证打印,辅助核算不需要显示【】           | 34 |

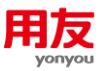

|   | 8.2.3 凭证打印如何实现只打印部分辅助核算         | 36 |
|---|---------------------------------|----|
|   | 8.2.4 凭证打印预览正常,打印时显示不全          | 37 |
|   | 8.2.5 打印凭证位置不对,整体偏右,如何调整        | 38 |
|   | 8.2.6 打印凭证,只打印奇数页,不打印偶数页        | 38 |
|   | 8.2.7 如何设置一张纸打印多张凭证             | 39 |
|   | 8.2.8 如何设置一张凭证打印多联              | 39 |
|   | 8.2.9 凭证预览正常,打印出来方向反了           | 39 |
|   | 8.2.10 打印凭证提示固定列宽超过纸张宽度         | 39 |
|   | 8.2.11 如何调整凭证维护节点 "打印凭证"按钮位置    | 39 |
|   | 8.2.12 轻量端打印凭证提示未能加载 PDF 文档     | 40 |
| 8 | 3.3 账表打印问题                      | 40 |
|   | 8.3.1 三栏式总账、三栏式明细账、序时账如何打印全部数据  | 40 |
|   | 8.3.2 账表打印时怎么从指定页码开始打印          | 41 |
|   | 8.3.3 账表打印预览正常,打印时右侧余额显示不全      | 41 |
|   | 8.3.4 多栏账打印标题如何显示科目名称           | 41 |
|   | 8.3.5 辅助明细账打印标题如何显示一级科目/末级科目名称  | 43 |
| 8 | 3.4 工资条打印问题                     | 43 |
|   | 8.4.1 轻量端薪资条无法按模板打印,选择不到模板      | 43 |
|   | 8.4.2 薪资条查询部分人员打印全部,如何实现只打印部分人员 | 43 |
|   | 8.4.3 薪资条打印模板设置中无法显示数据源变量       | 43 |
| 8 | 3.5 卡片打印问题                      | 43 |
|   | 8.5.1 卡片打印如何显示二维码               | 43 |
|   | 8.5.2 卡片打印如何显示条形码               | 45 |

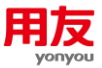

# NC Cloud 打印宝典

打印模板主要是设置需要打印的条目等信息,为系统中支持打印的应用节点提供打 印模板样式。本宝典主要以NCC1909版本为主进行打印模板配置的介绍,包括基础设置、 主要应用场景的设置方法和常见问题的解决方案。其他版本也可参考本宝典、结合实际 业务参考并验证使用,操作过程中如涉及到使用补丁或脚本解决问题,请务必提前做好 备份工作,注意在测试环境先进行验证后使用。发现版本差异及对手册内容理解存在疑 问时,请及时咨询用友官方热线4006600588-按2技术咨询,输入贵公司的服务识别码及 密码,转技术人工客服咨询确认。

# 1 基本流程

打印模板在〖模板设置-集团/业务单元〗中进行设置,当系统预置的打印模无法满 足实际需求时,可以通过自定义打印模板实现。NC Cloud 重量端和轻量端都支持打印 模板设置,互不影响,轻量端打印需安装 NC Cloud print 插件并启用该服务。

自定义一个打印模板的基本流程如下:

- 1) 新增/复制系统预置的打印模板
- 2) 打印变量设置
- 3) 单元格设置
- 4) 页面设置
- 5) 场景设置
- 6) 附加审批信息设置
- 7) 模板设置默认或分配

# 2 打印变量设置

### 2.1 功能描述

打印内容由模板上的常量和变量来决定。变量是对要打印的数据的抽象,在实际打印或预览时,用到的打印变量会被赋值。一共有四种类型的变量:元数据变量、数据源变量、自定义变量和系统变量。

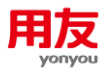

# 2.2 功能详解

- 1) 常量:需要固定打印的内容。
- 2) 元数据变量:当前单据实体对应的所有字段变量。
- 数据源变量:节点预置的变量,从开发人员创建的数据源获取值,应用程序通过这些变量传递打印数据。
- 4) 自定义变量:间接地通过公式获取值。
- 5) 系统变量:它的值来源于系统预置的数据或当前客户端的信息,比如单位名称、日期、用户等,此外,在模板管理界面通过"上传图片"上传的图片也作为系统变量 出现在"系统变量"列表中。

### 2.3 应用操作

### 2.3.1 如何设置常量

双击蓝色背景单元格,当背景变成白色后直接输入内容即可。

|   | Α  | В | C        | D | E | F | G | Н    | I    |
|---|----|---|----------|---|---|---|---|------|------|
| 1 |    |   |          |   |   |   |   |      |      |
| 2 |    |   |          |   |   |   |   |      |      |
| 3 | 摘要 |   | 会计科目     |   |   |   |   | 借方本币 | 贷方本币 |
| 4 |    |   | <u>s</u> |   |   |   |   |      | ~~~~ |
| 5 |    |   |          |   |   |   |   |      |      |
| 6 |    |   |          |   |   |   |   |      |      |
| 7 |    |   |          |   |   |   |   |      |      |

### 2.3.2 如何设置变量

打印变量可以通过拖拽方式从变量列表添加到模板中。

| 🛓 模板编辑器 总账_凭证_普通_c                                                                                                    | loud1           |            |      |           |              |     |      |    |
|----------------------------------------------------------------------------------------------------|-----------------|------------|------|-----------|--------------|-----|------|----|
| 模板 编辑 表格 设置 视图                                                                                                    |                 |            |      |           |              |     |      |    |
| 🖻 📴 🚽 🖌 🗎 🗎 🖌 🛛                                                                                                    | ≒ / 🕕 💷 📾   🚝 🏥 | <b>E</b> 3 | ŧ≡ ∥ | I ∰ ∭   Σ | Σ @          | à 🖪 |      |    |
| 宋体 ▼ 12 ▼ B Ⅰ ⊻                                                                                                    |                 | ]          |      |           | - <b>-</b> [ | •   | ] 🖸  |    |
| A4:A4 OK 摘要 [vouches                                                                                                    | 56]             |            |      |           |              |     |      |    |
| 输入过滤关 <b>键</b> 字                                                                                                    |                 |            | 4    | -20       | 0.           | 20  | 40 . | 60 |
| 数据源变量 自定义变量                                                                                                    | 系统变量            |            | (毫米) |           |              |     |      |    |
| 变量名                                                                                                    | 表达式             |            |      |           | A            | В   | С    | D  |
| 财务大写合计                                                                                                    | voucher808      | 4          |      | 1         |              |     |      |    |
| 预算大写合计                                                                                                    | voucher927      |            | =    | 2         |              |     |      |    |
| 分录号                                                                                                    | voucher53       |            | _    | 3         | 摘要           |     | 会计科目 |    |
| 摘要                                                                                                    | voucher56       | _          |      |           | 摘要           |     |      |    |
| 对方科目                                                                                                    | voucher58       |            | 8 -  | 5         |              |     |      |    |
| 单价                                                                                                    | voucher59       |            | -    | 6         |              |     |      |    |
| 折本汇率                                                                                                    | voucher61       |            | =    | 7         |              |     |      |    |
| 借方数里                                                                                                    | voucher62       |            | -    |           |              |     |      |    |
| Contact of the second second s |                 |            |      |           |              |     |      |    |

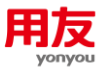

### 2.3.3 如何设置常量+变量

1

通过拖拽先设置变量,设置完变量内容后双击单元格,在文本信息里输入常量内容, 然后点"输入",可通过"向上"、"向下"调整常量和变量的先后顺序。

|             | A                                  | В    | С                                           | D                                                         | E  | F    | G                                                      | Н               | I   | ] |  |
|-------------|------------------------------------|------|---------------------------------------------|-----------------------------------------------------------|----|------|--------------------------------------------------------|-----------------|-----|---|--|
| 1           |                                    | 🍾 单元 | 格内容编辑器                                      |                                                           |    |      |                                                        |                 |     | × |  |
| 2<br>3<br>4 | 摘要     在此输入文本信息       摘要     附单据数: |      |                                             |                                                           |    |      |                                                        |                 |     |   |  |
| 5<br>6<br>7 | 附单据数]                              | 在此述  | 选择变量                                        |                                                           |    |      | - 组织单:<br>- 単元格                                        | 元格内容<br>引用的变里或字 | ⊇符串 |   |  |
|             |                                    |      | <i>紊</i><br>数据源变量                           | <ul> <li>         · · · · · · · · · · · · · · ·</li></ul> | 变量 |      | "附单据数:         资除           附单据数[voucher18]         向上 |                 |     |   |  |
|             |                                    |      | 变量名                                         | 表达式                                                       |    |      |                                                        |                 |     |   |  |
|             |                                    | 슾    | 计年度                                         | voucher12                                                 | 2  |      |                                                        |                 |     |   |  |
|             |                                    | 슼    | 计期间<br>———————————————————————————————————— | voucher13                                                 |    |      |                                                        |                 |     |   |  |
|             |                                    | 凭证   | 正号<br>第日期                                   | voucher15                                                 |    |      | 单元                                                     | 格内容预览           |     |   |  |
|             |                                    | (h)3 | ギロ税<br>av ロ #n                              | voucher10                                                 |    | 选择>> |                                                        | 内容名称            |     |   |  |

### 2.3.4 如何设置自定义变量

通过按钮新增自定义变量,同时还可以在自定义变量列表通过鼠标右键快捷菜单来 增加、修改删除自定义变量。

比如定义一个"第 X 号凭证-当前页号/合计页号"的自定义变量,首先输入变量 描述,然后点击变量公式按钮,在弹出的公式定义界面定义变量取值方式"第 "&voucher15&"号凭证 — "&voucher91&"/"&voucher92。

| ▲ 模板编辑器 总账_凭证_普通_cloud1                  | 第二世纪书书书书书书书书书书书书书书书书书书书书书书书书书书书书书书书书书书书书                                                                      |
|------------------------------------------|----------------------------------------------------------------------------------------------------|
| 模板 编辑 表格 设置 视图                           |                                                                                                    |
| 🖻 🕩 🖬   😹 🖮 📋 🗙   🍋 🐡   🕕 🎟 🚟   🚟 🎽      |                                                                                                    |
|                                          |                                                                                                    |
| A5:A5 0K ("附单据数: "a附单据数 ["附单据数: "àvouche | · 安重定义 · 安重浏览                                                                                                 |
| 输入过渡关键字                                  |                                                                                                    |
| 数据源变量 自定义变量 系统变量                         | 空間描述 基础表名 vouchernol                                                                                          |
| 变 望名 表达式 二                               |                                                                                                    |
| 或者右键空白处新增变量                              | □ 是否基础数据     基础表主键 <b>变型公式</b> 「第,"&voucher15&"号凭证 - "&vooo"      基础表目标字段             关联的变量名           关联的变量名 |
| ● 选定了变量 voucherno ,可用鼠标拖拽到左侧相应单元格中:点鼠标石。 | 包 清得 以入主:                                                                                                    |

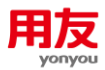

# 3 单元格设置

### 3.1 功能描述

输出模板编辑器的操作与 Excel 的操作类似,其基本元素是单元格。对于单元格 可以定义字体、颜色、边框、文本对齐方式、合并单元格、拆分单元格;对于行,可以 定义行高、插入行、删除行、设置固定/动态行;对于列,可以定义列宽、插入列、删除 列、设置固定/动态列,这些功能使得输出模板的外观可方便灵活地配置。

### 3.2 功能详解

- 字体:在字体页签,可定义单元格字体、字形、字号、颜色、下划线,支持多种字体,多种字号,多种颜色,4种字形,4种下划线。
- 2) 边框:在边框页签,可定义单元格边框,支持多种边框样式及颜色。
- 3) 对齐:在对齐页签,可定义单元格水平对齐方式、垂直对齐方式、文字方向、多行显示行间距、相邻单元格内容相同时合并方式、文本折断方式

### 3.3 应用操作

#### 3.3.1 如何设置字体

通过快捷按钮设置,或者点右键-单元格设置,在字体页签进行操作。

| 🌛 模板编辑器 总账_凭证_音                        | 普通_cloud1      | A - 0 - 0 - 0 - 0 - 0 - 0 - 0 - 0 - 0 - |             |
|----------------------------------------|----------------|-----------------------------------------|-------------|
| 模板 编辑 表格 设置                            | 视图             |                                         |             |
| 🐵 🕩 🖬   💥 🖕 📋 🕻                        | ×   🚗 📂   🕕 🖿  | ▩│醤 曲│言 ≢ 雪 艸 ┿ 屾│跮 Σ ◎│ム ڪ             |             |
| 〒床体 ▼ 12 ▼ 8                           | I U .          |                                         | _           |
| A3:T3 OK 擁要                            |                | ↓ 单元格设置                                 | ×           |
|                                        |                | 设置单元格属性                                 |             |
| 輸入过滤关键字                                |                |                                         | 100 120 140 |
| 数据源变量 自定义3                             | 变量 系统变量        | 在此统一设置单元格的各项属性                          |             |
| 变里名                                    | 表达式            |                                         | G H I       |
| 本币 vou                                 | acher82        | 字体 对齐 背景 边框 类型 数字                       |             |
| 错误信息 vou                               | icher83        |                                         |             |
| 一级科目名称 vou                             | icher85        | デート・デル・デー・デー・<br>存在 単語体 10              | 借方本币 贷方本币   |
| 币种名称 vou                               | icher86        |                                         |             |
| 结算方式 vou                               | icher87        | が中<br>対別                                |             |
| 是否已勾对 vou                              | icher88        | 微软雅黑 2 斜体 14                            |             |
| 二级科目名称 vou                             | icher89        | ## <u>+</u> #                           |             |
| 末级科目名称 vou                             | icher90        | 下划线: 颜色:                                |             |
| 当前页号 vou                               | icher91        | 元                                       |             |
| 合计页号 vou                               | icher92        | 17110                                   |             |
| 币种符号 vou                               | icher93        | 1955                                    |             |
| 金额方向 vou                               | icher94        | 10 签证统计                                 |             |
| 旅送号 van                                | scher131       | NC 官理视元                                 |             |
| <ul> <li>左右布局</li> <li>上下布局</li> </ul> | 局 〇 无格式        |                                         |             |
| <ol> <li>双击单元格则可修改本单元的</li> </ol>      | 的内容,点鼠标右键可对单元; | 确定 取消                                   |             |

### 3.3.2 如何合并/拆分单元格

通过快捷按钮设置,或者点右键-拆分单元格/合并单元格进行操作。

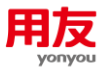

| ▲ 模板编辑器 总账_凭                                                                                                    | 证_普通_cloud1 |  |         |   |    |       |        |   | 100.01 | Educa - Micros | -        |
|----------------------------------------------------------------------------------------------------|-------------|--|---------|---|----|-------|--------|---|--------|----------------|----------|
| 模板 编辑 表格 设置 视图                                                                                                    |             |  |         |   |    |       |        |   |        |                |          |
| ◎ 📭 🖌 💫 🎬 🗙 🐴 🍘 📾 📓 📾 📓 🗮 🖮 🗎 🗰 👘 🗰 👘 🗰 👘 👘 🗰                                                                                                    |             |  |         |   |    |       |        |   |        |                |          |
|                                                                                                    |             |  |         |   |    |       |        |   |        |                |          |
|                                                                                                    |             |  |         |   |    |       |        |   |        |                |          |
| A2:83 01/1 摘要                                                                                                    |             |  |         |   |    |       |        |   |        |                |          |
| 输入过渡关键字                                                                                                    |             |  |         |   |    |       |        |   |        |                |          |
| 数据源变量 自                                                                                                    | 定义变量 系统变量   |  | (46.**) |   |    |       |        |   |        |                | <u> </u> |
| 变量名                                                                                                    | 表达式         |  |         |   | Α  | В     | С      | D | E      | F              | G        |
| 财务大写合计                                                                                                    | voucher808  |  | • -     | 1 |    |       |        |   |        |                |          |
| 预算大写合计                                                                                                    | voucher927  |  | =       | 2 |    |       |        |   |        |                |          |
| 分录号                                                                                                    | voucher53   |  | -       | 3 | 摘要 | -     | 스+++1E | 1 |        |                |          |
| 摘要                                                                                                    | voucher56   |  | =       |   | i要 | 剪切    | Ctrl+X |   |        |                |          |
| 对方科目                                                                                                    | voucher58   |  | 8 1     | 5 |    | 复制    | Ctrl+C |   |        |                |          |
| 单价                                                                                                    | voucher59   |  | _       | 6 |    | 粘贴    | Ctrl+V |   |        |                |          |
| 折本汇率                                                                                                    | voucher61   |  | -       |   |    | 清除    | Delete |   |        |                |          |
| 借方数量                                                                                                    | voucher62   |  |         |   |    | 插入    |        |   |        |                |          |
| 借方发生额(原币)                                                                                                    | voucher63   |  | 6 -     |   |    |       |        |   |        |                |          |
| 借方本币                                                                                                    | voucher65   |  | =       |   |    |       | [      |   |        |                |          |
| 贷方数量                                                                                                    | voucher66   |  |         |   |    | 甲元格设置 | Ctrl+L |   |        |                |          |
| 贷方发生额 (原币)                                                                                                    | voucher67   |  |         |   |    | 拆分单元格 |        |   |        |                |          |
| 贷方本币                                                                                                    | voucher69   |  | 8 -     |   |    | 合并单元格 |        |   |        |                |          |
| 结算日期                                                                                                    | voucher72   |  | -       |   |    | 取消区域  |        |   |        |                |          |
| A REPORT OF THE REPORT OF THE |             |  |         |   |    |       |        |   |        |                |          |

### 3.3.3 如何设置边框

通过快捷按钮设置,或者点右键-单元格设置,在边框页签进行操作。

| ( | ঌ 模板编辑器 总账_                         | 凭证_普通_cloud1      |           |        |                                |                                                                                                    |                                                                                                    |                                              |           |
|---|-------------------------------------|-------------------|-----------|--------|--------------------------------|----------------------------------------------------------------------------------------------------|----------------------------------------------------------------------------------------------------|----------------------------------------------|-----------|
| ſ | 模板 编辑 表格                            | 设置 视图             |           |        |                                |                                                                                                    |                                                                                                    |                                              |           |
|   | 🖻 🕩 🖬 🖌 🖬                           | 🗎 🗙   🦡 🧼   🕕     |           |        | ■歯∣≡事                          | 🗏 🏢 🗰 📗 🗉 Σ 🔍 🞑                                                                                                    |                                                                                                    |                                              |           |
|   | 宋体 🔍 12 🤜                           | B Z U             | T         | 10     |                                |                                                                                                    |                                                                                                    |                                              |           |
|   | A3: 15 OK                           | 摘要                |           |        |                                |                                                                                                    |                                                                                                    |                                              |           |
| ŀ | Re 3, 2498 36 block                 |                   |           |        | 💊 单元格设置                        |                                                                                                    |                                                                                                    | ×                                            |           |
|   | 制八辺窓大健子                             |                   |           | 毫米)    | 设置单元格属性                        |                                                                                                    |                                                                                                    |                                              | 120 140   |
|   | 数据源变量                               | 自定义变量 系统变量        |           |        |                                |                                                                                                    |                                                                                                    |                                              |           |
|   | 交重名                                 | 表达式               |           | -      | 住此第一设五半元?                      | 格的各坝處性                                                                                                    |                                                                                                    |                                              | G H I     |
|   | 本币                                  | voucher82         |           |        |                                |                                                                                                    |                                                                                                    | _                                            |           |
|   | 错误信息                                | voucher83         |           |        | 宝体                             | 对齐 背县 边框 举刑                                                                                                    | 劫之                                                                                                    |                                              |           |
|   | 一级科目名称                              | voucher85         |           |        |                                |                                                                                                    | 80.4                                                                                                    | Ţ.                                           | 借方本币 贷方本币 |
|   | 币种名称                                | voucher86         |           |        |                                |                                                                                                    |                                                                                                    |                                              |           |
|   | 结算方式                                | voucher87         |           |        |                                |                                                                                                    | 样式                                                                                                    |                                              |           |
|   | 是否已勾对                               | voucher88         |           |        |                                |                                                                                                    |                                                                                                    |                                              |           |
|   | 二级科目名称                              | voucher89         |           |        | □ 边框详情 ──                      |                                                                                                    |                                                                                                    |                                              |           |
| 1 | 末级科目名称                              | voucher90         |           |        | 762 NEP 1 1 H                  |                                                                                                    |                                                                                                    |                                              |           |
|   | 当前页号                                | voucher91         |           |        |                                |                                                                                                    |                                                                                                    |                                              |           |
|   | 合计页号                                | voucher92         |           |        |                                | hereare against                                                                                                    |                                                                                                    |                                              |           |
|   | 币种符号                                | voucher93         |           | -      |                                |                                                                                                    |                                                                                                    |                                              |           |
|   | 金额方向                                | voucher94         | 2         |        |                                |                                                                                                    |                                                                                                    |                                              |           |
|   | 協選是                                 | voucher131        |           |        |                                |                                                                                                    | 颜色                                                                                                    | 2                                            |           |
|   | <ul> <li>左右布局</li> <li>〇</li> </ul> | 上下布局 〇 无格式        |           |        |                                |                                                                                                    |                                                                                                    |                                              |           |
|   |                                     | 主单二的由实 上段标子建立时    | 6 - 12 12 | -P2H 4 |                                |                                                                                                    | 确定 取消                                                                                                    | <u>í                                    </u> |           |
|   | ● バロ千兀情则可感以                         | 李平/4071百,只用你有谁可以当 | F2618183  | PART   | LINCIPE OCTITE YOU MAN TO LAND | WE CHERRY REPORTED AND A DRIVE OF A DRIVE OF | P. Contraction of the second second se |                                              | -         |

【注意:套打模板因打印纸自带边框,所以一般不需要设置边框。】

### 3.3.4 如何设置行高/列宽

设置行高,选中整行点击右键-设置行高,或者直接拖宽(此操作与 Excel 操作类 似)。

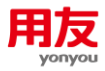

| * • • • •                             |                          |     |        | the second second second second second second second second second second second second second second second se |        |                     |                                                 |                  |                  |              |
|---------------------------------------|--------------------------|-----|--------|----------------------------------------------------------------------------------------------------|--------|---------------------|-------------------------------------------------|------------------|------------------|--------------|
|                                       |                          |     |        |                                                                                                    | 1      | <b>•</b> 0          |                                                 |                  |                  |              |
| J6 OK 報要                              |                          |     |        |                                                                                                    |        |                     |                                                 |                  |                  |              |
| 入讨委关键字                                |                          | 1   | -20    | 10 20                                                                                                    | 40     | an lan lan          | 120   140   160                                 | 180 200          | 220 240          | 200          |
| 11-10/15/1*(B) dom                    | Comman Transman          |     | unitim | վուսիստիլուն                                                                                                    | ليشلين | ուվնովորկնոկոսիններ | մաստիանությո                                    | ليتتليسا يتتليسا | հուլուրուլու     | استلتتبليتيا |
| · · · · · · · · · · · · · · · · · · · | 人克里 州切克里                 |     |        | A 1                                                                                                    | R      | C D E               | F H                                             |                  |                  |              |
| 变里名                                   | 表达式                      | 0.  | 1      | ~                                                                                                    | U      |                     | [米]夕秋                                           |                  | <b>把按钮进行</b> 来   |              |
| 计年度                                   | voucher12                |     | 2      |                                                                                                    |        | <u>Juli</u>         |                                                 |                  | ******           |              |
| 会计期间                                  | voucher13                |     | 3      | 主体联弹: 4主体联弹                                                                                                    |        |                     | an                                              |                  | woucherno        |              |
| 征号                                    | vaucher15                | 8 = | 5      | 10.00                                                                                                    |        |                     | 10 M M                                          | 67.8.6           | 97±6             |              |
| 単日期                                   | voucher16                | 3   | 6      |                                                                                                    | _      | 料目显示名称图"上编助按算       |                                                 | 8743             | 97+5             |              |
| 腓曰郷                                   | voucher17                | 1 - | 7      | 期初                                                                                                    | Ctri+X |                     |                                                 | "借方本页合计:"&       | "樊方本页合计:"&       |              |
| 目单据数                                  | voucher18                | 9 - | 8      | 夏刻                                                                                                    | Cbi+C  | "合计:"北大军合计          |                                                 | 儀方小耳合計           | 探方小百合计           |              |
| 康備误标志                                 | voucher25                |     | 9      | 10.000                                                                                                    | CHI+V  | * **** 奉掖: *** 掖人   | · "多、你你。" * * * * * * * * * * * * * * * * * * * |                  | Till Me: Tail Mi |              |
| 原系统编码                                 | voucher26                |     | 10     | 16.3                                                                                                    |        | "打印人:"食用户食"         | "&"打印日期:"&日期                                    |                  | "第"4"("4当前互数4")  |              |
| 证是否包含现金银行科目                           | voucher29                | 2   |        | ISR/A                                                                                                    |        |                     |                                                 |                  |                  |              |
| 证类型                                   | voucher30                |     |        | 1987.                                                                                                    |        |                     |                                                 |                  |                  |              |
| 防小写合计                                 | voucher31                |     |        | 设置固定行                                                                                                    |        |                     |                                                 |                  |                  |              |
| 防小写合计                                 | voucher32                |     |        | 合并单元格                                                                                                    |        |                     |                                                 |                  |                  |              |
| 「正接要                                  | voucher33                |     |        | 拆分单元档                                                                                                    | _      |                     |                                                 |                  |                  |              |
| E原系统                                  | voucher34                |     | - 1    |                                                                                                    |        |                     |                                                 |                  |                  |              |
| 5算单位                                  | voucher35                |     |        | 设置页眉                                                                                                    | _      |                     |                                                 |                  |                  |              |
| t证类别名称                                | voucher36                | 2 2 |        | 设置页脚                                                                                                    |        |                     |                                                 |                  |                  |              |
| 纳人                                    | voucher37                |     |        | 最后一页页层表示                                                                                                    |        |                     |                                                 |                  |                  |              |
| 核人                                    | voucher38                |     | C.     |                                                                                                    |        |                     |                                                 |                  |                  |              |
| 単人                                    | voucher39                | 13  |        |                                                                                                    |        |                     |                                                 |                  |                  |              |
| 账人                                    | voucher40                |     |        |                                                                                                    |        |                     |                                                 |                  |                  |              |
| (写合计                                  | voucher42                | -   |        |                                                                                                    |        |                     |                                                 |                  |                  |              |
| 废错误标志                                 | voucher43                | 2 - |        |                                                                                                    |        |                     |                                                 |                  |                  |              |
| 否有分录被勾对                               | voucher44                |     |        |                                                                                                    |        |                     |                                                 |                  |                  |              |
| (务大写合计                                | voucher808               |     |        |                                                                                                    |        |                     |                                                 |                  |                  |              |
| 算大写合计                                 | voucher927               | 2 2 |        |                                                                                                    |        |                     |                                                 |                  |                  |              |
|                                       | Accession 2000 Accession |     |        |                                                                                                    |        |                     |                                                 |                  |                  |              |

设置列宽同理,选中整列点击右键-设置列宽,或者直接拖宽(此操作与 Excel 操 作类似)。

| 4 模板编辑器 模板编辑器 | the second second second second second second second second second second second second second second second se |          |      |             | -                 | -            | Name and Address of the Owner, where the Owner, where the | -       |           |               | -                | _ 0 _X        |
|---------------|----------------------------------------------------------------------------------------------------|----------|------|-------------|-------------------|--------------|----------------------------------------------------------------------------------------------------|---------|-----------|---------------|------------------|---------------|
| 模板 编辑 表格 设置   | 视图                                                                                                    |          |      |             |                   |              |                                                                                                    |         |           |               |                  |               |
| R 🕑 🖬 🖌 🕞 🗎   | × ( 📥 🧼 ) 🔘 🕅 🕅                                                                                                 | 珊南∣≡     | (本日) | 1 144 444 1 | ΣΣΘ               | <b>A</b> (4) |                                                                                                    |         |           |               |                  |               |
|               |                                                                                                    |          |      |             |                   |              |                                                                                                    |         |           |               |                  |               |
|               |                                                                                                    |          |      |             |                   |              |                                                                                                    |         |           |               |                  |               |
| A1:A10 OK     |                                                                                                    |          |      |             |                   |              |                                                                                                    |         |           |               |                  |               |
| 输入过滤关键字       |                                                                                                    |          | -20  | 20          | 40                |              | 80 100                                                                                                    | 120     | 140 180   | 190 200       | 220 24           | 0 280 280 300 |
| 数据源变量 自定义     | (安重 系统安重                                                                                                    |          |      |             |                   |              |                                                                                                    |         |           |               |                  |               |
| 变量名           | 表达式                                                                                                    | 0        |      | A           | Min H             |              | U E                                                                                                    | 工业团力    | - H       |               | Contraine to the |               |
| 会计年度          | voucher12                                                                                                    |          |      |             | 50 kg             | CHITA        | 元                                                                                                    | 正大川 石   | ED-       |               | 1998 1996 49-5   |               |
| 会计期间          | voucher13                                                                                                    |          | 3    | 体影響・大学校     | 設制                | CHIVE        |                                                                                                    | 514 [24 |           |               | wownee: 4mernee  |               |
| 凭证号           | voucher15                                                                                                    | 8 -      |      |             | 10585             | CH+V         | A.2                                                                                                    |         |           | (in 1994) 199 | 0.0.0.0          |               |
| 制单日期          | voucher16                                                                                                    |          | 5    | 10          | 插入                |              | · · · · · · · · · · · · · · · · · · ·                                                                                                    | 74 U    |           | 16740         | <u>9</u> ,740    |               |
| 记账日期          | voucher17                                                                                                    |          | 7    |             | 89019             |              |                                                                                                    |         |           | "借方本页合计:"&    | " 贷方本页合计: "&     |               |
| 附单据数          | voucher18                                                                                                    | 8 -      | 8    | 附单锚:"4册4    | 设置固定列             |              | 大耳合计                                                                                                    |         |           | 经方小期合计        | 煤方小高余计           |               |
| 作康講误标志        | voucher25                                                                                                    |          | 9    | 剖华:"e剖华/    | 合并单元格             |              | "事樣:"#事樣人                                                                                                    | ~ ~*E   | "吊钟: "年위制 |               | "记账:"《记账         |               |
| 来源系统编码        | voucher26                                                                                                    | =        | 10   | 用友問路】       | 拆分单元格             |              | "打印人:"食用户食                                                                                                    | "制"打印日期 | : "社日期    |               | "第"&"("&当前页数&")  |               |
| 凭证是否包含现金银行科目  | voucher29                                                                                                    | 8        |      |             | 设置列成              |              |                                                                                                    |         |           |               |                  |               |
| 凭证类型          | voucher30                                                                                                    |          |      |             | 动态列设置             |              | 1                                                                                                    |         |           |               |                  |               |
| 借方小写合计        | voucher31                                                                                                    |          |      |             | ahitra ki Bi Gree |              |                                                                                                    |         |           |               |                  |               |
| 贷方小写合计        | voucher32                                                                                                    |          |      |             |                   |              | J                                                                                                    |         |           |               |                  |               |
| 凭证据要          | voucher33                                                                                                    |          |      |             |                   |              |                                                                                                    |         |           |               |                  |               |
| 来源系统          | voucher34                                                                                                    | =        |      |             |                   |              |                                                                                                    |         |           |               |                  |               |
| 核算单位          | voucher35                                                                                                    | -        |      |             |                   |              |                                                                                                    |         |           |               |                  |               |
| 凭证类别名称        | voucher36                                                                                                    |          |      |             |                   |              |                                                                                                    |         |           |               |                  |               |
| 出纳人           | voucher37                                                                                                    | 1        |      |             |                   |              |                                                                                                    |         |           |               |                  |               |
| 审核人           | voucher38                                                                                                    |          |      |             |                   |              |                                                                                                    |         |           |               |                  |               |
| 制单人           | voucher39                                                                                                    | <u>2</u> |      |             |                   |              |                                                                                                    |         |           |               |                  |               |
| 记账人           | voucher40                                                                                                    | =        |      |             |                   |              |                                                                                                    |         |           |               |                  |               |
| 大写合计          | voucher42                                                                                                    |          |      |             |                   |              |                                                                                                    |         |           |               |                  |               |
| 作废错误标志        | voucher43                                                                                                    | 8 E      |      |             |                   |              |                                                                                                    |         |           |               |                  |               |
| 是否有分录被勾对      | voucher44                                                                                                    |          |      |             |                   |              |                                                                                                    |         |           |               |                  |               |
| 财务大写合计        | voucher808                                                                                                    |          |      |             |                   |              |                                                                                                    |         |           |               |                  |               |
| 预算大写合计        | voucher927                                                                                                    | 11       |      |             |                   |              |                                                                                                    |         |           |               |                  |               |
| ◉ 左右布局        | ○上下布局 ○ 无格式                                                                                                    |          |      |             |                   |              |                                                                                                    |         |           |               |                  |               |

### 3.3.5 如何设置固定行/列

固定的意思不是指位置的固定,而是指它们在每一页都会显示。比如单据的表头、 表尾信息、账表的标题等等。因此,固定行是指这一行的单元格定义的内容在每一页都 会打印。一般单据表体行内容设置为动态行,动态行背景显示为白色,固定行背景显示 为天蓝色,

设置固定行,选中整行点击"右键"-"设置固定行",再点"是"即可(如下图),点"否"则为非固定行。

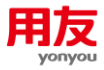

| man the same is said                                                                                                    | 1 吹西 11(四                                                                                                    |                                                                                                    |                                                                                                    |                                                                                                    |                                                                                                    |                                                                                                    |                                                                                                    |                                                                                                   |                                                                                                    |
|----------------------------------------------------------------------------------------------------|----------------------------------------------------------------------------------------------------|----------------------------------------------------------------------------------------------------|----------------------------------------------------------------------------------------------------|----------------------------------------------------------------------------------------------------|----------------------------------------------------------------------------------------------------|----------------------------------------------------------------------------------------------------|----------------------------------------------------------------------------------------------------|---------------------------------------------------------------------------------------------------|----------------------------------------------------------------------------------------------------|
| 🗉 📭 🖬   💥                                                                                                    | 😐 🔳 X   🥱 🧼                                                                                                    | •                                                                                                    |                                                                                                    |                                                                                                    |                                                                                                    | ΣϾΙΔ 🗃                                                                                                    |                                                                                                    |                                                                                                   |                                                                                                    |
| 彩体 🔽 1                                                                                                    | 2 🔻 <b>B</b> 🗶 🖳                                                                                                    | -                                                                                                    |                                                                                                    |                                                                                                    |                                                                                                    |                                                                                                    |                                                                                                    |                                                                                                   |                                                                                                    |
| 4:14                                                                                                    | K 摘要                                                                                                    |                                                                                                    |                                                                                                    |                                                                                                    |                                                                                                    |                                                                                                    |                                                                                                    |                                                                                                   |                                                                                                    |
| ) 沿海关神中                                                                                                    |                                                                                                    |                                                                                                    | 1.1                                                                                                    | 1                                                                                                    | 1 1                                                                                                    | 1                                                                                                    | 1                                                                                                    | 1                                                                                                 | 1                                                                                                    |
| 八四窓大碓子                                                                                                    |                                                                                                    |                                                                                                    | (養米)                                                                                                    | -20                                                                                                    | 0 20                                                                                                    | 40                                                                                                    | 60                                                                                                    | 80                                                                                                | 100                                                                                                    |
| 数据源变量                                                                                                    | 自定义变量系统                                                                                                    | 充变量                                                                                                    | 1 _                                                                                                    |                                                                                                    |                                                                                                    |                                                                                                    |                                                                                                    |                                                                                                   |                                                                                                    |
| 变量名                                                                                                    | 表达式                                                                                                    |                                                                                                    | =                                                                                                    |                                                                                                    | A B                                                                                                    | С                                                                                                    | DE                                                                                                    | F                                                                                                 | G                                                                                                    |
| 本币                                                                                                    | voucher82                                                                                                    | 1                                                                                                    | <u> </u>                                                                                                    | 1                                                                                                    |                                                                                                    |                                                                                                    |                                                                                                    |                                                                                                   |                                                                                                    |
| 错误信息                                                                                                    | voucher83                                                                                                    |                                                                                                    | =                                                                                                    | 2                                                                                                    |                                                                                                    |                                                                                                    |                                                                                                    |                                                                                                   |                                                                                                    |
| 一级科目名称                                                                                                    | voucher85                                                                                                    |                                                                                                    | E                                                                                                    | 3                                                                                                    | 協更                                                                                                    | 会计和日                                                                                                    |                                                                                                    |                                                                                                   |                                                                                                    |
| 币种名称                                                                                                    | voucher86                                                                                                    |                                                                                                    | E                                                                                                    |                                                                                                    | 神田                                                                                                    | 조네가리                                                                                                    |                                                                                                    |                                                                                                   |                                                                                                    |
| 结算方式                                                                                                    | voucher87                                                                                                    | (                                                                                                    | 8                                                                                                    | 4                                                                                                    | the sec                                                                                                    |                                                                                                    |                                                                                                    |                                                                                                   |                                                                                                    |
| 是否已勾对                                                                                                    | voucher88                                                                                                    | -                                                                                                    |                                                                                                    | 5                                                                                                    | 99 切 Ctr                                                                                                    | 1+X                                                                                                    |                                                                                                    |                                                                                                   |                                                                                                    |
|                                                                                                    | voucher 80                                                                                                    |                                                                                                    | E                                                                                                    | 0                                                                                                    | 复制 Ctr                                                                                                    | I+C                                                                                                    |                                                                                                    |                                                                                                   |                                                                                                    |
| 一部代日白柳<br>士和利日々や                                                                                                    | voucher op                                                                                                    |                                                                                                    |                                                                                                    | /                                                                                                    | 粘贴 Ctr                                                                                                    | I+V                                                                                                    |                                                                                                    |                                                                                                   |                                                                                                    |
| 不吸科日名称                                                                                                    | voucher90                                                                                                    |                                                                                                    |                                                                                                    |                                                                                                    | 插入                                                                                                    |                                                                                                    |                                                                                                    |                                                                                                   |                                                                                                    |
| 白則反号                                                                                                    | voucher91                                                                                                    |                                                                                                    |                                                                                                    |                                                                                                    | 删除                                                                                                    |                                                                                                    |                                                                                                    |                                                                                                   |                                                                                                    |
| 合计页号                                                                                                    | voucher92                                                                                                    |                                                                                                    | Ξ                                                                                                    |                                                                                                    | 1414161z                                                                                                    | _                                                                                                    |                                                                                                    |                                                                                                   |                                                                                                    |
| 币种符号                                                                                                    | voucher93                                                                                                    |                                                                                                    | E                                                                                                    |                                                                                                    | 设置固定行                                                                                                    |                                                                                                    |                                                                                                    |                                                                                                   |                                                                                                    |
| 金额方向                                                                                                    | voucher94                                                                                                    | 1                                                                                                    | =                                                                                                    |                                                                                                    | 合并单元格                                                                                                    |                                                                                                    |                                                                                                    |                                                                                                   |                                                                                                    |
| 統進是                                                                                                    | woucher131                                                                                                    | *                                                                                                    | 8 -                                                                                                    |                                                                                                    | 拆分单元格                                                                                                    |                                                                                                    |                                                                                                    |                                                                                                   |                                                                                                    |
| <ul> <li>左右布局</li> </ul>                                                                                                    | ○上下布局 ○ 无格                                                                                                    | न्त                                                                                                    |                                                                                                    |                                                                                                    | 设置行高                                                                                                    |                                                                                                    |                                                                                                    |                                                                                                   |                                                                                                    |
| C (11) (1) (1)                                                                                                    | C 1 1 10/00 C /018                                                                                                    |                                                                                                    | 1 1                                                                                                    |                                                                                                    | 设置市田                                                                                                    |                                                                                                    |                                                                                                    |                                                                                                   |                                                                                                    |
| 223 双击单元格则可                                                                                                    | 修改本单元的内容,点鼠标右;                                                                                                    | 建可对单元相                                                                                                    | 格式进行中非                                                                                                    | 康设置,点击                                                                                                    | 10 H 77 10                                                                                                    | 向键可多洗单元格.                                                                                                    |                                                                                                    |                                                                                                   |                                                                                                    |
| 【初編編】 「「「「」」<br>「「「「」」<br>「」 「」 」 → 「」                                                                                                    | ₩2<br>  X   <b>4</b> 9 @   00 100 100 100                                                                                                    | 冊 曲   ■                                                                                                    | E # # # #                                                                                                    | # # =                                                                                                    | Σ @   Δ, Δ                                                                                                    |                                                                                                    |                                                                                                    |                                                                                                   |                                                                                                    |
| 振興編録 信仮編編器<br>( 編編 表格 设置<br>( ) 編 ) 、 ( )<br>( ) 「 」 ( ) 「 」<br>7 0 ( )                                                                                                    |                                                                                                    |                                                                                                    |                                                                                                    | # #   =<br>\ / / (                                                                                                    | Σ @ [] ]<br>- V                                                                                                    |                                                                                                    |                                                                                                    |                                                                                                   |                                                                                                    |
|                                                                                                    |                                                                                                    |                                                                                                    |                                                                                                    |                                                                                                    |                                                                                                    | 100 120 120                                                                                                    | 140 180                                                                                                    | 100 200                                                                                           | 220 2                                                                                                    |
| 低端構器 信板端構器     「「「」」」     「」     「」     「」     「」     「」     「」     「」     「」     「」     「」     「」     「」     「」     「」     「」     「」     「」     「     「     「     「     「     」     「     」     「     」     「     」     「     」     「     」     「     」     「     」     」     「     」     」     「     」     「     」     「     」     」     「     」     」     「     」     」     「     」     」     「     」     」     「     」     」     「     」     」     「     」     」     「     」     」     」     」     」     」     「     」     」     「     」     」     「     」     」     」     「     」     」     「     」     「     」     「     」     「     」     」     「     」     」     「     」     」     「     」     」     「     」     「     」     」     「     」     「     」     「     」     「     」     「     」     「     」     「     」     「     」     「     」     「     」     「     」     「     」     「     」     「     」     「     」     「     」     「     」     「     」     「     」     「     」     「     」     「     」     「     」     「     」     「     」     「     」     「     」     「     」     「     」     「     」     「     」     「     」     「     」     「     」     「     」     「     」     「     」     「     」     「     」     「     」     「     」     「     」     「     」     「     」     「     」     「     」     「     」     「     」     「     」     「     」     「     」     「     」     「     」     「     」     「     」     「     」     「     」     「     」     「     」     「     」     「     」     「     」     「     」     「     」     「     」     「     」     「     」     「     」     「     」     「     」     「     」     「     」     「     」     「     」     「     」     「     」     「     」     「     」     「     」     「     」     「     」     「     」     「     」     「     」     「     」     「     」     「     」     「     」     「     」     「     」     「     」     「     」     「     」     「     」     「     」     「     」     「     」     「     」     」     」     」     」     」     」     」     」     」     」     」     」     」     」     」     」     」                                                                                                    | 1033<br>× ◆ ● ● ● ■ ■<br>× 型 ● ■ ● ■<br>× 型 ● ■ ● ■<br>× 型 ● ■ ■<br>● ■ ■<br>● ■ ■<br>● ■ ■<br>● ■ ■<br>● ■ ■<br>● ■ ■<br>■ ■                                                                                                    |                                                                                                    |                                                                                                    |                                                                                                    |                                                                                                    | 100 120                                                                                                    | 140                                                                                                    | 180 200                                                                                           | 220 2                                                                                                    |
| 世界報告  世界報告  世界報告  日本  日本 <p< td=""><td>355     355     35     35     35     35     35     35     35     35     35     35</td><td></td><td></td><td></td><td></td><td>100 120</td><td>140<br/>140<br/>H</td><td>190,</td><td>2202<br/>J</td></p<>                                                                                                    | 355     355     35     35     35     35     35     35     35     35     35     35                                                                                                    |                                                                                                    |                                                                                                    |                                                                                                    |                                                                                                    | 100 120                                                                                                    | 140<br>140<br>H                                                                                                    | 190,                                                                                              | 2202<br>J                                                                                                    |
|                                                                                                    |                                                                                                    |                                                                                                    |                                                                                                    | ₩ ₩   E<br>  20<br>                                                                                                    |                                                                                                    | 1000 t200<br>E F F<br><u>任正天別名</u><br>¥8日期                                                                                                    | 140<br>н<br>М                                                                                                    | 190<br>  190<br>                                                                                  | 220 2<br>بر این این این این این این این این این این                                                                                                    |
|                                                                                                    | 889<br>■ ■ ● ● ● ● ▲ ×<br>■ ■ ■ ● ● ● ● × ×<br>■ ■ ■ ■ ■ ■ ■ ■ ■ ■ ■ ■ ■ ■ ■ ■ ■ ■ ■                                                                                                     |                                                                                                    |                                                                                                    |                                                                                                    |                                                                                                    | 1000 [120]<br>E F<br><u>凭证类别名</u><br>%EEE                                                                                                    | 140 150 150 150 150 150 150 150 150 150 15                                                                                                    | 190 200 1                                                                                         | 220.220<br>月<br>有疫情及終差<br>"常常系统""注意系统<br>"它是估计不是                                                                                                    |
|                                                                                                    | NEE<br>X 日本<br>文理<br>系統改量<br>来校改革<br>来校改革<br>本校文型<br>本校文型<br>本校文型<br>本校文型<br>本校文型<br>本校文型<br>本校文型<br>本校文型<br>本校文型<br>本校文型<br>本校文型<br>本校文型<br>本校文型<br>本校文型<br>本校文型<br>本校文型<br>本校文型<br>本校文型<br>本校文型<br>本校文型<br>本校文型<br>本校文型<br>本校文型<br>本校文型<br>本校文型<br>本校文型<br>本校文型<br>本校文型<br>本<br>本校文型<br>本<br>本<br>本<br>大<br>本<br>大<br>本<br>本<br>大<br>本<br>大<br>本<br>大<br>本<br>大<br>本<br>大<br>本<br>大<br>本<br>大<br>本<br>大<br>本<br>大<br>本<br>大<br>本<br>大<br>本<br>大<br>本<br>大<br>本<br>大<br>本<br>大<br>本<br>本<br>本<br>本<br>本<br>本<br>本<br>本<br>本<br>本<br>本<br>本<br>本                                                                                                    |                                                                                                    |                                                                                                    |                                                                                                    | Σ @ ] ]<br>                                                                                                    | 20<br>20<br>5<br>5<br>5<br>5<br>5<br>5<br>5<br>5<br>5<br>5<br>5<br>5<br>5<br>5<br>5<br>5<br>5                                                                              | 1+00<br>Н<br>55                                                                                                    | 190<br>1<br>1<br>1<br>1<br>1<br>1<br>1<br>1<br>1<br>1<br>1<br>1<br>1<br>1<br>1<br>1<br>1<br>1     | ی<br>ی<br>بر 220<br>بر 220<br>بر 200<br>بر 200<br>بر 200<br>بر 200<br>بر 200<br>بر 200<br>بر 200<br>بر 200<br>بر 200<br>بر 200<br>بر 200<br>بر 200<br>بر 200<br>بر 200<br>بر 200<br>بر<br>200<br>بر 200<br>بر 200<br>بر<br>200<br>بر<br>200<br>بر<br>200<br>بر<br>200<br>بر<br>200<br>بر<br>200<br>بر<br>200<br>بر<br>200<br>بر<br>200<br>بر<br>200<br>بر<br>200<br>بر<br>200<br>بر<br>200<br>ب<br>200<br>بر<br>200<br>ب<br>200<br>ب<br>200<br>(<br>200<br>)<br>200<br>(<br>200<br>)<br>200<br>(<br>200<br>)<br>200<br>(<br>200<br>)<br>200<br>(<br>200)<br>(<br>200)<br>(<br>200)<br>(<br>200)<br>(<br>200)<br>(<br>200)<br>(<br>200)<br>(<br>200)<br>(<br>200)<br>(<br>200)<br>(<br>200)<br>(<br>200)<br>(<br>200)<br>(<br>200)<br>(<br>20)<br>(<br>200)<br>(<br>20)<br>(<br>20)<br>(<br>20)<br>(<br>20)<br>(<br>20)<br>(<br>20)<br>(<br>20)<br>(<br>20)<br>(<br>20)<br>( |
|                                                                                                    | RE<br>XRE ALLOY<br>XRE ALLOY<br>Washert3<br>Washert5<br>Washert5<br>Washert5<br>Washert5                                                                                                    |                                                                                                    |                                                                                                    | Image: Second second second                                                                                                    | х е д д<br>                                                                                                    | 1000 1000<br>年 7<br>集证类别名<br>Kease<br>2004年                                                                                                    | +00,  +00, <br> +11,  +00, <br>  <b>55</b>                                                                                                    | 100<br>1<br>1<br>1<br>1<br>1<br>1<br>1<br>1<br>1<br>1<br>1<br>1<br>1<br>1<br>1<br>1<br>1<br>1     | لين         لين           لين         لين           لين                                                                                                    |
|                                                                                                    | BB<br>BDBA<br>BDBA<br>BDBA<br>BDBA<br>BDBA<br>BDBA<br>BDBA<br>B                                                                                                    |                                                                                                    |                                                                                                    | *** *** 2<br>20<br>4<br>*********************************                                                                                                    |                                                                                                    | 20<br>20<br>50<br>50<br>50<br>50<br>50<br>50<br>50<br>50<br>50<br>50<br>50<br>50<br>50                                                                                     | 140) 150<br>                                                                                                    | 150 200<br>1111 11111111111111111111111111111                                                     | 220<br>」<br>子校領政秘密<br>学校系統: 4未得系統<br>学校本部<br>努力本部<br>努力本部<br>男子本部<br>第二<br>第二<br>第二<br>第二<br>第二<br>第二<br>第二<br>第二<br>第二<br>第二                                                                                                    |
|                                                                                                    | RE<br>X Q A A A C A A A A A A A A A A A A A A A                                                                                                    |                                                                                                    | 200 0 1                                                                                                    | # # # [ 2]                                                                                                    | Σ @ ] ]                                                                                                    | E F<br><u>£uz\$32</u><br>**eas<br>**eas<br>**eas<br>**eas                                                                                                    | 1+33 150<br>H                                                                                                    | 100 200<br>1<br>1<br>1<br>1<br>1<br>1<br>1<br>1<br>1<br>1<br>1<br>1<br>1<br>1<br>1<br>1<br>1<br>1 | 220 2                                                                                                    |
|                                                                                                    | 総部                                                                                                    |                                                                                                    |                                                                                                    | ** # # 2                                                                                                    | х         С         0           ч         ч         0           В         С         0           Излов         0         0           Калование         10         0           Калование         10         0           Калование         10         0           Калование         10         0           Калование         10         10                                                                                                    | E F<br>ETEX<br>And<br>And<br>Trans                                                                                                    | 110<br>111<br>111<br>110<br>110<br>110<br>110<br>110<br>110<br>110                                                                                                    | 190<br>1<br>1<br>1<br>1<br>1<br>1<br>1<br>1<br>1<br>1<br>1<br>1<br>1<br>1<br>1<br>1<br>1<br>1     | 220<br>11111111<br>J<br>方信信意志<br>常元本語<br>写元本語<br>写元本語<br>写元本語<br>写元本語<br>第二章<br>第二章<br>第二章<br>第二章<br>第二章<br>第二章<br>第二章<br>第二章                                                                                                    |
|                                                                                                    |                                                                                                    |                                                                                                    | 2000<br>1<br>2<br>3<br>4<br>5<br>6<br>7<br>7<br>8<br>9<br>9<br>1<br>1<br>7<br>7<br>8<br>1<br>1<br>1<br>1<br>1<br>1<br>1<br>1<br>1<br>1<br>1<br>1<br>1                                                                                                    | ※ 単 こ<br>20<br>3<br>3<br>5<br>5<br>5<br>5<br>5<br>5<br>5<br>5<br>5<br>5<br>5<br>5<br>5<br>5<br>5<br>5<br>5                                                                                                    | X @ 」     W     W     S     C D     M     S     C D     M     S     C D     M     S     C     H     S     C     H     S     C     H     S     C     H     S     C     H     S     C     H     S     C     H     S     C     H     S     C     H     S                                                                                                    | 100 120 120 120 120 120 120 120 120 120                                                                                                    | 140 150<br>H                                                                                                    | 150<br>150<br>1<br>1<br>1<br>1<br>1<br>1<br>1<br>1<br>1<br>1<br>1<br>1<br>1<br>1<br>1<br>1        | 200 22<br>3<br>3<br>3<br>3<br>3<br>3<br>3<br>3<br>3<br>3<br>3<br>3<br>3                                                                                                    |
|                                                                                                    | RE<br>X 4 0 0 0 0 0 0 0 0 0 0 0 0 0 0 0 0 0 0                                                                                                    | الله المراجع المراجع المراجع المراجع المراجع المراجع المراجع المراجع المراجع المراجع المراجع المراجع المراجع ال<br>المراجع المراجع المراجع المراجع المراجع المراجع المراجع المراجع المراجع المراجع المراجع المراجع المراجع المراجع                                                                                                    | 20000<br>120000<br>1200000 | ## 曲 E<br>20<br>0<br>0<br>0<br>0<br>0<br>0<br>0<br>0<br>0<br>0<br>0<br>0<br>0<br>0<br>0<br>0<br>0<br>0                                                                                                    | X         0           Material         0           Material         0           A         Material           A         Material           A         Material           A         Material                                                                                                    | E F F<br>凭证类别名<br>%eB#<br>全H48                                                                                                    | 190 100<br>100<br>200 200<br>200 200<br>200 200<br>200 200<br>200 200<br>200 200<br>200 200<br>200 200<br>200 200<br>200 200<br>200 200<br>200 200<br>200 200<br>200 200<br>200 200<br>200 200<br>200 200<br>200 200<br>200 200<br>200 200<br>200 200<br>200 200<br>200 200<br>200 200<br>200 200<br>200 200<br>200 200<br>200                                                                                                    | 1<br>1<br>1<br>1<br>1<br>1<br>1<br>1<br>1<br>1<br>1<br>1<br>1<br>1<br>1<br>1<br>1<br>1<br>1       | 220   2<br>す<br>有保保政志<br>本教系の、18表 55<br>マロン本部<br>男力 4 章<br>男力 5 章<br>第二、18表 55<br>マロン本部<br>2<br>第二、18表 55<br>マロン本部<br>2<br>第二、18表 55<br>マロン本部<br>2<br>第二、18表 55<br>で<br>1<br>1<br>1<br>1<br>1<br>1<br>1<br>1<br>1<br>1<br>1<br>1<br>1                                                                                                    |
|                                                                                                    | RES<br>RES<br>X 単 小 一 単 単 一<br>米 単 ・ 一 単 単<br>米 単 ・ 一 ・ 一<br>米 近式<br>Varker13<br>Varker15<br>Varker15<br>Varker15<br>Varker15<br>Varker15<br>Varker23<br>Varker23<br>Varker23<br>Varker23<br>Varker25<br>Varker25<br>Varker       | utunleutus                                                                                                    | 200 0<br>1<br>23 20<br>2<br>3 20<br>5<br>6<br>7<br>8<br>8<br>9<br>8<br>10<br>10                                                                                                    | ······································                                                                                                    | X 他     J     J                                                                                                    | 100<br>年 年<br>生<br>生<br>生<br>生<br>生<br>生<br>生<br>生<br>生<br>生<br>二<br>人<br>男<br>名<br>一<br>二<br>二<br>二<br>二<br>二<br>二<br>二<br>二<br>二<br>二<br>二<br>二<br>二<br>二<br>二<br>二<br>二 | 140<br>H<br>M<br>M<br>M<br>M<br>M<br>M<br>M<br>M<br>M<br>M<br>M<br>M<br>M<br>M<br>M<br>M<br>M<br>M                                                                                                    | 199 200<br>1<br>1<br>協力主張合計: 本<br>名文化的                                                            | ی<br>ی<br>به ۲۵۵ می<br>بودهای<br>بودهای<br>برای<br>برای<br>برای<br>برای<br>برای<br>برای<br>برای<br>بر                                                                                                    |
|                                                                                                    |                                                                                                    | a a a a a a a a a a a a a a a a a a a                                                                                                    |                                                                                                    | # # # 5                                                                                                    | X @ 」     V ●      V ●                                                                                                    | 1000 [100]<br>E F<br><u>先证类别名</u><br>See E<br>金田石<br>可用 BA<br>(7) 配点(2)                                                                                                    | 140                                                                                                    | 100<br>1111111111111111111111111111111111                                                         | 220 2                                                                                                    |
|                                                                                                    | RE<br>X A Shipper<br>X Y A Shipper<br>Abby<br>VRB Abby<br>Abby<br>VRB Abby<br>Abby<br>VRB Abby<br>Abby<br>VRB Abby<br>Abby<br>VRB Abby<br>VRB |                                                                                                    |                                                                                                    | 神 曲 こ<br>20<br>11<br>20<br>20<br>20<br>20<br>20<br>20<br>20<br>20<br>20<br>20<br>20<br>20<br>20                                                                                                    | х         С         Ц         Ц           ч         ч         ч         ч           в         с         D         0           нальная         с         D         0           К         Нальная         с         D           К         Нальная         с         D           В         с         D         0           К         Нальная         с         D           В         с         D         0           К         Нальная         с         D           В         с         D         0           К         Нальная         с         D           В         с         D         0                                                                                                    | 50 DAC)                                                                                                    | 140<br>н<br>5<br>5<br>7 сил. тайн<br>5<br>7 сил.                                                                                                    | 100   200<br>  1<br>  1<br>  1<br>  1<br>  1<br>  1<br>  1<br>  1<br>  1<br>  1                   | 200    2<br>4<br>4<br>4<br>4<br>4<br>5<br>5<br>5<br>5<br>5<br>5<br>5<br>5<br>5<br>5<br>5<br>5<br>5<br>5                                                                                                    |
| ● 「「「「」」」」 ● 「」」」 ● 「」」」 ● 「」」」 ● 「」」」 ● 「」」」 ● 「」」」 ● 「」」」 ● 「」」」 ● 「」」」 ● 「」」」 ● 「」」」 ● 「」」」 ● 「」」」 ● 「」」」 ● 「」」」 ● 「」」」 ● 「」」」 ● 「」」」 ● 「」」」 ● 「」」」 ● 「」」」 ● 「」」」 ● 「」」」 ● 「」」」 ● 「」」」 ● 「」」」 ● 「」」」 ● 「」」」 ● 「」」」 ● 「」」」 ● 「」」」 ● 「」」」 ● 「」」」 ● 「」」」 ● 「」」」 ● 「」」」 ● 「」」」 ● 「」」」 ● 「」」」 ● 「」」 ● 「」」 ● 「」」 ● 「」」 ● 「」」 ● 「」」 ● 「」」 ● 「」」 ● 「」」 ● 「」」 ● 「」」 ● 「」」 ● 「」」 ● 「」」 ● 「」」 ● 「」」 ● 「」」 ● 「」」 ● 「」」 ● 「」」 ● 「」」 ● 「」」 ● 「」」 ● 「」」 ● 「」 ● 「」」 ● 「」 ● 「」 <p< td=""><td>RES<br/>メレーシーン<br/>文文型 系統文型<br/>本述式<br/>weaker15<br/>weaker25<br/>weaker25<br/>weaker27<br/>weaker27<br/>weaker2</td><td>a a a a a a a a a a a a a a a a a a a</td><td></td><td>*** 11 2<br/>20<br/>4<br/>4<br/>4<br/>4<br/>4<br/>4<br/>5<br/>5<br/>5<br/>5<br/>5<br/>5<br/>5<br/>5<br/>5<br/>5<br/>5<br/>5<br/>5</td><td>ア ピ ユ ゴ     ・・・・・・・・・・・・・・・・・・・・・・・・・・・・・・・</td><td>1000 000 000 000 000 000 000 000 000 00</td><td>140<br/>H<br/>M<br/>M<br/>M<br/>M<br/>M<br/>M<br/>M<br/>M<br/>M<br/>M<br/>M<br/>M<br/>M<br/>M<br/>M<br/>M<br/>M<br/>M</td><td>199 〕<br/>1<br/>【<br/>【</td><td>200         2           J         3           48.45.8         5           50.45.8         5           48.45.8         5           50.45.8         5           50.45.8         5           50.45.8         5           50.45.8         5           50.45.8         5           50.45.8         5           50.45.8         5           50.45.8         5           50.45.8         5           50.45.8         5           50.45.8         5           50.45.8         5           50.45.8         5           50.45.8         5           50.45.8         5           50.45.8         5           50.45.8         5           50.45.8         5           50.45.8         5           50.45.8         5           50.45.8         5           50.45.8         5           50.45.8         5           50.45.8         5           50.45.8         5           50.45.8         5           50.45.8         5           50.45.8</td></p<> | RES<br>メレーシーン<br>文文型 系統文型<br>本述式<br>weaker15<br>weaker25<br>weaker25<br>weaker27<br>weaker27<br>weaker2               | a a a a a a a a a a a a a a a a a a a                                                                                                    |                                                                                                    | *** 11 2<br>20<br>4<br>4<br>4<br>4<br>4<br>4<br>5<br>5<br>5<br>5<br>5<br>5<br>5<br>5<br>5<br>5<br>5<br>5<br>5                                                                                                    | ア ピ ユ ゴ     ・・・・・・・・・・・・・・・・・・・・・・・・・・・・・・・                                                                                                    | 1000 000 000 000 000 000 000 000 000 00                                                                                                    | 140<br>H<br>M<br>M<br>M<br>M<br>M<br>M<br>M<br>M<br>M<br>M<br>M<br>M<br>M<br>M<br>M<br>M<br>M<br>M                                                                                                    | 199 〕<br>1<br>【<br>【                                                                              | 200         2           J         3           48.45.8         5           50.45.8         5           48.45.8         5           50.45.8         5           50.45.8         5           50.45.8         5           50.45.8         5           50.45.8         5           50.45.8         5           50.45.8         5           50.45.8         5           50.45.8         5           50.45.8         5           50.45.8         5           50.45.8         5           50.45.8         5           50.45.8         5           50.45.8         5           50.45.8         5           50.45.8         5           50.45.8         5           50.45.8         5           50.45.8         5           50.45.8         5           50.45.8         5           50.45.8         5           50.45.8         5           50.45.8         5           50.45.8         5           50.45.8         5           50.45.8                                                                                                    |
|                                                                                                    | RE<br>X 単 の の 知 回 回<br>X 型 型 マーマーマーマー<br>本达式<br>washer15<br>washer15<br>washer15<br>washer15<br>washer15<br>washer20<br>washer20<br>washer21<br>washer21<br>washer21<br>washer23<br>washer23<br>washer23<br>washer23                                                                                                    | alimitanta and a second and a second and a second a second and a second a second a s |                                                                                                    | # iii 2<br>                                                                                                    | X @ 」     W    W    W    W    W    W    W                                                                                                    | 1                                                                                                    | 140                                                                                                    | 00000000000000000000000000000000000000                                                            | 220 2 2                                                                                                    |
|                                                                                                    |                                                                                                    | Induction of the second second s                                                                                                    |                                                                                                    | ** 11 2<br>20<br>11 20<br>11 20<br>10 20<br>10<br>10 20<br>10 20<br>10 20<br>10<br>10 20<br>10 20<br>10 20<br>10 20<br>10 20<br>10 20<br>10 20<br>10 20<br>10 20<br>10 20<br>10<br>10 20<br>10<br>10<br>10<br>10<br>10<br>10<br>10<br>10<br>10<br>10<br>10<br>10<br>10                                                                                                    | х         С         0           w         w         w           B         С         0           MRE#####*         MR           C         MR           MR         C           MR         C           MR         C           MR         C           MR         C           MR         C           MR         C           MR         C           MR         C           MR         C                                                                                                    | で、 BAC)                                                                                                    | 1100<br>H<br>8<br>1000<br>H<br>1000<br>H<br>100<br>H<br>1000<br>H<br>100<br>H<br>100<br>H<br>10<br>H<br>10<br>H<br>10<br>H<br>1<br>H<br>1 | 100   200<br>  1<br>  1<br>  1<br>  1<br>  1<br>  1<br>  1<br>  1<br>  1<br>  1                   | 200 2<br>4<br>4<br>4<br>4<br>4<br>4<br>5<br>5<br>5<br>5<br>5<br>5<br>5<br>5<br>5<br>5<br>5<br>5<br>5                                                                                                    |
|                                                                                                    |                                                                                                    | and the second second sec                                                                                                    |                                                                                                    | ** 1 C                                                                                                    | ア ピ ユ ユ     マ     マ     マ     マ     マ     マ     マ     マ     マ     マ     マ     マ     マ     マ     マ     オー     マ     オー     マ     マ     オー     マ     オー     マ     オー     マ     オー     マ     オー     マ     オー     マ     オー     オー     マ     オー     オー                                                                                                    | 1000000000000000000000000000000000000                                                                                                    | 140<br>H<br>50<br>Talihi, "schill<br>talihi, "schill<br>talihi," schill<br>talihi,                                                                                                    | 190 200<br>1111111111111111111111111111111111                                                     | 220         221           J         J           6600000000000000000000000000000000000                                                                                                    |
|                                                                                                    | RE<br>X A A A A A A A A A A A A A A A A A A A                                                                                                    | الله المراجع المراجع المراجع المراجع المراجع المراجع المراجع المراجع المراجع المراجع المراجع المراجع المراجع ال                                                                                                    |                                                                                                    | *** · · · · · · · · · · · · · · · · · ·                                                                                                    | X ② 山 山     y     y                                                                                                    | Commentation     Commentation     Commentation     Commentation     Commentation     Commentation     Commentation     Commentation                                        | н<br>м<br>тани, тани<br>тани, тани                                                                                                    | 00   200<br> <br> <br> <br> <br> <br> <br> <br> <br> <br> <br> <br> <br> <br> <br> <br> <br> <br> | 200    2<br>j<br>dagaata<br>gaata<br>974 dagaata<br>974 dagaata<br>974 dagaata<br>974 dagaata<br>974 dagaata<br>974 dagaata                                                                                                    |
|                                                                                                    |                                                                                                    | الله المراجع المراجع المراجع المراجع المراجع المراجع المراجع المراجع المراجع المراجع المراجع المراجع المراجع ال                                                                                                    |                                                                                                    | ** 11 2<br>20<br>11 20<br>10 10<br>10 10<br>10 10<br>10 10<br>10 10<br>10 10<br>10<br>10<br>10<br>10<br>10<br>10<br>10<br>10<br>10<br>10<br>10<br>10<br>1                                                                                                    | х         С         Д         Д           -         -         -         -         -           -         -         -         -         -         -           -         -         -         -         -         -         -         -         -         -         -         -         -         -         -         -         -         -         -         -         -         -         -         -         -         -         -         -         -         -         -         -         -         -         -         -         -         -         -         -         -         -         -         -         -         -         -         -         -         -         -         -         -         -         -         -         -         -         -         -         -         -         -         -         -         -         -         -         -         -         -         -         -         -         -         -         -         -         -         -         -         -         -         -         -         -         -         -         -                                                                                                    | 100 100 100<br>年 年 年 5<br>年 年 年 5<br>年 年 日 日<br>一 年 日 日<br>一 年 日 日<br>一 年 日 日<br>一 年 日 日<br>一 年 日 日                                                                        | 1100<br>1100<br>1100<br>1100<br>1100<br>1100<br>1100<br>110                                                                                                    | 1<br>1<br>1<br>1<br>1<br>1<br>1<br>1<br>1<br>1<br>1<br>1<br>1<br>1<br>1<br>1<br>1<br>1<br>1       | 200 2<br>す<br>日本<br>日本<br>日本<br>日本<br>日本<br>日本<br>日本<br>日本<br>日本<br>日本                                                                                                    |
|                                                                                                    | الله         الله                                                                                                    | statistic sector of the sector of the sector |                                                                                                    | 20<br>A<br>A<br>A<br>A<br>A<br>A<br>A<br>A<br>A<br>A<br>A<br>A<br>A<br>A<br>A<br>A<br>A<br>A<br>A                                                                                                    | 文 ピ 」     ●       ●     ●       ●     ●       ●     ●       ●     ●       ●     ●       ●     ●       ●     ●       ●     ●       ●     ●       ●     ●       ●     ●       ●     ●       ●     ●       ●     ●       ●     ●       ●     ●       ●     ●       ●     ●       ●     ●       ●     ●       ●     ●       ●     ●       ●     ●       ●     ●       ●     ●       ●     ●       ●     ●       ●     ●       ●     ●       ●     ●       ●     ●       ●     ●       ●     ●       ●     ●       ●     ●       ●     ●       ●     ●       ●     ●       ●     ●       ●     ●       ●     ●       ●     ●       ●     ●       ●     ● <t< td=""><td>100 00 00 00 00 00 00 00 00 00 00 00 00</td><td>140<br/>H<br/>50<br/>7 a M. 7 a UK</td><td>90<br/>111111111111111111111111111111111111</td><td>220 23<br/>J<br/>J<br/>Gradews<br/>Cases<br/>States<br/>State</td></t<> | 100 00 00 00 00 00 00 00 00 00 00 00 00                                                                                                    | 140<br>H<br>50<br>7 a M. 7 a UK                                                                                                    | 90<br>111111111111111111111111111111111111                                                        | 220 23<br>J<br>J<br>Gradews<br>Cases<br>States<br>State                                                                                                    |
|                                                                                                    | RES<br>X A Short Constraints of the second second sec                                                                                                    | الله المراجع المراجع المراجع المراجع المراجع المراجع المراجع المراجع المراجع المراجع المراجع المراجع المراجع ال<br>المراجع المراجع المراجع المراجع المراجع المراجع المراجع المراجع المراجع المراجع المراجع المراجع المراجع المراجع                                                                                                    |                                                                                                    | ** 1 2<br>2<br>2<br>4<br>3<br>4<br>5<br>6<br>6<br>7<br>6<br>7<br>8<br>1<br>1<br>1<br>1<br>1<br>1<br>1<br>1<br>1<br>1<br>1<br>1<br>1                                                                                                    | X 他 山 山     y     y                                                                                                    | (0) DAC)                                                                                                    | 140<br>H<br>5<br>1<br>1<br>1<br>1<br>1<br>1<br>1<br>1<br>1<br>1<br>1<br>1<br>1<br>1<br>1<br>1<br>1<br>1                                                                                                    | 100   200  <br>1  <br>1  <br>1  <br>1  <br>1  <br>1  <br>1  <br>1  <br>1  <br>1                   | 220 ()<br>す<br>す<br>す<br>す<br>す<br>す<br>す<br>す<br>す<br>す<br>す<br>す<br>す                                                                                                    |
|                                                                                                    |                                                                                                    | الله المراجع المراجع المراجع المراجع المراجع المراجع المراجع المراجع المراجع المراجع المراجع المراجع المراجع ال                                                                                                    |                                                                                                    | *** 11 2<br>20<br>11 20<br>10 30<br>10 30<br>10<br>10 30<br>10<br>10<br>10<br>10<br>10<br>10<br>10<br>10<br>10<br>1 |                                                                                                    | 100<br>年<br>年<br>生<br>生<br>生<br>生<br>生<br>生<br>生<br>生<br>生<br>生<br>大<br>正<br>夫<br>兄<br>名                                                                                   | 140<br>H                                                                                                    | 199<br>1<br>1<br>1<br>1<br>1<br>日月<br>日月<br>日月<br>日月<br>日月<br>日月<br>日<br>日<br>日<br>日<br>日<br>日    | المالي         المالي           المالي         المالي           المالي         المالي           المالي         المالي           المالي         المالي           المالي         المالي           المالي         المالي           المالي         المالي           المالي         المالي           المالي         المالي           المالي         المالي           المالي         المالي                                                                                                    |

同理可设置固定列,选中整列点击"右键"-"设置固定列",再点"是"即可。

### 3.3.6 如何设置动态行高

打印时,当内容不能占满固定单元格时,表格不缩小;当打印内容超过行高时, 自动根据内容扩展行高。但行高超过一页时,会提示错误。只有动态行高,没有动态 列宽的设置,动态行高通常和非固定行配合使用。

设置动态行高,选中整行点击"右键"-"设置行高",勾选"动态行高"即可。

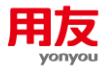

| <ol> <li>         ・ 機板偏線器 111         </li> <li>         模板 線線 表格     </li> </ol> |                     |                                                                                                    |        |           |                      |                                                                                                    |       |       |  |
|-----------------------------------------------------------------------------------|---------------------|----------------------------------------------------------------------------------------------------|--------|-----------|----------------------|----------------------------------------------------------------------------------------------------|-------|-------|--|
| tatox inesa afri                                                                  | 20.88 - 3m(9)       | _                                                                                                    |        |           | Statement Statements | And in case of the local division of the local division of the loc |       |       |  |
|                                                                                   | 10EZ 1983           | -                                                                                                    | -      |           |                      |                                                                                                    |       |       |  |
| 🗉 🕞 🕅   🦗 🖓                                                                       | n 📄 🗙   🦏 秒   🕕 🖩 📖 | ───────────────                                                                                                    | 日本 道 川 | 冊 屾   Σ Σ | : @   🛕 🍕            |                                                                                                    |       |       |  |
| 宋体 🔹 🛛 🔹                                                                          | - B / U 🗖 - 🔍 📄     |                                                                                                    |        | NZ[       | <b>-</b>             |                                                                                                    |       |       |  |
| A7:17 OK                                                                          |                     |                                                                                                    |        |           |                      |                                                                                                    |       |       |  |
|                                                                                   |                     |                                                                                                    |        |           | I I I                |                                                                                                    | 1 1 1 | 1 I I |  |
| 和人业悲天破学                                                                           |                     | (&#)</td><td>-20 0</td><td></td><td>40 60 80</td><td>100 120 140</td><td>160 180 200</td><td>220 240 26</td><td>.0 280 300</td></tr><tr><td>救援原究里</td><td>自定义变量系统变量</td><td></td><td></td><td></td><td></td><td></td><td></td><td></td><td></td></tr><tr><td>空里名</td><td>表达式</td><td></td><td></td><td>A</td><td>B C D</td><td>E F -</td><td>н</td><td>J</td><td></td></tr><tr><td>会计年度</td><td>voucher12</td><td>-</td><td>1</td><td></td><td></td><td><u>先证类别名称</u></td><td></td><td>作成保険标志</td><td></td></tr><tr><td>会计期间</td><td>voucher13</td><td></td><td>2</td><td>(k 1670), h ÷ (k 1672)</td><td></td><td>制单日期</td><td></td><td>"朱缨系统:"*朱缨系统</td><td></td></tr><tr><td>凭证号</td><td>voucher15</td><td>8</td><td></td><td>HAR # : # 1 HAR /#</td><td></td><td>調要</td><td></td><td></td><td></td></tr><tr><td>制单日期</td><td>voucher16</td><td></td><td>6</td><td>100 K</td><td>科日星示尔称4" "41</td><td>Wittel II</td><td>1674</td><td>30 // 4 m</td><td></td></tr><tr><td>记账日期</td><td>voucher17</td><td></td><td>7</td><td></td><td></td><td></td><td>*借方本页合计: "&</td><td>" 缆方本页合计: " &</td><td></td></tr><tr><td>附单据数</td><td>voucher18</td><td>8</td><td>8 .</td><td>前切 ce</td><td>til+X *************************</td><td></td><td>優方小耳合:</td><td>进<mark>帮方小耳会</mark>计</td><td></td></tr><tr><td>作康错误标志</td><td>voucher25</td><td></td><td>9</td><td><b>夏制 Ct</b></td><td>til+C "查"事族:"查事核</td><td>人 "老"出锅:"去5</td><td>i bi</td><td>305i4" (305i7"</td><td></td></tr><tr><td>来源系统编码</td><td>voucher26</td><td></td><td>10</td><td>itiliti ce</td><td>til+V</td><td>的父:"你出玩吃。"你,从的日期:"你日知</td><td></td><td>"第"老"("老当朝贝撒社")</td><td></td></tr><tr><td>凭证是否包含现金银行和</td><td>目 voucher29</td><td>8</td><td></td><td>lef )</td><td>-</td><td></td><td></td><td></td><td></td></tr><tr><td>凭证类型</td><td>voucher30</td><td></td><td></td><td>HR &</td><td></td><td></td><td></td><td></td><td></td></tr><tr><td>信万小写合计</td><td>voucher31</td><td></td><td></td><td></td><td>-</td><td></td><td></td><td></td><td></td></tr><tr><td>贷方小写合计</td><td>voucher32</td><td>8</td><td></td><td>喷<b>面固定行</b></td><td></td><td></td><td></td><td></td><td></td></tr><tr><td>代社議委</td><td>voucher33</td><td></td><td></td><td>日井平元裕</td><td></td><td></td><td></td><td></td><td></td></tr><tr><td><b>沐波杀院</b><br>结验的历</td><td>voucher34</td><td></td><td></td><td>部分単元格</td><td></td><td></td><td></td><td></td><td></td></tr><tr><td>(次外年辺)<br>(手に未知なむ)</td><td>voucher36</td><td>8</td><td></td><td></td><td></td><td></td><td></td><td></td><td></td></tr><tr><td>中國人</td><td>voucher37</td><td></td><td></td><td>段置與<b>圖</b><br>19 開茶時</td><td></td><td></td><td></td><td></td><td></td></tr><tr><td>面核人<br>面核人</td><td>voucher38</td><td></td><td>1</td><td></td><td></td><td></td><td></td><td></td><td></td></tr><tr><td>制施人</td><td>voucher39</td><td>8 -</td><td></td><td>戰后一贝贝尾亞不</td><td></td><td></td><td></td><td></td><td></td></tr><tr><td>记账人</td><td>voucher40</td><td></td><td></td><td></td><td></td><td></td><td></td><td></td><td></td></tr><tr><td>大写合计</td><td>voucher42</td><td></td><td></td><td></td><td></td><td></td><td></td><td></td><td></td></tr><tr><td>作康错误标志</td><td>voucher43</td><td>2 -</td><td></td><td></td><td></td><td></td><td></td><td></td><td></td></tr><tr><td>是否有分录被勾对</td><td>voucher44</td><td></td><td></td><td></td><td></td><td></td><td></td><td></td><td></td></tr><tr><td>财务大写合计</td><td>voucher808</td><td></td><td></td><td></td><td></td><td></td><td></td><td></td><td></td></tr><tr><td>预算大写合计</td><td>voucher927</td><td>3 8 1</td><td></td><td></td><td></td><td></td><td></td><td></td><td></td></tr><tr><th>0 +++=</th><th></th><th></th><th></th><th></th><th></th><th></th><th></th><th></th><th></th></tr><tr><th>● 在台市网</th><th></th><th> =</th><th></th><th></th><th></th><th></th><th></th><th></th><th></th></tr><tr><th>③ 双击单元格可调整本</th><th>"单元的变量顺序,点鼠标右罐可对单元格格式</th><th>进行快捷设置。</th><th>点击方向<b>建</b>可在-</th><th>表格中移动焦点.ctrl+方</th><th>向罐可多选单元格.</th><th></th><th></th><th></th><th></th></tr><tr><th></th><th></th><th></th><th></th><th></th><th></th><th></th><th></th><th></th><th></th></tr><tr><th></th><th></th><th></th><th></th><th></th><th></th><th></th><th></th><th></th><th></th></tr><tr><td></td><td></td><td></td><td></td><td></td><td></td><td>A REAL PROPERTY AND A REAL PROPERTY AND A REAL</td><td></td><td></td><td></td></tr><tr><td>4. 細振編編第 111</td><td></td><td></td><td></td><td></td><td></td><td></td><td></td><td></td><td></td></tr><tr><td>4) 模板编辑器 111<br>译板 编辑 本格</td><td>心无 如图</td><td></td><td></td><td></td><td></td><td></td><td></td><td></td><td></td></tr><tr><td>4) 檀板編編器 111<br>- 檀板 編編 表格</td><td>· · · · · · · · · · · · · · · · · · ·</td><td>ഞ പ് =</td><td></td><td></td><td>013.4</td><td></td><td></td><td></td><td></td></tr><tr><td>▲ 橫板編編器 111<br>模板 編編 表格</td><td></td><td>⊞ mì   ■</td><td>E # # # #</td><td><b>□ # # #   Ξ Σ</b></td><td></td><td></td><td></td><td></td><td></td></tr><tr><td>▲ 橫板編編器 111<br>模板 編編 表格<br>● ● 日   み 日<br>末排 ● 8 ■</td><td>상품 해외<br>▲ 월 X   4 → (*) [0] 111 111 111<br>■ B X 및 [1] 111 111</td><td>⊞ tù   ≡<br>⊠ □ □</td><td>E # # # #</td><td>⊧##∥≡Σ<br>NZ</td><td></td><td></td><td></td><td></td><td></td></tr><tr><td>▲ 標板編編器 111<br>模板 編編 表格<br>● 19 日 ) 6 年<br>末渉 ● 8 ●</td><td>62 #23<br>■ ★   4 @ #   0 22 22 2<br>B Z U ■ ★   1</td><td>∰ mi ≡<br>⊠□□</td><td></td><td><b>₩₩ ΞΣ</b></td><td></td><td></td><td></td><td></td><td></td></tr><tr><td>▲ 標板編編器 111<br>模板 編集 表格<br>■ 30 副 ) 米 43<br>末排 ▼ 8 ■<br>A5.16 OK</td><td>02 148</td><td></td><td></td><td></td><td></td><td></td><td>Lun Lun Lun</td><td>1220 1240 14</td><td></td></tr><tr><td>▲ 螺旋编辑器 111<br>環版 編編 表格<br>『 』 』 え 』<br>末排 ● 』 の(<br>本6.J6 0K<br>約入过速关键字</td><td></td><td></td><td></td><td></td><td></td><td>100 120 140</td><td>160 180 200</td><td>220 240 2</td><td>50 290 JO</td></tr><tr><td>▲ 機板編編器 111<br>模板 編編 表格<br>「> 」 」 ~ 」 ~ 。<br>本排 ~ 8 、<br>本排 ~ 8 、<br>和<br>46.J6 OK<br>輸入过控关键字<br>約維護安羅</td><td>62 秋四<br>● × 1 ◆ ● ● ● ● ■ Ⅲ  <br>■ 3 x 1 1</td><td></td><td></td><td></td><td></td><td></td><td>160 160 200</td><td></td><td>50 1200 130</td></tr><tr><td>▲ 優低編編器 111<br>優低 編編 表格<br>「> 」 」 、 」<br>本誌 ▼ 8 ▼<br>和6:J6 OK<br>輸入过控关键字<br>救援指交量<br>交型名</td><td>田田 至50     田田 (1) (1) (1) (1) (1) (1) (1) (1) (1) (1)</td><td></td><td></td><td># # #   Ξ Σ</td><td></td><td>100 1 120 1 400 1 1 1 1 1 1 1 1 1 1 1 1 1 1 1 1</td><td>H I</td><td>220 240 2</td><td></td></tr><tr><td>▲ 橫板編編器 111<br>環板 編編 表格<br>■ 1 → 1 → 2 →<br>未非<br>体5.36<br>(0)<br>(0)<br>(0)<br>(0)<br>(0)<br>(0)<br>(0)<br>(0)</td><td>22 20月<br>2 × 4 ◆ ○ ○ 回 回日<br>2 × 4 ◆ ○ ○ 回 回日<br>原用<br>高型×只葉 系統実業<br>系統実業<br>水域式、<br>vouber12</td><td></td><td></td><td></td><td></td><td>E F F<br><u>凭证类别名称</u></td><td>H 100 100</td><td>1 220 240 2<br>3 3 3 3 3 3 3 3 3 3 3 3 3 3 3 3 3 3 3</td><td></td></tr><tr><td></td><td>12至 秋日<br>○ × 40 ○ 3 田 田<br>○ B x 2 5 ○ 3 田 田<br>○ B x 2 5 ○ 3 田<br>○ 3 x 40 ○ 3 田<br>○ 3 x 40 ○ 3 田<br>○ 3 x 40 ○ 3 田<br>○ 3 x 40 ○ 3 田<br>○ 3 x 40 ○ 3 田<br>○ 3 x 40 ○ 3 田<br>○ 3 x 40 ○ 3 田<br>○ 3 x 40 ○ 3 田<br>○ 3 x 40 ○ 3 田<br>○ 3 x 40 ○ 3 田<br>○ 3 x 40 ○ 3 田<br>○ 3 x 40 ○ 3 x 40 ○ 3 田<br>○ 3 x 40 ○ 3 x 40 ○ 3 田<br>○ 3 x 40 ○ 3 x 40 ○ 3 x 40</td><td></td><td></td><td></td><td></td><td>100<br>E F<br><u>凭证类别名称</u><br>时间期</td><td>H I</td><td>1<br>1<br>1<br>1<br>1<br>1<br>1<br>1<br>1<br>1<br>1<br>1<br>1<br>1<br>1<br>1<br>1<br>1<br>1</td><td>200   200   30</td></tr><tr><td></td><td>20日 20日 20日 20日 20日 20日 20日 20日 20日</td><td></td><td></td><td></td><td></td><td>100.1 122.1 140.1 140.1</td><td>100 100 100<br>H I</td><td>220 230 230<br><b>J</b><br><b>J</b><br><b>J</b><br><b>J</b><br><b>J</b><br><b>J</b><br><b>J</b><br><b>J</b></td><td>200 30</td></tr><tr><td></td><td></td><td></td><td></td><td>ψ         +++         ++         -         Σ          </td><td></td><td>100 120 140<br>E F<br><u>凭证类别名称</u><br>制度原则<br>全球制度</td><td>H I</td><td>200 2<br>4<br>4<br>4<br>4<br>4<br>4<br>4<br>4<br>4<br>4<br>4<br>4<br>4</td><td>0 200 100 100 100 100 100 100 100 100 10</td></tr><tr><td></td><td></td><td></td><td></td><td>₩ ∰ ₩   E Σ<br>20<br>4<br>4<br>4<br>5<br>5<br>6<br>6<br>7<br>7<br>7<br>7<br>7<br>7<br>7<br>7<br>7<br>7<br>7<br>7<br>7</td><td>C D     HQE#6%Ha<sup>2</sup> *st</td><td>100,</td><td>но 100 200<br>И 1<br>Клиза<br>Клиза<br>С<br>С<br>С<br>С<br>С<br>К<br>С<br>С<br>К<br>С<br>С<br>С<br>С<br>С<br>С<br>С<br>С<br>С<br>С</td><td>20 20 10<br>3<br>3<br>3<br>3<br>3<br>3<br>3<br>3<br>3<br>3<br>3<br>3<br>3</td><td>20<br>20<br>20<br>20<br>20<br>20<br>20<br>20<br>20<br>20<br>20<br>20<br>20<br>2</td></tr><tr><td></td><td>22 初日     22 初日     22 初日     22 1 日     2 1 日     2 1 日     2 1 日     2 1 日     2 1 日     2 1 日     2 1 日     2 1 日     2 1 日     2 1 日     2 1 日     2 1 日     3 1 日     3 1 日      3 1 日      3 1 日      3 1 日      3 1 日      3 1 日      3 1 日      3 1 日      3 1 日      3 1 日      3 1 日      3 1 日      4 1 日      4</td><td></td><td></td><td>₩ ₩ L Σ<br>20<br>4 ₩ 4 ± 4<br>4 ₩ 4 ± 4 ₩ 4<br>4 ₩ 4 ± 4 ₩ 4<br>4 ₩ 5 ± 4 ₩ 4<br>4 ₩ 5 ± 4 ± 4 ± 4 ± 4 ± 4 ± 4 ± 4 ± 4 ± 4 ±</td><td>с р<br>наткони страна<br>наткони страна<br>наткони<br>наткони страна<br>наткони страна<br>наткони<br>наткони<br>наткон</td><td>100<br>100<br>100<br>100<br>100<br>100<br>100<br>100</td><td>180 180 200<br>H I I III III III III III III III III I</td><td>220 240 24<br>3<br>3<br>3<br>3<br>3<br>3<br>3<br>3<br>3<br>3<br>3<br>3<br>3</td><td>20</td></tr><tr><td>会員な実験報告111           現任 単純品 未結           (1) 点           (1) 点</td><td></td><td></td><td></td><td>р ## 41   E Σ<br>20<br>4<br>4888: з 2488<br>8<br>8<br>8<br>8<br>8<br>8<br>8<br>8<br>8<br>8<br>8<br>8<br>8<br>8<br>8<br>8<br>8<br>8</td><td>C     A      A</td><td>100 120 140<br>E F F<br><u>凭证类别名称</u><br>新展<br>金田44 R</td><td>н 100 100 200<br>н 1<br>Сбл 4 Б<br>Сбл 4 Б<br>С 4 Б<br>С 4 Б<br>С</td><td>」 200 34 4 5 5 5 5 5 5 5 5 5 5 5 5 5 5 5 5 5</td><td>200 200 200<br>200 200 200<br>200 200 200<br>200 200</td></tr><tr><td></td><td>22 初日     22 初日     22 新日     22 新日     22 新日</td><td></td><td></td><td>#### 4M         E         X           20         20         20           A         30         30           448/%         100         30           448/%         100         30           448/%         100         30           448/%         100         30           448/%         100         30           448/%         100         30           448/%         100         30           448/%         100         30           448/%         100         30</td><td>се д д<br>• • • • • • • • • • • • • • • • • • •</td><td>100.<br><b>Балууна Алар</b><br><b>Балууна Алар</b><br>Маран<br>Алар<br>Алар<br>Ал</td><td>100 100 200<br>月 1<br>(金方本書<br>(金方本書<br>(金方本書)<br>(金方本書)<br>(金方本書)</td><td>200 200 20<br>3 20 20 20<br>3 20 20<br>3 20 20<br>3 20 20<br>3 20 20<br>3 20<br>4 20 20<br>3 20<br>4 20<br>4 20<br>5 20<br>5 2</td><td></td></tr><tr><td></td><td></td><td></td><td></td><td>#         ###         ##         E         X           20         20        </td><td>се д</td><td>100 123 140<br>E F<br><u>好证类别名称</u><br>新度<br>新度<br>日本<br>日本<br>10○</td><td>190 190 200<br>H I<br>留方半号<br>名文<br>「留方本的自计》:</td><td>200 200 2<br>4<br>4<br>4<br>4<br>4<br>4<br>4<br>4<br>4<br>4<br>5<br>4<br>5<br>4<br>5<br>4<br>5<br>4<br>5<br>5<br>5<br>5<br>5<br>5<br>5<br>5<br>5<br>5<br>5<br>5<br>5</td><td>20 0 0<br>20 0<br>20 0<br>20 0<br>20 0<br>20 0<br>20 0<br>20</td></tr><tr><td></td><td>20日 日本 1000 日本 1000 1</td><td></td><td></td><td>20<br>20<br>20<br>4<br>4<br>4<br>4<br>4<br>4<br>4<br>4<br>4<br>4<br>4<br>4<br>4</td><td>седени<br>опровенности<br>в ср<br>належени<br>селени<br>належени<br>селени<br>селен</td><td>100_1020<br>E F F<br>使证表知名称<br>例目前<br>多世報程<br>日前、1000<br>日前、1000<br>日前、1000</td><td>100 100 200<br>N 1<br>60748<br>7875564+5<br>78755564+5<br>80<br>80<br>80<br>80</td><td>200 200<br>300<br>300<br>300<br>300<br>300<br>300<br>300</td><td>20 (1) (20)<br>20)<br>20)<br>20)<br>20)<br>20)<br>20)<br>20)<br>20)<br>20)</td></tr><tr><td></td><td>201 201     201 201     201 201     201 201     201 201     201 201     201 201     201     201     201     201     201     201     201     201     201     201     201     201     201     201     201     201     201     201     201     201     201     201     201     201     201     201     201     201     201     201     201     201     201     201     201     201     201     201     201     201     201     201     201     201     201     201     201     201     201     201     201     201     201     201     201     201     201     201     201     201     201     201     201     201     201     201     201     201     201     201     201     201     201     201     201     201     201     201     201     201     201     201     201     201     201     201     201     201     201     201     201     201     201     201     201     201     201     201     201     201     201     201     201     201     201     201     201     201     201     201     201     201     201     201     201     201     201     201     201     201     201     201     201     201     201     201     201     201     201     201     201     201     201     201     201     201     201     201     201     201     201     201     201     201     201     201     201     201     201     201     201     201     201     201     201     201     201     201     201     201     201     201     201     201     201     201     201     201     201     201     201     201     201     201     201     201     201     201     201     201     201     201     201     201     201     201     201     201     201     201     201     201     201     201     201     201     201     201     201     201     201     201     201     201     201     201     201     201     201     201     201     201     201     201     201     201     201     201     201     201     201     201     201     201     201     201     201     201     201     201     201     201     201     201     201     201     201     201     201     201     201     201     201     201     20</td><td></td><td></td><td>20<br></td><td>седение<br>а</td><td>100<br>100<br>100<br>100<br>100<br>100<br>100<br>100</td><td>100 100 200<br>H 1<br>名方本男<br>名方本男<br>名方本男<br>名方本男<br>名方本男<br>名方本男<br>名方本男<br>名方本男</td><td>220 240 24<br>34<br>34<br>34<br>34<br>34<br>34<br>34<br>34<br>34<br>3</td><td>0 0 X</td></tr><tr><td></td><td></td><td></td><td></td><td>20<br>20<br>480%-2480%<br>480%-2480%<br>586%<br>586%</td><td>・     ・     ・     ・     ・     ・     ・     ・     ・     ・     ・     ・     ・     ・     ・     ・     ・     ・     ・     ・     ・     ・     ・     ・     ・     ・     ・     ・     ・     ・     ・     ・     ・     ・     ・     ・     ・     ・     ・     ・     ・     ・     ・     ・     ・     ・     ・     ・      ・     ・     ・      ・     ・      ・      ・      ・      ・      ・      ・      ・      ・      ・      ・      ・      ・      ・      ・      ・      ・      ・      ・      ・      ・      ・      ・      ・      ・      ・      ・      ・      ・      ・      ・      ・      ・      ・      ・      ・      ・      ・      ・      ・      ・      ・      ・      ・      ・      ・      ・      ・      ・      ・      ・      ・      ・      ・      ・      ・      ・      ・      ・      ・      ・      ・      ・      ・      ・      ・      ・      ・      ・      ・      ・      ・      ・      ・      ・      ・      ・      ・      ・      ・      ・      ・      ・      ・      ・      ・      ・      ・      ・      ・      ・      ・      ・      ・      ・      ・      ・      ・      ・      ・      ・      ・      ・      ・      ・      ・      ・      ・      ・      ・      ・      ・      ・      ・      ・      ・      ・      ・      ・      ・      ・      ・      ・      ・      ・      ・      ・      ・      ・      ・      ・      ・      ・      ・      ・      ・      ・      ・      ・      ・      ・      ・      ・      ・      ・      ・      ・      ・      ・      ・      ・      ・      ・      ・      ・      ・      ・      ・       ・       ・       ・       ・        ・        ・         ・         ・</td><td>000,</td><td>  100   100   200<br>H                                      </td><td>220 240 2<br>5444885<br>5464485<br>546468<br>546468<br>54755564<br>5775564<br>5775564<br>5775584<br>5775584<br>5775684<br>5775684<br>5775684<br>5775684<br>5775684<br>5775684<br>5775684<br>57</td><td>0 0 X</td></tr><tr><td>会員物価報         111           現任         第回         未市         第回         未市           第回         第回         大会         2         本市         第回         大会         2           第回         第回</td><td>20 変形     20 変形     20 変形</td><td></td><td></td><td>20<br>20<br>20<br>20<br>20<br>20<br>20<br>20<br>20<br>20</td><td>・     ・     ・     ・     ・     ・     ・     ・     ・     ・     ・     ・     ・     ・     ・     ・     ・     ・     ・     ・     ・     ・     ・     ・     ・     ・     ・     ・     ・     ・     ・     ・     ・     ・     ・     ・     ・     ・     ・     ・     ・     ・     ・     ・     ・     ・     ・     ・     ・     ・     ・      ・     ・     ・      ・     ・     ・      ・     ・      ・      ・     ・      ・      ・     ・      ・      ・      ・      ・      ・      ・      ・      ・      ・      ・      ・      ・      ・      ・      ・      ・      ・      ・      ・      ・      ・      ・      ・      ・      ・      ・      ・      ・      ・      ・      ・      ・      ・      ・      ・      ・      ・      ・      ・      ・      ・      ・      ・      ・      ・      ・      ・      ・      ・      ・      ・      ・      ・      ・      ・      ・      ・      ・      ・      ・      ・      ・      ・      ・      ・      ・      ・      ・      ・      ・      ・      ・      ・      ・      ・      ・      ・      ・      ・      ・      ・      ・      ・      ・      ・      ・      ・      ・      ・      ・      ・      ・      ・      ・      ・      ・      ・      ・      ・      ・      ・      ・      ・      ・      ・      ・      ・      ・      ・      ・      ・      ・      ・      ・      ・      ・      ・      ・      ・      ・      ・      ・      ・      ・      ・      ・      ・      ・      ・      ・      ・      ・      ・      ・      ・      ・      ・      ・      ・      ・      ・      ・      ・      ・      ・      ・      ・      ・      ・      ・      ・      ・      ・      ・      ・      ・      ・      ・      ・      ・      ・      ・      ・      ・      ・      ・      ・      ・      ・      ・      ・      ・      ・      ・      ・      ・      ・      ・      ・      ・      ・      ・      ・      ・      ・      ・      ・      ・      ・      ・      ・      ・      ・      ・     ・      ・      ・      ・      ・      ・      ・      ・      ・      ・      ・      ・      ・      ・      ・      ・      ・      ・      ・      ・      ・      ・      ・      ・      ・      ・      ・      ・      ・      ・      ・      ・      ・      ・      ・      ・      ・      ・      ・      ・      ・</td><td>100<br>122<br>122<br>100<br>100<br>100<br>100<br>100</td><td>100 100 200<br>H 1<br>(名方本書<br>(名方本書<br>(名方本書<br>(名方本書<br>(名方本書<br>(名方本書<br>(名方本書<br>(名方本書</td><td>200 200 20<br>3<br>6649882<br>78856 10000<br>78856 10000<br>100000<br>1000000<br>100000<br>1000000<br>1000000<br>1000000<br>10000000<br>100000000</td><td>0 0 X</td></tr></tbody></table> |        |           |                      |                                                                                                    |       |       |  |

|  | 动态列 | 设置 | 如何 | 7 | 3. | 3. |
|--|-----|----|----|---|----|----|
|--|-----|----|----|---|----|----|

○上下布局 ○无格式

未預系純 核草单位 汽证类则称称 出的人 审核人 制单人 记账人 大写合计 作届描述标志 是否有分录被勾对 财务大写合计 预素大写合计

◉ 左右布局

-⑥ 双击单元指可调整本单元的变量频序。点限标右键可对单元指指式进行快播设置。点击方向键可在表指中移动焦点、ch+方向键可多选单元指

动态列一般用于辅助余额表、辅助明细账、多栏账等有多个查询对象的账表, 根据查询对象自动扩展列。

设置动态列,选中整列点击"右键"-"动态列设置",再点"是"即可。取消 设置动态列,选中整列点击"右键"-"动态列设置",再点"否"即可。

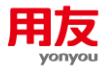

| 4 模板编辑器 模板编辑器 |                        |        |           |                    |             |             | -                        |        |         |             |              |     |       |        |     | x   |
|---------------|------------------------|--------|-----------|--------------------|-------------|-------------|--------------------------|--------|---------|-------------|--------------|-----|-------|--------|-----|-----|
| 模板 编辑 表格 访    | 医 视图                   |        |           |                    |             |             |                          |        |         |             |              |     |       |        |     |     |
| B B B B K G   |                        | 細面∣≣   | : 事 理 川 冊 | μ ε Σ Θ            |             |             |                          |        |         |             |              |     |       |        |     |     |
| ±#            | BZU                    | SAL DI |           |                    |             |             |                          |        |         |             |              |     |       |        |     |     |
| (76)P         |                        |        |           |                    |             |             |                          |        |         |             |              |     |       |        |     |     |
| 81:B7 OK §4   | 助余额表                   |        |           |                    |             |             |                          |        |         |             |              |     |       |        |     |     |
| 输入过滤关键字       |                        | (***)  | -20 0     | 20 40              |             | 80 100      | 120                      | 140    | 160     | 16          | •   s        | 100 | 220 2 | 40 200 | 280 | 300 |
| 救援原交量 自       | 定义变量 系统变量              |        |           |                    |             |             |                          |        |         |             |              | 1   |       |        |     |     |
| 安量名           | 表达式                    | 0      |           |                    | <b>倒切</b> c | 10HX 肋全務    | -F<br>-#-                | G      | н       | dissilarita | J            | 1   |       |        |     |     |
| 编页            | explanation            |        | 2         |                    | 夏制 c        | BUILT BUILT | ***                      |        |         | 10.64       | *1.54        |     |       |        |     |     |
| 查询对象          | queryobject            |        |           | C ALTE H           | 料ANA C      | 81+V        | CONTRACTOR OF CONTRACTOR | -      | -       |             | and a second |     |       |        |     |     |
| 查询结果值         | queryvalue             | 8 -    | 5 18      | 29                 | 163         | 本期借方        | 本期努力                     | 借方繁计   | 领方累计    | 方向          | 期末余課         |     |       |        |     |     |
| 表体市种          | bodycurrtype           | E      | 6 #5      | <b>王明</b><br>至他就是( | IDTO        | 本期语方本而      | 本期發方本而                   | 借方案计本师 | (於方服计本) | 日期未会        | 期末余振本日       |     |       |        |     |     |
| 期初余颤方向        | beginBalanceOrient     |        | 7 【果友网络   | 1                  | 009.9       | 24" "E"     | 印日期: "4日                 | 朝      |         | "#"e"       | ("上当前页的      | -   |       |        |     |     |
| 期初余颤教里        | beginBalanceQuantity   | 9 -    |           |                    | 设置固定列       |             |                          |        |         |             |              |     |       |        |     |     |
| 期初余额原币        | beginBalanceAsount     |        |           |                    | 合并单元格       |             |                          |        |         |             |              |     |       |        |     |     |
| 期初余類本币        | beginBalanceLocAcount  | -      |           |                    | 拆分单元格       |             |                          |        |         |             |              |     |       |        |     |     |
| 本期借方救量        | debitQuantity          | 8 -    |           |                    | 设置列的        |             |                          |        |         |             |              |     |       |        |     |     |
| 本期借方原币        | debitAmount            |        |           |                    |             |             |                          |        |         |             |              |     |       |        |     |     |
| 本期借方本币        | debitLocAmount         | E      |           |                    | 动态列组设置      |             |                          |        |         |             |              |     |       |        |     |     |
| 本期段方救重        | creditQuantity         | e E    |           |                    | -           |             |                          |        |         |             |              |     |       |        |     |     |
| 本期發方原币        | credi tAsount          |        |           |                    |             |             |                          |        |         |             |              |     |       |        |     |     |
| 本期货方本币        | creditLocAmount        |        |           |                    |             |             |                          |        |         |             |              |     |       |        |     |     |
| 借方累计数量        | debitLjQuantity        | a B    |           |                    |             |             |                          |        |         |             |              |     |       |        |     |     |
| 借方累计原币        | debitLjAnount          |        |           |                    |             |             |                          |        |         |             |              |     |       |        |     |     |
| 備方累计本币        | debitLjLocAmount       | E      |           |                    |             |             |                          |        |         |             |              |     |       |        |     |     |
| 贷方累计数量        | er editLjQuantity      |        |           |                    |             |             |                          |        |         |             |              |     |       |        |     |     |
| 贷方累计原币        | er «di tLjAnount       |        |           |                    |             |             |                          |        |         |             |              |     |       |        |     |     |
| 與方累计本币        | creditLjLocksount      | E      |           |                    |             |             |                          |        |         |             |              |     |       |        |     |     |
| 期末余额方向        | endBalanceOrient       |        |           |                    |             |             |                          |        |         |             |              |     |       |        |     |     |
| 期末余额救量        | endBalanceQuantity     | 2 -    |           |                    |             |             |                          |        |         |             |              |     |       |        |     |     |
| 期末余额原币        | endBalanceAmount       |        |           |                    |             |             |                          |        |         |             |              |     |       |        |     |     |
| 期末余顕本而        | endBalanceLocalAssount | -      |           |                    |             |             |                          |        |         |             |              |     |       |        |     |     |
| 公司            | corp                   | 1 9 E  |           |                    |             |             |                          |        |         |             |              |     |       |        |     |     |
| ◎ 左右布局        | 〇上下有局 〇元格式             |        |           |                    |             |             |                          |        |         |             |              |     |       |        |     |     |
|               |                        | 3      |           |                    |             |             |                          |        |         |             |              |     |       |        |     |     |

Øtili

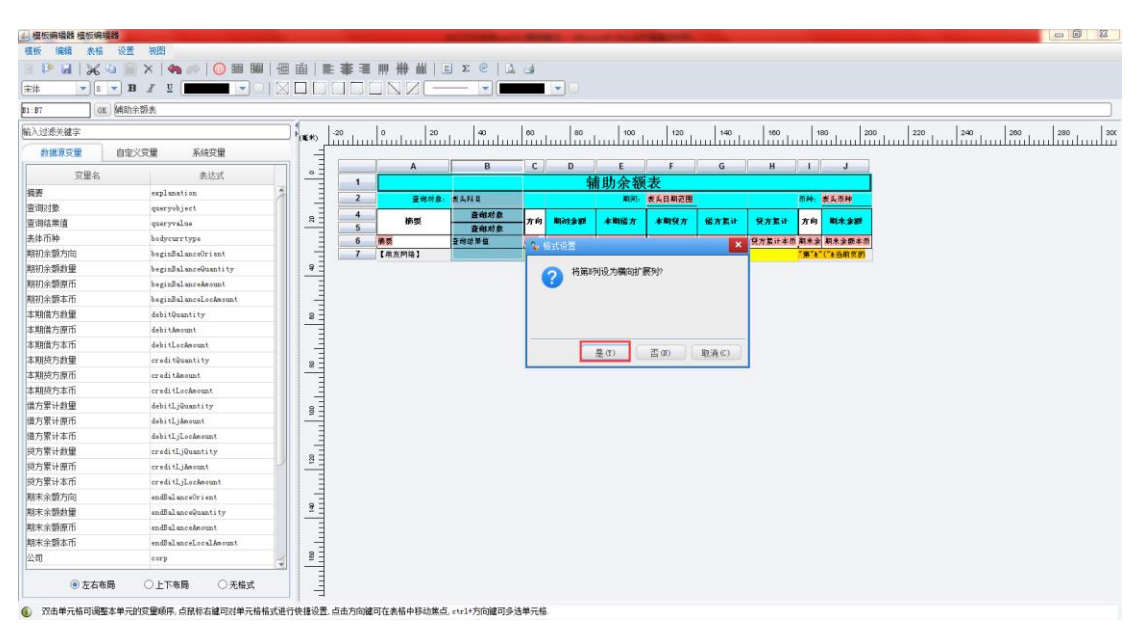

以辅助余额表为例,查询对象为会计科目和客商,两个查询对象都设置为表体显示,将查询对象列设置为动态列,则打印时会按照查询对象扩展,显示多列,如下图:

| 查询方案        | *核算账簿: / | ∿时光-基准则 | <b>法簿</b>          |          | :=      |          |       |
|-------------|----------|---------|--------------------|----------|---------|----------|-------|
| <b>预置方案</b> | 启用科目版本:  | 0000    | 0-00-00            | ~        |         |          |       |
|             | 查询对象     |         | 查询范围               |          | 显示位置    | 计算小<br>计 | 包含下级  |
|             | 会计科目     | ~       | 会计科目               | :=       | 表体 ~    |          |       |
|             | 客商       | ×       | 客商档案               | :=       | 表体 ~    |          |       |
|             |          | ~       |                    |          | 表体 ~    |          |       |
|             |          | v       |                    |          | 表体 >    |          |       |
|             |          | ×       |                    |          | 表体 ~    |          |       |
|             |          |         |                    |          |         | -        |       |
|             | ● 会计期间:  | 2020-0  | 5 ∷≣               | ~        | 2020-05 |          | :=    |
|             | ○ 日期:    | 2020-   | 05-01 ~ 2020-05-31 |          |         |          | =     |
|             | 包含凭证: 🔽  | 未记账凭证   | ☑ 错误凭证             | <b>~</b> | 损益结转凭   | æ 🗆 i    | 重分类凭证 |

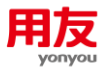

| K)         | -20 | ,<br>111111 | 0 20   | 40                  | 60<br> | 80           | 100      | 120       | 140    | 160    | 1    |          |
|------------|-----|-------------|--------|---------------------|--------|--------------|----------|-----------|--------|--------|------|----------|
| -          | -   |             |        | _                   |        |              |          |           |        |        |      |          |
| 。 <u>-</u> |     |             | A      | В                   | С      | D            | E        | j F       | G      | н      |      | J        |
| =          |     | 1           |        |                     |        | 箱            | 甫助余额     | 表         |        |        |      |          |
| Ξ          |     | 2           | 查询对象:  | 表头科目 <mark>。</mark> |        |              | 期间:      | 表头日期范围    |        |        | 而种:  | 表头币种     |
| Ξ          |     | 4           | 樹感     | <mark>査</mark> 询对象  | 方向     | 113.01-5-301 | 水期盛方     | 末期保方      | 盛方复计   | 保方复计   | 方向   | 脚末金狮     |
| _          |     | 5           |        | 查询对象                |        |              | 1.111.11 |           |        |        |      |          |
| Ξ          |     | 6           | 摘要     | 查询结果值               | 期初     | 期初余额本币       | 本期偕方本币   | 本期贷方本币    | 偕方累计本币 | 倪方累计本币 | 期未余  | 期未余额本币   |
| -          |     | 7           | 【用友网络】 |                     |        | "打印人:"&用     | Рв" "b"f | ↑印日期: "を日 | 49     |        | "第"と | "("を当前页的 |
| 2 I        |     |             |        |                     |        |              |          |           |        |        |      |          |

打印预览

| assbalanceprint.do |          |       |    |            | 1/1                         | 1                 |            |        |     |            | ¢ | Ŧ | ē        |
|--------------------|----------|-------|----|------------|-----------------------------|-------------------|------------|--------|-----|------------|---|---|----------|
|                    |          |       |    |            |                             |                   |            |        |     |            |   |   |          |
| 查询对象:              |          |       |    | 辅助余        | <b>额表</b><br><sup>测问:</sup> | 2408, 05-2408, 05 |            |        | 币种。 | 本币         |   |   |          |
| 摘要                 | 科目名称     | 客商名称  | 方向 | 期初余额       | 本期借方                        | 本期贷方              | 借方累计       | 贷方累计   | 方向  | 期末余額       |   |   |          |
|                    | 应收账款\工程款 | aa公司  | 倍  | 666,00     | 1, 332.00                   |                   | 1,998.00   |        | 倍   | 1, 998. 00 |   |   |          |
|                    | 应收账款\工程款 | aab公司 | 平  |            |                             |                   | 222.00     | 222.00 | 平   |            |   |   |          |
|                    | 预付账款     | a公司   | 借  | 88.00      | 66.00                       |                   | 154.00     |        | 借   | 154.00     |   |   |          |
| -                  | 预付账款     | aa公司  | 货  | 99.00      |                             |                   |            | 99.00  | 货   | 99.00      |   |   | 4.6      |
|                    | 预付账款     | aaa公司 | 借  | 888.00     |                             |                   | 888.00     |        | 借   | 888.00     |   |   | "        |
|                    | 预付账款     | bb公司  | 货  | 111.00     |                             |                   |            | 111.00 | 贤   | 111.00     |   |   |          |
| 总计                 |          |       | 借  | 1, 432, 00 | 1, 398. 00                  |                   | 3, 262. 00 | 432.00 | 借   | 2,830.00   |   |   |          |
|                    |          | -     |    |            |                             |                   |            |        |     |            |   |   | +        |
|                    |          |       |    |            |                             |                   |            |        |     |            |   |   | $\smile$ |
|                    |          |       |    |            |                             |                   |            |        |     |            |   |   | _        |
|                    |          |       |    |            |                             |                   |            |        |     |            |   |   |          |
|                    |          |       |    |            |                             |                   |            |        |     |            |   |   |          |
|                    |          |       |    |            |                             |                   | · .        |        |     |            |   |   |          |
|                    |          |       |    |            |                             |                   |            | Sec. 1 |     |            |   |   |          |

将查询对象列取消设置动态列,则打印时只能显示第一个查询对象,如下图: 1000%

| alanceprint.do |          |    |            |                       |                        | 1/1        |        |     |            |  | ¢    | Ŧ    | ē        |
|----------------|----------|----|------------|-----------------------|------------------------|------------|--------|-----|------------|--|------|------|----------|
|                |          |    |            |                       |                        |            |        |     |            |  |      |      |          |
| 查询对象:          |          |    | 辂          | ┃助余额<br><sup>ⅢⅢ</sup> | 表<br>2009. 05-2009. 05 |            |        | 币种。 | 本币         |  |      |      |          |
| 摘要             | 科目名称     | 方向 | 期初余额       | 本期借方                  | 本期贷方                   | 借方累计       | 贷方累计   | 方向  | 期末余额       |  |      |      |          |
|                | 应收账款\工程款 | 借  | 666.00     | 1, 332.00             |                        | 1, 998. 00 |        | 倍   | 1, 998. 00 |  |      |      |          |
|                | 应收账款\工程款 | 平  |            |                       |                        | 222.00     | 222.00 | 平   |            |  |      |      |          |
|                | 预付账款     | 借  | 88.00      | 66,00                 |                        | 154.00     |        | 借   | 154.00     |  |      |      |          |
| -              | 預付账款     | 货  | 99.00      |                       |                        |            | 99.00  | 货   | 99.00      |  |      |      |          |
|                | 预付账款     | 倍  | 888.00     |                       |                        | 888.00     |        | 倍   | 888.00     |  |      |      | <b>.</b> |
|                | 预付账款     | 货  | 111.00     |                       |                        |            | 111.00 | 货   | 111.00     |  |      |      |          |
| 总计             |          | 借  | 1, 432. 00 | 1, 398. 00            | _                      | 3, 262. 00 | 432.00 | 借   | 2, 830.00  |  |      |      |          |
|                |          | -  |            |                       |                        |            |        | -   | L          |  |      |      | +        |
| 打印时不再进行        | 预览       |    |            |                       |                        |            |        |     |            |  | (予页) | 资数据头 | 前5页      |

### 3.3.8 如何设置页眉/页脚

只能将第一行设置为页眉,最后一行设置为页脚,否则模板不能保存。页眉/页脚设 置后背景显示为灰色。页眉和页脚,作为连续区域分布在页面的上下两端,每页都会显 示在固定位置。

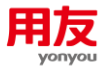

设置页眉选中第一行点击"右键"-"设置页眉",再点"是"即可;取消设置页眉 选中整行点击"右键"-"设置页眉",再点"否"即可。

|                                                                                                    | 10.00                                                                                                    |         |          |                                          | -                   | -                 | -            |                | No. of Concession, Name | -                                      |          |                      | -                                  | - 6 <b>- X</b> |
|----------------------------------------------------------------------------------------------------|----------------------------------------------------------------------------------------------------|---------|----------|------------------------------------------|---------------------|-------------------|--------------|----------------|-------------------------|----------------------------------------|----------|----------------------|------------------------------------|----------------|
|                                                                                                    |                                                                                                    | 0 1 1   | 通用       |                                          | E # # #             |                   | Σ @          | 4.6            |                         |                                        |          |                      |                                    |                |
| ■ 1 ● 8 ● 4宗                                                                                                    | 8 Z U 🔳                                                                                                    |         |          | 3 00                                     |                     |                   |              |                |                         |                                        |          |                      |                                    |                |
| A1:J1 OK                                                                                                    |                                                                                                    |         |          |                                          |                     |                   |              |                |                         |                                        |          |                      |                                    |                |
| ·····································                                                                                                    |                                                                                                    |         |          | <b>6</b> 40                              | -20 0               | 20                | 40           | 60 80          | 100                     | 120 140                                | 160      | 180 200              | 220 24                             | 260 290 30     |
| 数据源变量 自定                                                                                                    | 义安量 系                                                                                                    | 焼変量     |          | -1                                       |                     |                   |              |                |                         |                                        |          |                      |                                    |                |
| 变里名                                                                                                    |                                                                                                    | 私达式     |          | •                                        |                     | A                 | В            | C D            | E AT LOT                | F                                      | н        | 1                    | J District Manual Astron           |                |
| 会计年度                                                                                                    | voucher12                                                                                                    |         | 1        | E                                        | 2 9                 | rta               | CHI+X        |                | 光正                      | <u>尖別名你</u><br><sup>射単日期</sup>         |          |                      | 14.12 14 16 03 15<br>"朱提系统: "4未提系统 |                |
| 会计期间 任证品                                                                                                    | voucher13                                                                                                    |         |          | 8                                        | 3 3                 | (#J               | Ctrl+C       |                |                         | 調整                                     |          |                      | woucherno                          |                |
| 制单日期                                                                                                    | voucher16                                                                                                    |         |          |                                          | 5                   | 10                | CHI+V        | 利日来并仅10km~16%。 | 金计科<br>688章             | ų.                                     |          | 经方本币                 | <b>努方本币</b>                        |                |
| 记账日期                                                                                                    | voucher17                                                                                                    |         |          | -                                        | 7                   | 17.<br>(f:R       |              |                | ND.                     |                                        | * (語     | 留万本市<br>方本页合计:"&     |                                    |                |
| 附単振数                                                                                                    | voucher18                                                                                                    |         |          | 9                                        | 8                   | 民国宗行              |              | "合计: "a大写合计    | E IN A                  | T Taridide. Tade                       | 60       | 優方小写合计               | 袋方小酒会计<br>"说明。""我说明                |                |
| 11 度幅微标志<br>来源系统编码                                                                                                    | voucher25                                                                                                    |         |          | =                                        | 10 #                | 并单元格              |              |                | "打印人:"#用户#"             | ************************************** |          |                      | "第"&"("&当前页数&")                    |                |
| 凭证是否包含现金银行科目                                                                                                    | voucher29                                                                                                    |         |          | 8                                        | \$                  | :分单元格             |              |                |                         |                                        |          |                      |                                    |                |
| 凭证类型                                                                                                    | voucher30                                                                                                    |         |          |                                          |                     | 通行高               | _            |                |                         |                                        |          |                      |                                    |                |
| 借万小与台计<br>综方小写合计                                                                                                    | voucher31                                                                                                    |         |          | E                                        | -                   | 法の自<br>法の問        |              |                |                         |                                        |          |                      |                                    |                |
| 凭证摘要                                                                                                    | voucher33                                                                                                    |         |          | 8 -                                      | 8                   | 后一页页尾显示           |              |                |                         |                                        |          |                      |                                    |                |
| 来源系统                                                                                                    | voucher34                                                                                                    |         |          | -                                        |                     |                   |              |                |                         |                                        |          |                      |                                    |                |
| 极募单位<br>貸订出到名称                                                                                                    | voucher35                                                                                                    |         |          | 8                                        |                     |                   |              |                |                         |                                        |          |                      |                                    |                |
| 出纳人                                                                                                    | voucher37                                                                                                    |         |          |                                          |                     |                   |              |                |                         |                                        |          |                      |                                    |                |
| 审核人                                                                                                    | voucher38                                                                                                    |         |          | 30                                       |                     |                   |              |                |                         |                                        |          |                      |                                    |                |
| 制单人                                                                                                    | voucher39                                                                                                    |         |          |                                          |                     |                   |              |                |                         |                                        |          |                      |                                    |                |
| 大写合计                                                                                                    | voucher42                                                                                                    |         |          | -                                        |                     |                   |              |                |                         |                                        |          |                      |                                    |                |
| 作废错误标志                                                                                                    | voucher43                                                                                                    |         |          | 3 -                                      |                     |                   |              |                |                         |                                        |          |                      |                                    |                |
| 是否有分录被勾对                                                                                                    | voucher44                                                                                                    |         |          | E                                        |                     |                   |              |                |                         |                                        |          |                      |                                    |                |
| 「「「「「「「「」」」」」」                                                                                                    | voucher927                                                                                                    |         | 2        | 16                                       |                     |                   |              |                |                         |                                        |          |                      |                                    |                |
| ▲ 横板编辑器 横板编辑器<br>模板 编辑 表格 设置<br>● ● ● ■ ● ● ● ● ● ● ● ● ● ● ● ● ● ● ● ●                                                                                                    | ₩28<br> × 4~aa<br>az u                                                                                                    |         |          | la   ■<br>⊒ (***)                        |                     |                   | Σ@           |                |                         |                                        |          |                      |                                    |                |
| ATUT OK                                                                                                    |                                                                                                    |         | and here | of Bread                                 | tread tread time to |                   |              |                |                         |                                        |          |                      |                                    |                |
| 能入过海关领空                                                                                                    |                                                                                                    |         | 1        | 1                                        | -20 0               | 20                | 40           | 60 80          | 100                     | 420 440                                | 460      | 100 200              | 220 24                             | 280 290 200    |
| 新建設な物で                                                                                                    | V09 x                                                                                                    | 4-27-98 | - '      | \$#>_[                                   | <u>iintuulin</u>    | ปมมปฏิ๊มปะ        | ulĩut        | แม่เต็มไมมไม้  | վուսիններու             |                                        | linituul |                      |                                    |                |
| 200                                                                                                    | ~~ <b>m</b>                                                                                                    | #24-P   |          |                                          |                     | A                 | В            | C D            | E                       | F                                      | н        | I                    | J                                  |                |
| 31里石<br>会计年度                                                                                                    | voucher12                                                                                                    | 10.63%  | -        |                                          | 1                   |                   |              |                | 凭证                      | 类别名称                                   |          |                      | 有成份课标志                             |                |
| 会计期间                                                                                                    | voucher13                                                                                                    |         |          | -                                        | 2 3 主体              | 5 <b>簿:</b> 4主体联筹 |              |                |                         | 制単日期                                   |          |                      | *朱辉系统: *#未提系统<br>woucherno         |                |
| 凭证号                                                                                                    | voucher15                                                                                                    |         |          | 8                                        | 5                   | 10 ST             |              |                | 会计科                     | 100 SC                                 | _        | 留方本重                 | 癸方本币                               |                |
| 制単日期<br>记账日期                                                                                                    | voucher16<br>voucher17                                                                                                    |         |          | 1                                        | 6 義要                | -                 |              | 料且显示名称6""6端    | 的複塑                     |                                        | - (M     | 備方本奇<br>在本市会社。14     | 祭方本币<br>"供东本百会讲。"*                 |                |
| 附单据数                                                                                                    | voucher18                                                                                                    |         |          | 8                                        | 7<br>8 「開¥          | 铬: "&附单摄数         | <b>∿</b> 格式设 | Ξ.             |                         | ×                                      |          | // 年以吉计: @<br>優方小耳合计 | 使力率以音计: a<br>探方小互合计                |                |
| 作康構误标志                                                                                                    | voucher25                                                                                                    |         |          |                                          | 9 10                | : "a制单人<br>(网络)   | 0            | 将第1行设为页置?      |                         | "#"出纳: "#出<br>"HODE#: "#日期             | 169      |                      | "记账: "永记账<br>"果"&"("永当街交参*")       |                |
| 未原系统编码<br>货证是否包会现金银行和日                                                                                                    | voucher26                                                                                                    |         |          |                                          | 10 140              |                   | 0            |                |                         | and the second                         |          |                      | and a Derivate 1                   |                |
| 凭证类型                                                                                                    | voucher30                                                                                                    |         |          | 8                                        |                     |                   |              |                |                         |                                        |          |                      |                                    |                |
| 借方小写合计                                                                                                    | voucher31                                                                                                    |         |          | -                                        |                     |                   |              |                |                         |                                        |          |                      |                                    |                |
| 贷方小写合计<br>修订接票                                                                                                    | voucher32                                                                                                    |         |          | 8 -                                      |                     |                   |              | - 是(Y) - []    | 5(N) 取消(C)              |                                        |          |                      |                                    |                |
| 未原系统                                                                                                    | voucher34                                                                                                    |         |          |                                          |                     |                   |              |                | (C) ( (0))              |                                        |          |                      |                                    |                |
|                                                                                                    | voucher35                                                                                                    |         |          | 8                                        |                     |                   |              |                |                         |                                        |          |                      |                                    |                |
| 核算单位                                                                                                    |                                                                                                    |         |          |                                          |                     |                   |              |                |                         |                                        |          |                      |                                    |                |
| 核算单位<br>凭证类别名称<br>出曲。                                                                                                    | voucher36                                                                                                    |         |          | 1                                        |                     |                   |              |                |                         |                                        |          |                      |                                    |                |
| 核算单位<br>凭证类别名称<br>出纳人<br>审核人                                                                                                    | voucher36<br>voucher37<br>voucher38                                                                                                    |         |          | Junit                                    |                     |                   |              |                |                         |                                        |          |                      |                                    |                |
| 核算单位<br>凭证类别名称<br>出的人<br>审核人<br>制单人                                                                                                    | voucher36<br>voucher37<br>voucher38<br>voucher39                                                                                                    |         |          | 120                                      |                     |                   |              |                |                         |                                        |          |                      |                                    |                |
| 核算単位<br>凭证类别名称<br>出納人<br>审核人<br>制単人<br>记账人<br>4回 0.1                                                                                                    | voucher36<br>voucher37<br>voucher38<br>voucher39<br>voucher40                                                                                               |         |          | 120                                      |                     |                   |              |                |                         |                                        |          |                      |                                    |                |
| 核算単位<br>凭证此别名称<br>出前人<br>事核人<br>制単人<br>记账人<br>大写合计<br>在田田福和主                                                                                                    | voucher36<br>voucher37<br>voucher38<br>voucher39<br>voucher40<br>voucher42<br>voucher42                                                                     |         |          | 120                                      |                     |                   |              |                |                         |                                        |          |                      |                                    |                |
| 核算単位<br>だ证実期名称<br>出前人<br>車核人<br>制単人<br>记账人<br>大写合计<br>作废错误标志<br>豊富舟分景被勾对                                                                                                    | voucher36<br>voucher37<br>voucher38<br>voucher39<br>voucher40<br>voucher42<br>voucher43<br>voucher44                                                        |         |          | 140 120                                  |                     |                   |              |                |                         |                                        |          |                      |                                    |                |
| 核算伸位<br>株算伸位<br>地)<br>地)<br>地)<br>地)<br>一)<br>地)<br>人<br>一)<br>一)<br>一)<br>一)<br>一)<br>一)<br>一)<br>一)<br>一)<br>一)                                                                 | voucher36<br>voucher37<br>voucher38<br>voucher39<br>voucher40<br>voucher42<br>voucher43<br>voucher44<br>voucher808                                          |         |          | 1                                        |                     |                   |              |                |                         |                                        |          |                      |                                    |                |
| 核算単位<br>性证炎弱&裕<br>过前人<br>華能人<br>参単人<br>参単人<br>大写高計<br>作項攝現状態<br>墨高等分表地如时<br>解於大写高计<br>持算大写高计                                                                                      | voucher36<br>voucher37<br>voucher38<br>voucher39<br>voucher40<br>voucher42<br>voucher43<br>voucher44<br>voucher808<br>voucher808                            |         | a.L      | 100 140 140                              |                     |                   |              |                |                         |                                        |          |                      |                                    |                |
| 総算単位<br>欠证表明名称<br>出的人<br>単称人<br>之理人<br>之理人<br>大写合计<br>作調攝具标志<br>是否有分表符如时<br>财务大写合计<br>销算大写合计<br>一<br>調素人<br>大等合计<br>一<br>一<br>一<br>一<br>一<br>一<br>一<br>一<br>一<br>一<br>一<br>一<br>一 | voucher36<br>voucher37<br>voucher38<br>voucher38<br>voucher40<br>voucher42<br>voucher43<br>voucher43<br>voucher43<br>voucher808<br>voucher808<br>voucher927 | ○无格式    | 1        | 1 1 1 1 20 1 1 1 1 1 1 1 1 1 1 1 1 1 1 1 |                     |                   |              |                |                         |                                        |          |                      |                                    |                |

设置页脚同理,选中整行点击"右键"-"设置页脚",再点"是"即可;取消设置 页脚选中整行点击"右键"-"设置页脚",再点"否"即可。

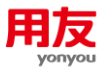

### 3.3.9 如何设置对齐方式

通过快捷按钮设置,或选中单元格点击"右键"-"单元格设置",在对齐页签中 可以设置对齐方式。

| 🌛 模板编辑器 总账_凭  | 证_普通_cloud1      |              | 1                 | = 11                         |       |          |
|---------------|------------------|--------------|-------------------|------------------------------|-------|----------|
| 模板 编辑 表格 设    | 置 视图             |              |                   |                              |       |          |
| 🕘 📴 🔒 🖌 🖬 🛛   | 🗎 🗙   🦡 🗼   🕕 🖿  | │            | Ξ 💵 🗰 🛄 🗉 Σ @ 🗠 🤅 | 4                            |       |          |
| ⇒休 ▼ 12 ▼     | B 7 U            |              |                   |                              |       |          |
|               |                  |              | 单元格设置             |                              | ×     |          |
| A4:B4         | 妻 [voucher56]    | ì            | 3罟单元格属性           |                              |       |          |
| 输入过滤关键字       |                  | -20          |                   |                              |       | . 140 .  |
| 数据源变量 自:      | 定义变量 系统变量        |              | 在此统一设置单元格的各项属性    |                              |       |          |
| 变量名           | 表达式              | 1 3          |                   |                              |       | н        |
| 本市            | voucher82        | <u> </u>     | 今休 对充 背界 计        | 九杆 杰刑 构立                     | - A   |          |
| 错误信息          | voucher83        | 2            |                   |                              |       |          |
| 一级科目名称        | voucher85        | 3            | 水平对齐 居左 🔻         |                              |       | 方本币贷方本币  |
| 币种名称          | voucher86        | 4            |                   |                              |       | <u> </u> |
| 结算方式          | voucher87        | × 5          | 垂直对齐 居中 ▼         | □ 本列目初省开                     |       |          |
| 是否已勾对         | voucher88        | 6            | ****              | ○文本控制                        |       |          |
| 二级科目名称        | voucher89        | 7            | 又子/川町 (水平/川町) 🔹   | <ul> <li>匹配字体</li> </ul>     |       |          |
| 末级科目名称        | voucher90        |              | 行间距离。             |                              |       |          |
| 当前页号          | voucher91        | 4 -          |                   | ○ 超大截町                       |       |          |
| 合计页号          | voucher92        |              |                   | <ul> <li>自动折行</li> </ul>     |       |          |
| 市种符号<br>人幣 十五 | voucher93        |              |                   | <ul> <li>单行匹配</li> </ul>     |       |          |
| 金額方向          | voucher94        |              |                   | → L <sup>2</sup> (= 1 ± 2 m) |       |          |
|               | voucher 131      |              |                   | ○ 北1丁+畝町                     |       |          |
| ● 左右布局 ○ 上    | ▶布局 ○无格式         |              |                   | ○ 自动空格折行                     | 4     |          |
| ① 双击单元格可调整本单  | 元的变量顺序,点鼠标右键可对单; | 元格格式进行快捷设置,点 |                   |                              |       |          |
|               |                  |              |                   |                              | 确定 取消 |          |

- 1) 水平对齐:设置单元格文字是居左/居中/居右。
- 2) 垂直对齐:设置单元格文字是居左/居中/居右。
- 3) 文字方向:设置文字方向垂直/水平方向。
- 4) 本行自动合并/本列自动合并:本单元格自动合并同一行/列上内容相同的相邻单元格。
- 5) 匹配字体: 当单元格字体过超过单元格时会自动缩小字体以匹配单元格的大小。
- 6) 超长截断:超过单元格宽度的字符将被截掉,如果文本中含有人工换行(\n),那么对 每一行进行超长截断处理。
- 7) 自动折行:用来打印多行的内容,每行都会自动填充,并且不改变字体,因此需避免 文字超过单元格边界。
- 8) 单行匹配:所有文字显示在一行,根据单元格宽度选择最匹配的字体打印所有文字。
- 9) 折行+截断:用来打印多行的内容,对于每行字符,如果超出了单元格宽度,将被截断。
- 10) 自动空格折行:根据单元格整体大小选择最匹配的字体打印所有文字,以空格为分行点。

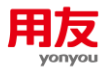

# 4 页面设置

### 4.1 功能描述

页面设置是对打印模板的整体设置,可以定义关于打印的一些页面信息,比如纸型、 页边距、页码、基准线等等。

### 4.2 功能详解

- 1) 纸型: 主要用于设置纸张大小和方向,系统预置了很多标准纸型,比如 A4、B4 等, 如果标准纸型和实际打印纸的大小不匹配可以设置自定义纸型。
- 页边距:页边距主要是设置打印凭证的整体布局,可以设置上、下、左、右边距还 有页眉页脚。
- 3) 页码:设置打印单据的页码信息格式以及字体还有位置。
- 4) 基准线宽:设置打印模板的线条边框的粗细。

### 4.3 应用操作

#### 4.3.1 如何设置纸型

点"设置-页面设置",在纸型页签进行设置,根据实际打印纸的宽度和高度来设置, 根据凭证纸打印的方向设置纸型方向。

| ▲ 模板编辑器 总账_凭证_普通_cloud1                                                                                                    | - 功能证据                                                                                                    |
|----------------------------------------------------------------------------------------------------|----------------------------------------------------------------------------------------------------|
| 模板 编辑 表格 设置 视图                                                                                                    |                                                                                                    |
| ₩                                                                                                    |                                                                                                    |
| A+34         0X           输入过滤关键字         20         0           動推落变量         自定义变量         系统变量           変理名         表达式         -           重而         vsacher82         -           福泉信息         vsacher85         -           一         -         -         -           算量名         vsacher85         -         -           一         -         -         -           2         -         -         -           小規模         -         -         -           2         -         -         -         -           2         -         -         -         -         -           3         -         -         -         -         -         -         -         -         -         -         -         -         -         -         -         -         -         -         -         -         -         -         -         -         -         -         -         -         -         -         -         -         -         -         -         -         -         -         -         -         -         - | 1) 中夕和 安加     在此块一设置纸型、页边距等页面值意       推型     页边距<页码       「新四     0.00       「新四     0.00       「「方向」     0.00       「「方向」     0.00       「「方向」     0.00       「「夏定义纸张 *     0.00       「夏定、纸张 *     0.00       「夏渡 * 4.00     0.00       「夏渡 * 1.00     0.00       「夏 · 只是示当前打印码支持的纸型     0.00 |
| 本級科目名称 voucher90<br>当前页号 voucher91<br>合计页号 voucher92<br>云钟び号 voucher92                                                                                                    | ◎ 设置自定义纲张高度,单位为厘米                                                                                                    |
| 10fmg 5 vvacute 3 3<br>全級方向 voacher 94<br>推進旦 vancher 131<br>● 左右布局 ○上下布局 ○无格式                                                                                                    |                                                                                                    |
| ① 双击单元指则可修改本单元的内容,点鼠标右键可对单元格格式进行快捷设置,点击方向键可在表                                                                                                    | 格中移动焦点,etrl+方向罐可多选单元格.                                                                                                    |

### 4.3.2 如何设置页边距

点"设置"-"页面设置",在页边距页签进行设置。

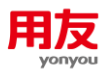

| ▲ 模板编辑器 总账_凭证_普通_cloud1                                                                                              |                                                                                                    |   |
|----------------------------------------------------------------------------------------------------|----------------------------------------------------------------------------------------------------|---|
| ▲ 模板编辑器 总账 凭证 普通_cloud1       模板编辑器 总账 凭证 普通_cloud1       模板编辑器 总账 没置 视图       ● ● ● ● ● ● ● ● ● ● ● ● ● ● ● ● ● ● ● | 開         操         人页面设置           打印页面设置         有           在此统一设置纸组,页边距等页面信息         在此统一设置纸组,页边距等页面信息           第四         所型         页边距         页码         基金线宽           第33         新型         页边距         页码         基金线宽           方音         英门线:         0.0         0           下:         2.5         英训线位置         0           方音:         2.5         页器         页器           方音:         2.5         页器         页           方音:         2.5         页器         0.0           方音:         2.5         页器         0.0           页目:         0.0         0         0           公式         2.5         页器の時         0.0           反型、         页目:         0.0         0           公式         2.5         页目の時に         0.0           公式         0.0         0         0           公式         0.0         0         0 | × |
| 古井万号 vouchar92 金額方向 vouchar94                                                                                        | ● 「安田以間17年10月17日25年1月17日25年1月20月17日25年1月20日<br>単位力量米、比約2.5                                                                                                    |   |
| ● 左右布局         ● 上下布局         ● 千           ● 次由単元相例同修改本単元的內容,点银标右键可对单元指格式进行快捷设置,点击方向键                               |                                                                                                    |   |

- 页边距:设置页面内容顶端/底端/左端/右端与纸张可打印区域上/下/左/右边缘的 最小距离,单位为厘米。
- 2) 装订线:在纸张左/顶端预留装订区域,单位为厘米。
- 3) 页眉页脚位置:设置页眉起点与纸张可打印区域上/下边缘的最小距离.单位为厘米。

### 4.3.3 如何设置页码

点设置-页面设置,在页码页签进行设置。

| ▲ 模板编辑器 总账_凭证_普通_cloud1                                                                                                    | · ····································                                                                                                    |
|----------------------------------------------------------------------------------------------------|----------------------------------------------------------------------------------------------------|
| ▲ 模板编辑器 总账 凭证 普通_cloud1       模板 编辑 条格 设置 视图       模板 编辑 条格 设置 视图       ● ● ● ● ● ● ● ● ● ● ● ● ● ● ● ● ● ● ●                                                                                                    | Imp     Imp     Imp     Imp     Imp     Imp       Imp     Imp     Imp     Imp     Imp       Imp     Imp     Imp     Imp       Imp     Imp     Imp     Imp       Imp     Imp     Imp     Imp       Imp     Imp     Imp     Imp       Imp     Imp     Imp     Imp       Imp     Imp     Imp     Imp       Imp     Imp     Imp     Imp       Imp     Imp     Imp     Imp |
| 本級科目名称         voucher90           当前页号         voucher91           台计页号         voucher92           市种符号         voucher93           全额方向         voucher94           峻汕戶         voucher94           ● 左右布局         ○上下布局 | 後蓋页均信息     後空 取消     税定     取消                                                                                                    |
| ① 双击单元格则可修改本单元的内容,点鼠标右键可对单元格格式进行快捷设置,点击方向键                                                                                                    | 河在表格中移动焦点,etrl+方向罐可多迭单元格.                                                                                                    |

- 1) 页码格式:页码信息通常由当前页和总页数信息组成,比如第 n 页,共 N 页,通过选择页码显示格式进行设置。
- 页码位置:设置页码在纸张上的垂直显示位置,比如纸张顶端、纸张底端、纸张中间;设置页码在纸张上的水平显示位置,比如居左、居中、居右;设置页码与纸张可打印区域上边缘的距离,单位为厘米。

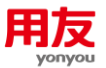

- 3) 横向页码:当前页码值包括横向分页页码信息,比如某一页是第2页,同时它又是横向分页的第3张,则该页页码值为2-3。
- 起始页码:设置起始页码,比如 10,那么打印的第一页的页码显示为 10,依此类 推。

#### 4.3.4 如何设置基准线

点设置-页面设置,在基准线宽页签进行设置。

设置打印时单元格边框的基准线宽,单位像素,默认为0.65pix。

| ▲ 模板编辑器 总账_凭证_普通_cloud1                                                                                                    | A AM L L L L L L MANAGEMENT           |
|----------------------------------------------------------------------------------------------------|---------------------------------------|
| 模板 编辑 表格 设置 视图                                                                                                    |                                       |
| #     #     #     #     #     #     #     #     #     #     #     #     #     #     #     #     #     #     #     #     #     #     #     #     #     #     #     #     #     #     #     #     #     #     #     #     #     #     #     #     #     #     #     #     #     #     #     #     #     #     #     #     #     #     #     #     #     #     #     #     #     #     #     #     #     #     #     #     #     #     #     #     #     #     #     #     #     #     #     #     #     #     #     #     #     #     #     #     #     #     #     #     #     #     #     #     #     #     #     #     #     #     #     #     #     #     #     #     #     #     #     #     #     #     #     #     #     #     #     #     #     #     #     #     #     #     #     #     #     #     #     #     #     #     #     # </th <th>曲   E 事 君 III ዙ 비<sup>ん 页面设置</sup></th> | 曲   E 事 君 III ዙ 비 <sup>ん 页面设置</sup>   |
| A4:B4 OK                                                                                                    |                                       |
|                                                                                                    | 在此统一设置纸型,页边距等页面信息                     |
| 前期/公本人種子            数据源变量         自定义变量                                                                                                    |                                       |
| 变量名 表达式                                                                                                    | · · · · · · · · · · · · · · · · · · · |
| 本币 voucher82                                                                                                    | 1 基准线宽 (2,65                          |
| 错误信息 voucher83 一                                                                                                    |                                       |
| 一级科目名称 voucher85                                                                                                    | 3 摘到 方本币                              |
| 而种名称 voucher86 二                                                                                                    |                                       |
| 结算方式 voucher87                                                                                                    | 5 "附单据数,                              |
| 是否已勾对 voucher88 二                                                                                                    | 6                                     |
| 二級科目名称 voucher89                                                                                                    |                                       |
| 末級科目名称 voucher90 二                                                                                                    |                                       |
| 当前页号 voucher91                                                                                                    |                                       |
| 合计页号 voucher92                                                                                                    | 设置打印时单元格边框的基准线宽,单位像素,默认为0.65pix       |
| 币种符号 voucher93                                                                                                    |                                       |
| 金额方向 voucher94 二                                                                                                    |                                       |
| 旅游史 vanchar131 🔽 💡 🔤                                                                                                    | 确定即消                                  |
| ● 左右布局 ○ 上下布局 ○ 无格式 =                                                                                                    |                                       |
| ① 双击单元格则可修改本单元的内容,点银标右键可对单元格格式进行快;                                                                                                    | 推设置,点击方向键可在表格中移动焦点。trl+方向键可多选单元格.     |

# 5 场景设置

### 5.1 功能描述

场景设置设置不同的打印场景得到不同的打印效果。

### 5.2 功能详解

- 普通:普通场景适合打印单据,一般明显地分成表头、表体、表尾。表头和表尾一般设置为固定行,表体为非固定行,根据表体数据多少和页面的高度向下进行分页; 根据打印内容的宽度和页面的宽度向右进行分页。该场景不能指定每页打印行数, 而是根据单据表体行数及页面高度自由拓展。
- 2) 强制分页:强制分页场景对普通场景的加强,适合打印限制打印行数的账表,在选项页签中为其定义表体数据在每页的固定打印行数,作为向下分页的标准。如果最后一页的表体数据未满,可选择自动填充内容行。

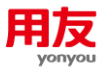

- 3) 凭证:凭证场景中如果表头表尾固定行含有变量,凭证场景会根据页码次序选择变量的值(比如第1页选择第一个值,第2页选择第二个值),而普通场景和强制分页场景永远只取第1个值。凭证场景中还可以设置本页小计函数(\_subtotal\_)来计算每页的合计,且该函数只能在凭证场景中才有效。
- 4) 卡片:卡片场景适合于打印不存在向下扩展表体的卡片式单据。比如,100条数据 将打印100个卡片,每一个卡片根据页面的高度向下进行分页,根据页面的宽度向 右进行分页。该场景不区分固定行和非固定行。
- 5) 工资条:工资条场景中,不区分固定行和非固定行,所有行作为一个整体打印。比如,100 行数据将作为100 张工资条打印出来。当打印内容的宽度超过了页面的宽度,将超出的内容折到下一行显示。

### 5.3 应用实例

### 5.3.1 普通场景

以应收单为例,当表体行数较少时,打印显示在一页。

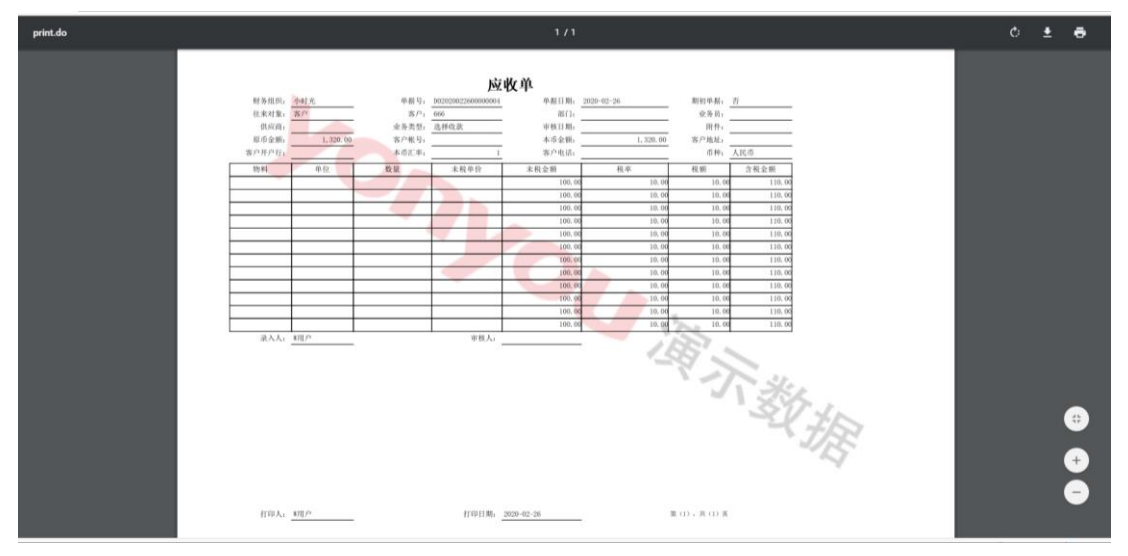

当表体行数超过纸张高度时,自动分页。

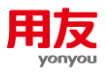

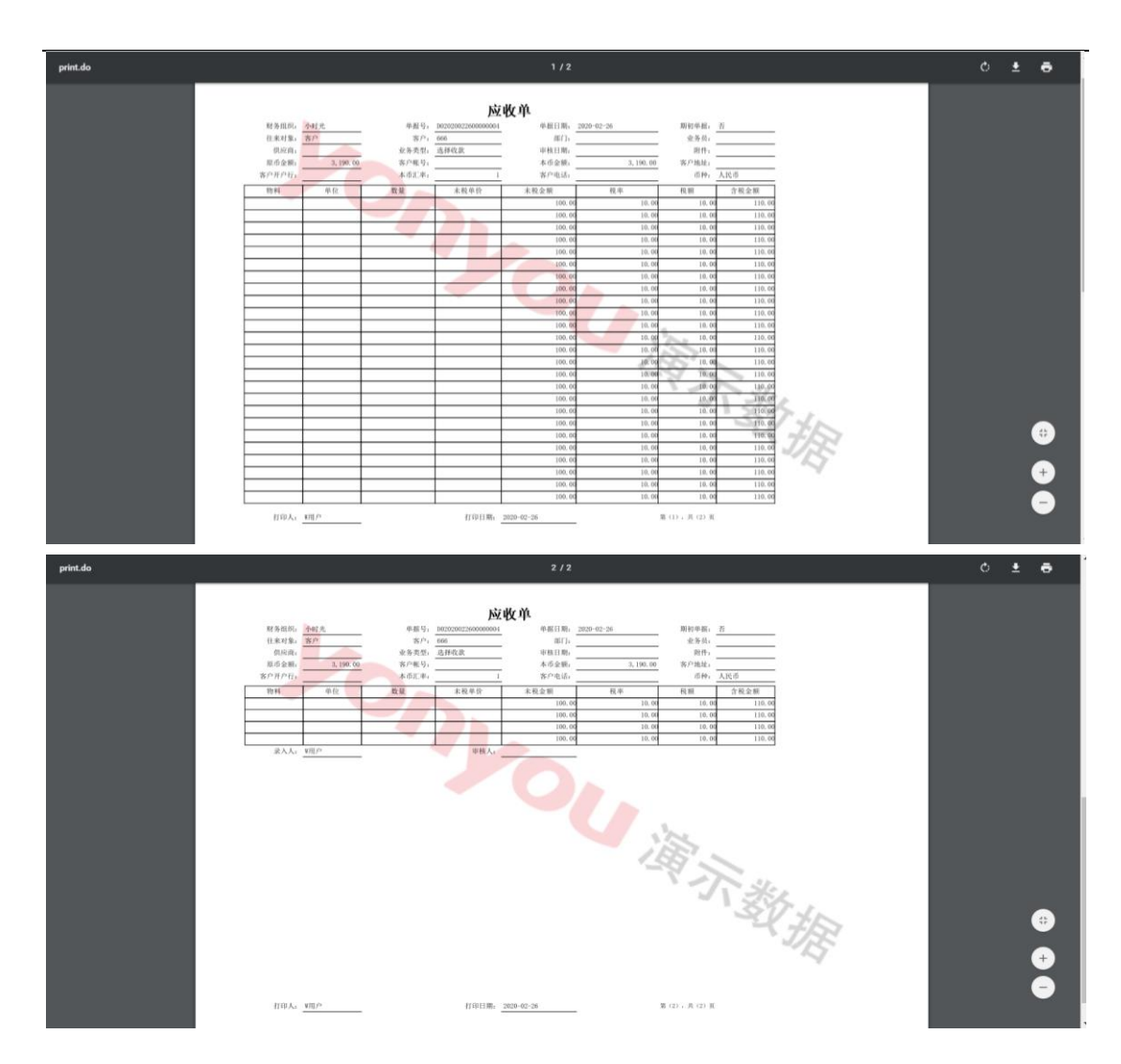

### 5.3.2 强制分页场景

场景选择"强制分页",在选项页签中输入表体每页固定打印行数,下方可勾选"最 后一页表体数据不满自动填充空行",填充方式可选择"填充空内容行"、"填充空白行"。

| 说明     选项       关键选项        表体每页固定打印行数     10 |
|-----------------------------------------------|
|                                               |
|                                               |
|                                               |
| □ 最后一页表体数据不满自动填充空行                            |
| 填充方式 填充空内容行                                   |
|                                               |

以科目余额表为例,每页打印表体数据是设置的 10 行:

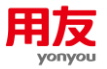

1) 勾选"最后一页表体数据不满自动填充空行",填充方式选择"填充空内容行", 最后一页表体不足 10 行,按照打印模板格式填充了带格式的内容行,如下图: 打印预览

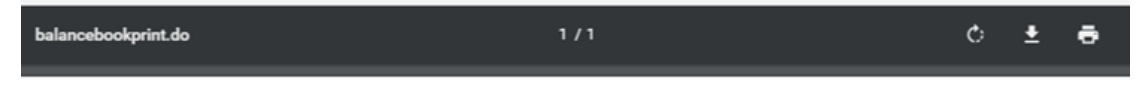

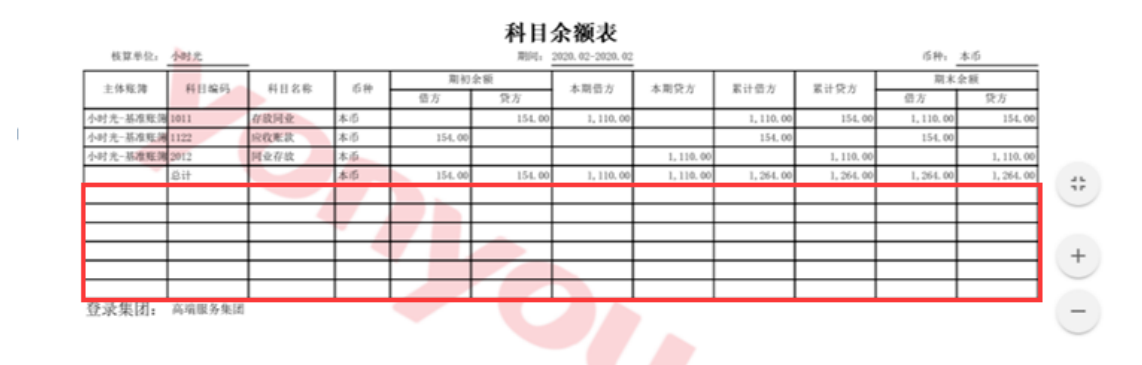

2) 勾选"最后一页表体数据不满自动填充空行",填充方式选择"填充空白行", 可填充了空白行,如下图:

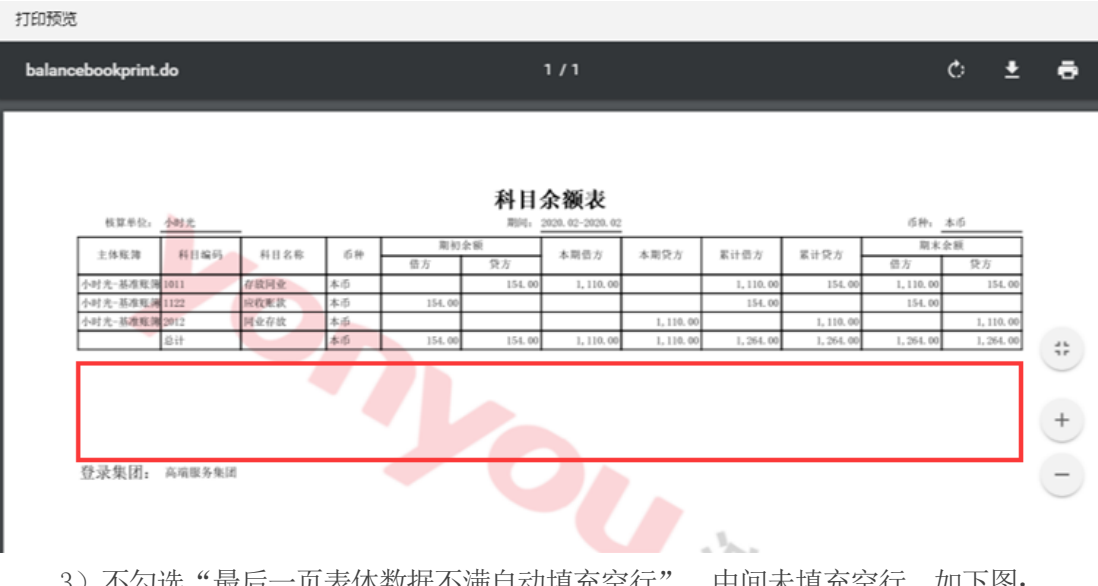

3) 不勾选"最后一页表体数据不满自动填充空行",中间未填充空行,如下图:

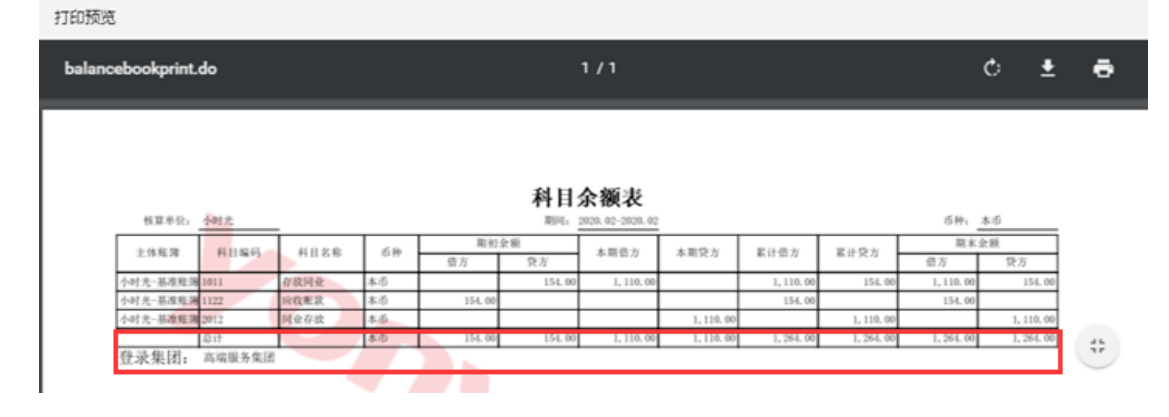

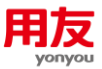

### 5.3.3 凭证场景

适用于凭证打印场景,场景选择"凭证",一般分录行设置为非固定行,在选项中 "表体每页固定打印行数"设置打印的分录行数,假设凭证分录行数为8,如行数设置 为5,超过该行数则打印到下一页;下方可勾选"最后一页表体数据不满自动填充空行", 填充方式可选择"填充空内容行"、"填充空白行"。

| 🕻 打印场景设置         |                                         | >  |
|------------------|-----------------------------------------|----|
| 2010日11日12日今月21日 |                                         |    |
| 小門助打대功束云時到小时     | 加州印以来,谓参考下面合则则明                         |    |
| 场景               | · · · · · · · · · · · · · · · · · · ·   |    |
| ○ 普通             | 关键选项                                    |    |
| ○ 强制分页           | 表体每页固定打印行数 5                            |    |
| ◉ 凭证             |                                         |    |
| ○ 卡片             | 其它选项                                    |    |
| ○ 工资条            | ✓ 最后一页表体数据不满自动填充空行                      |    |
| ○ 歐盟格式           | 填充方式     填充空白行     ▼       填充空内容行     ▼ |    |
|                  | 填充空白行                                   |    |
|                  | 确定                                      | 取消 |

### 5.3.4 卡片场景

以固定资产小标签打印为例,选择多个固定资产卡片进行打印时,每个卡片单独打 印出来,如下图:

| 0     | 资产增加   | n    |              |        |           |      |    |       |      | 新増 ~ | 删除复制  | 剧附件  | 联査 ~ | 扣印 ~ () |
|-------|--------|------|--------------|--------|-----------|------|----|-------|------|------|-------|------|------|---------|
| 快速    | 查询 👻 🎽 | 퉳    |              |        |           |      |    |       |      |      |       |      |      | 收起人     |
| • /JN | 时光     |      | ≔ fx এ\ষ্ট   | 光-基准账簿 | :=        | 资产编码 |    |       | 5称   |      | 本月~今日 |      | Ē    | a 🛕     |
| đ     | 役卡片    |      | ✓ 資产:        | 柴别     | =         | 管理部门 |    | Ⅲ 使用音 |      | =    |       |      |      |         |
|       | 序号     | 财务组织 | 资产编码         | 资产名称   | 卡片编号      | 规格   | 型号 | 资产类别  | 增加方式 | 使用状况 | 存放地点  | 管理部门 | 操作   |         |
|       | 1      | 小时光  | 202002260001 | 111    | 000000001 |      |    | 电子设备  | 直接购入 | 在用   |       | 财务部  | 修改复新 | 1 删除    |
|       | 2      | 小时光  | 202002260002 | 111    | 000000002 |      |    | 电子设备  | 直接购入 | 在用   |       | 财务部  | 修改复  | 制制除     |
|       | 3      | 小时光  | 202002260003 | 111    | 000000003 |      |    | 电子设备  | 直接购入 | 在用   |       | 财务部  | 修改复制 | り删除     |
|       |        |      |              |        |           |      |    |       |      |      |       |      |      |         |
|       |        |      |              |        |           |      |    |       |      |      |       |      |      |         |
|       |        |      |              |        |           |      |    |       |      |      |       |      |      |         |

勾选多条数据查看打印效果。可以打印出多张资产小标签,每张资产小标签都是区 分开的。

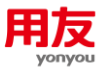

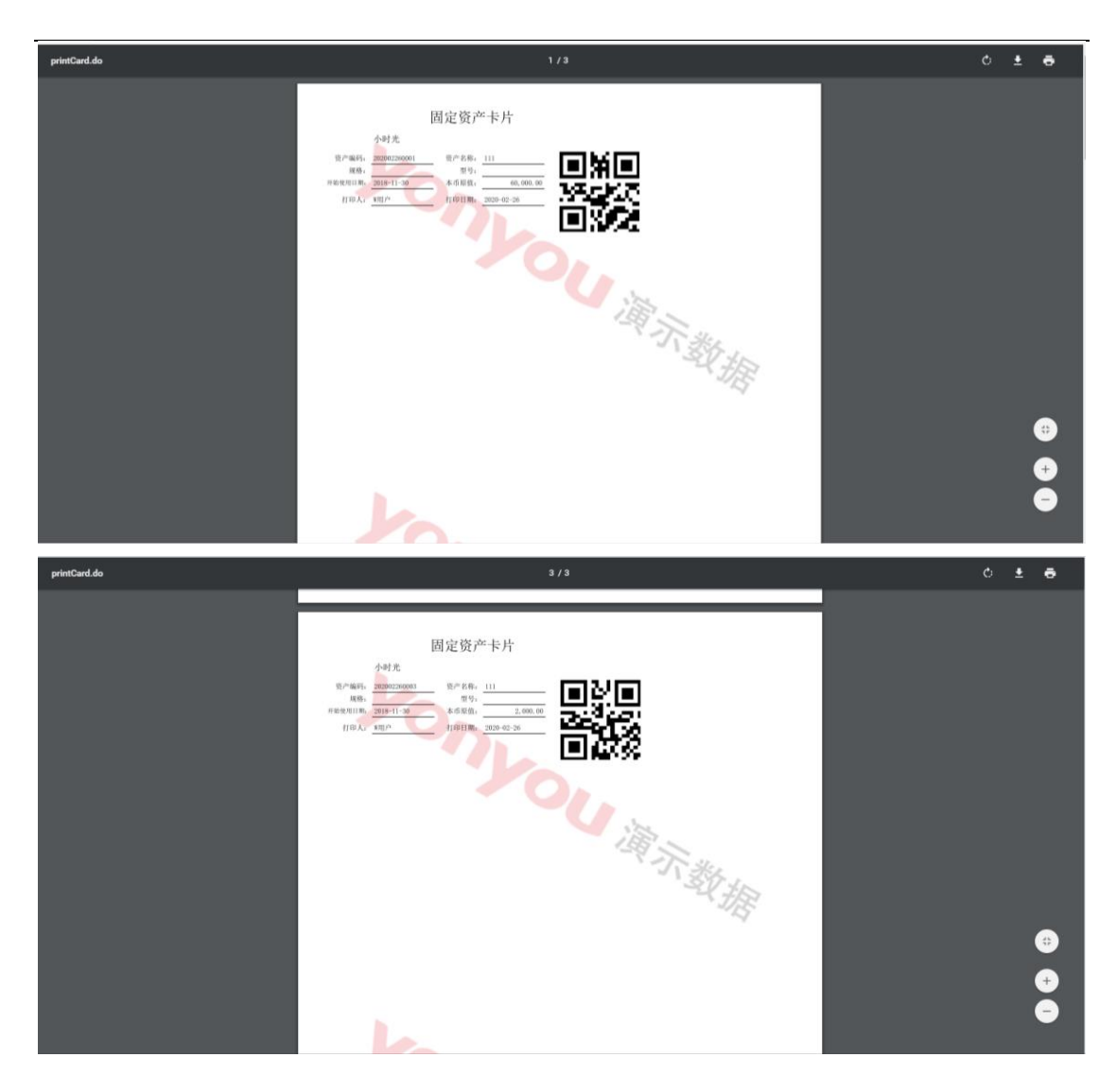

### 5.3.5 工资条场景

工资条场景中,不区分固定行和非固定行,所有行作为一个整体打印。比如,100行 数据将作为100张工资条打印出来,即一个人员的工资数据作为一个整体打印出来,不 和其他的人员的数据混合在一起。

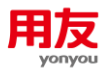

| ▲ 模板编辑器 11                                                                                                  |                                                                                                    |                                                 |                                                              |                                                                                      |                               |
|----------------------------------------------------------------------------------------------------|----------------------------------------------------------------------------------------------------|-------------------------------------------------|--------------------------------------------------------------|--------------------------------------------------------------------------------------|-------------------------------|
| 授板 編編表格 设置 視図<br>■ P 日   → 4 中 一 ×   4 → →   1 → 1 → 1 → 1 → 1 → 1 → 1 → 1 → 1                              | ■ 曲   ≡ 事 ≡ Ⅲ 卅 배   回 Σ (                                                                                                    | 2   4 3                                         |                                                              | 乞 o • • © 🍨 📾 🐁 🕇 📑 📑                                                                |                               |
|                                                                                                    |                                                                                                    |                                                 |                                                              |                                                                                      |                               |
| (MA) (MA) (MA) (MA) (MA) (MA) (MA) (MA)                                                                     | . 20 0 20 40                                                                                                    | 60 80 100                                       | 120 140                                                      | 160 180 200 220                                                                      | 240 280                       |
| 自定义变量系统变量                                                                                                   |                                                                                                    |                                                 |                                                              |                                                                                      |                               |
| 「元劫据变里」」<br>教術現变里」<br>「「「和和学生」」<br>「「「和和学生」」<br>「「」」<br>「」」<br>「」」<br>「」」<br>「」」<br>「」」<br>「」」              | 1 人员编码 人员姓名<br>2 人员编码 人员姓名                                                                                                    | 所在部门         薪资年度           所在部门         紫放薪资年度 | 「「「「「」」」<br>「「」」<br>「「」」<br>「「」」<br>「」」<br>「」」<br>「」」<br>「」」 | 个税 应发合计 累计应纳税所得额:<br>太次扣税 应发合计 累计应纳税所得额:                                             | 累计专项扣除合计<br>累计专项扣除合计          |
|                                                                                                    | ◆ 打印助泉设置                                                                                                    | 20106090112 2000000001                          | ×                                                            |                                                                                      | 61%                           |
| - 2 type 发送方式<br>- 2 accycar 会计年度                                                                           | 设置打印场景                                                                                                    |                                                 |                                                              |                                                                                      | $\mathbf{\tilde{\mathbf{v}}}$ |
| Im accmonth 会计月     Email Skippen      Im an pk_group 所属集团     Email Skippen      Email Skippen      Filler | 不同的打印场景会得到不同的打印效果,请参                                                                                                    | 考下面各项说明                                         |                                                              |                                                                                      |                               |
| 田 副 pk_wa_class 新田力楽<br>田 副 iten 新资项目子数据 -<br>雪 joinname 名称                                                 | 场景 说明                                                                                                    | 选项                                              |                                                              |                                                                                      |                               |
| ts ts                                                                                                    |                                                                                                    | 杨景说明<br>距10                                     |                                                              |                                                                                      |                               |
|                                                                                                    |                                                                                                    |                                                 |                                                              |                                                                                      |                               |
|                                                                                                    |                                                                                                    |                                                 |                                                              |                                                                                      |                               |
| , s                                                                                                    | · · · · · · · · · · · · · · · · · · ·                                                                                                    |                                                 |                                                              |                                                                                      |                               |
| -                                                                                                    | <ul> <li>○ 欧盟格式</li> </ul>                                                                                                    |                                                 |                                                              |                                                                                      |                               |
| <u> </u>                                                                                                    |                                                                                                    |                                                 |                                                              |                                                                                      |                               |
|                                                                                                    |                                                                                                    |                                                 | 确定 取消                                                        |                                                                                      |                               |
| ● 左右布局 ○ 上下布局 ○ 无格式                                                                                         |                                                                                                    |                                                 |                                                              |                                                                                      |                               |
| a) 打印预览                                                                                                    |                                                                                                    |                                                 |                                                              |                                                                                      | - 0 ×                         |
|                                                                                                    |                                                                                                    |                                                 |                                                              | 打印模板<br>④ 打印模板                                                                       | ^                             |
|                                                                                                    |                                                                                                    |                                                 |                                                              | 11                                                                                   | 调整模板>>                        |
|                                                                                                    |                                                                                                    |                                                 |                                                              | ○ 技多个打印模板                                                                            |                               |
|                                                                                                    |                                                                                                    |                                                 |                                                              | 打印范围                                                                                 |                               |
|                                                                                                    |                                                                                                    |                                                 |                                                              | <ul> <li>● 所有页面</li> <li>○ 页面 从 1 ◆ 到 1 ◆</li> </ul>                                 |                               |
|                                                                                                    |                                                                                                    | 安安会计 小额                                         |                                                              | □ 奇偶页打印                                                                              |                               |
| 0001 张三<br>应发合计 累计应纳税所                                                                                      | 防(all)         加(大)         加(大)         加(大)         加(大)         10           运维部         2019         10         10         10         10         10 | 7919.70 90.30                                   |                                                              | <ul> <li>○ 奇数页</li> <li>○ 偶数页</li> <li>打印份数:</li> <li>1 (金)</li> <li>○ 诼份</li> </ul> | ‡T€0                          |
| 8010.00 3010.00                                                                                             |                                                                                                    |                                                 |                                                              | 双面打印                                                                                 |                               |
| 人页编码 人页姓名<br>0002 李四<br>(11)                                                                                | 所仕部     「<br>所仕部     」     新炎年度     新変期間     送维部     2019     10     10     10                                                                          | 头灰首计 个税<br>9694.80 145.20                       |                                                              | ○向左翻页 ○向上翻页<br>打印机                                                                   |                               |
| 9840.00 4840.00                                                                                             | File, 东日可须相称自日。                                                                                                    |                                                 |                                                              | 名称: 发送至 OneWote 2010                                                                 | •                             |
|                                                                                                    |                                                                                                    |                                                 |                                                              | (九念: 准論就猜<br>(紙张未源: ▼)                                                               |                               |
|                                                                                                    |                                                                                                    |                                                 |                                                              | 双面: 不支持<br><b>纸张设置</b>                                                               |                               |
|                                                                                                    |                                                                                                    |                                                 |                                                              | 紙张尺寸: 自定义<br>第190.1型mm = 76.19                                                       | <b>v</b>                      |
|                                                                                                    |                                                                                                    |                                                 |                                                              | (1) (1) (1) (1) (1) (1) (1) (1) (1) (1)                                              |                               |
|                                                                                                    |                                                                                                    |                                                 |                                                              | 会经Man                                                                                |                               |
|                                                                                                    |                                                                                                    |                                                 |                                                              | 打印 輸出                                                                                | 取消                            |

# 6 附加审批信息

# 6.1 功能描述

附加审批信息应用于设置了审批流的单据打印。

# 6.2 功能详解

- 1) 支持打印单据上的所有审批人信息。
- 2) 支持自定义审批流打印模板

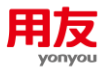

# 6.3 应用实例

### 6.3.1 如何打印单据的所有历史审批人信息

以应收单为例,点设置-附加审批信息,勾选"是否附加审批信息",填写单据 ID 对应的数据源变量,一般为单据的主键,比如应收单的主键是 pk\_recbill。

| 🚵 模板编辑器 模板编辑器                           |             |                            |            | 10.0        |            |                                 | THE AND MADE                                                                                                    | man Barrel  |           |                                         |              |            | _ 0 %              |
|-----------------------------------------|-------------|----------------------------|------------|-------------|------------|---------------------------------|----------------------------------------------------------------------------------------------------|-------------|-----------|-----------------------------------------|--------------|------------|--------------------|
| 模板 编辑 素格 设置 视图                          |             |                            |            |             |            |                                 |                                                                                                    |             |           |                                         |              |            |                    |
|                                         |             | =   6a m - 1               | * * *      | 100 HH I 12 | I E P I A  | (A)                             |                                                                                                    |             |           |                                         |              |            |                    |
|                                         |             |                            |            | 100         |            |                                 |                                                                                                    |             |           |                                         |              |            |                    |
| ±± <b>1</b> 8 <b>1</b> 8 <b>1</b> 7     |             |                            |            |             |            |                                 |                                                                                                    |             |           |                                         |              |            |                    |
| OK ==================================== | 计务组织 财务组织名称 | <pre> [pk_org.name] </pre> |            |             |            |                                 |                                                                                                    |             |           |                                         |              |            |                    |
| 输入过滤关键字                                 |             |                            |            | -20         | la         | 20 40                           | 100                                                                                                    | lan   100   | 120       | 140 100                                 | 180          | 200 22     | 240 250 25         |
| 元款据变量 数据兼变量                             | 自定义变量       | 系统变量                       | (4.*)      | ñuluu       | limhud     | üntunlün                        | Luulüuluu                                                                                                    | länlunlän   | ليتنابئنا | ىلىتتىلىسلىتتىك                         | سانتتاس      | hindundü   | uluulüuluulüuluuli |
| af rectill 客户应收单                        |             | 2                          |            |             |            | B                               | c                                                                                                    | 1 0 1       | F         | F                                       | 6            | н          | 1                  |
| ■ 2 pk_org 应收财务组织                       |             |                            | • =        |             |            |                                 | -                                                                                                    | -           | der der   |                                         |              |            |                    |
| Ⅲ a pk_torg 康弃财务组织                      |             |                            |            | · ·         |            |                                 |                                                                                                    | <u>pv</u> . | 収平        |                                         |              |            |                    |
| a process and the state                 |             |                            |            | 2           | 财务组织       | : 组织_业务单元_财                     | 单据号:                                                                                                    | 单据号         | 单据日期      | : 单摞日期                                  | 期初单据:        | 期初标志       |                    |
| * プ pk org y 広切をおの                      |             |                            | - II       | 3           | 往来对象       | : 往来对象                          | <b>寮户</b> :                                                                                                    | 赛户基本信息, 赛户名 | 部门        | : 部门, 名称                                | 业务员:         | 人员基本信息. 姓名 |                    |
| ★ 2 pk_florg_v 康存财务组织                   |             |                            | 8          | 4           | 供应商        | : 斜应商基本信息。供                     | 业务类型:                                                                                                    | 业务流程,业务流程名  | 审核日期      | : 审核日期                                  | 開件:          | 维护针的       |                    |
| ● @ pk_pcorg_v 利润中心                     |             |                            |            | 5           | 原币全额       | · 原币余额                          | 客户帐号;                                                                                                    | 客商银行账户子户,账  | 本而全额      | (1) (1) (1) (1) (1) (1) (1) (1) (1) (1) | 第 客户统计:      | 莊系人, 通讯放射  |                    |
| ■ 2 set_org_v 结解财务组织                    |             |                            |            | 6           | 20100      | - 現行約書 銀行支税                     | *578                                                                                                    | 间印末而了家      | 定ら由ば      | 解死人 由活                                  | 活動。          | 市時 市社主教    |                    |
| · Isreded 红冲标志                          |             |                            | 11 -       |             |            | The fight and the fight and the |                                                                                                    |             | W/ 1044   |                                         |              |            |                    |
| ■ ar outbusitype 外系統业务类型                |             |                            |            | 8           | 1049       | 単位                              | 22.9R                                                                                                    | 未税单价        | 未税金額      | 税车                                      | 联盟           | 含萩金額       |                    |
| a gr officialoristotate TuffTFICH       |             |                            |            | 9           | 物料基本信息(当   | 多 计里单位 计重单位                     | 借方数                                                                                                    | 副 単伯        | 借方原币无税金!  | 観                                       | 室 税業         | 借方原币金额     |                    |
| * 2 pk group 新羅集团                       |             |                            | II 3       | 10          | 录入人        | : 用户,用户名称                       |                                                                                                    | 庫根人:        | 用户,用户名称   |                                         |              |            |                    |
| modifiedtime 最后统改制间                     |             |                            | 4          | 11          | \$TEN A    | : <b>B</b> A                    |                                                                                                    | #TENFIX#:   | FIXE      |                                         | *第141 (14当前面 |            |                    |
| - 🐨 creationtime 创建时间                   |             |                            |            |             | 12-07      |                                 |                                                                                                    | 11111111    |           | _                                       |              |            |                    |
| ■ 2 creator 包羅人                         |             |                            | 8 _        |             | 1          |                                 |                                                                                                    |             | ×         |                                         |              |            |                    |
| → m pk_billype 单据类型编码                   |             |                            |            |             |            | Stansist BY Alt An ATTENSIS     | 8                                                                                                    |             |           |                                         |              |            |                    |
| - () custdelegate 代数单位                  |             |                            |            |             |            | and a second second second      | And the second second se |             |           |                                         |              |            |                    |
| - 3 pk_corp 单位展的                        |             |                            | Ш Э        |             |            | 在此免疫营销加重损害感的暴烈打印雷胁信息 暴荡         | .防霉素的消息发现:<br>5.新花否如何,使用哪个                                                                                                    | ·總紙紅印       |           |                                         |              |            |                    |
| a gr modiler BLURDIA                    |             |                            | 8 -        |             |            | 有效的审批历史指审批环                     | 带上参与者的最后一次的                                                                                                    | 审批意见        |           |                                         |              |            |                    |
| a m nk tradebneid Gärthff               |             |                            |            |             |            |                                 |                                                                                                    |             |           |                                         |              |            |                    |
| → m bilclass 单据大盘                       |             |                            | II 3       |             |            | C2 #7984680                     | Ab-concilia.                                                                                                    |             |           |                                         |              |            |                    |
| - 🚰 pik_recbill 应收单标识                   |             |                            |            |             |            | C 360403441                     | 10.146.755                                                                                                    |             |           |                                         |              |            |                    |
| - 🚰 accessorynum 胞件张数                   |             |                            | 8 -        |             |            | AN ARTICLE CONTRACTOR           | 新会会 pk recbill                                                                                                    |             |           |                                         |              |            |                    |
| ● 鍵 subjcode 料田编码                       |             |                            |            |             |            |                                 |                                                                                                    |             |           |                                         |              |            |                    |
| - Infowbill 是否完旺单据                      |             |                            |            |             |            | 法经审计信用                          | 0.00.00 TRUES                                                                                                    |             |           |                                         |              |            |                    |
|                                         |             |                            |            |             |            | ALT                             |                                                                                                    |             | -         |                                         |              | _          |                    |
| Thing with                              |             |                            | . E        |             |            | <ul> <li>打印有效审批</li> </ul>      | 北历史 🗆 新起一页打印                                                                                                    | ip          |           |                                         |              | E          | 🕽 中 🤧 🙂 🍨 📟 🐁 👕 👪  |
| - Phildate MiRCRI                       |             |                            |            |             |            |                                 |                                                                                                    |             | _         |                                         |              |            |                    |
| - □ syscode 单据所属系统                      |             |                            |            |             |            |                                 |                                                                                                    | Zāriz R15   |           |                                         |              |            |                    |
| - 🚰 src_syscode 单据来源系统                  |             |                            | II - E     |             |            |                                 |                                                                                                    | (           |           |                                         |              |            |                    |
| - 📅 billstatus 单据状态                     |             |                            |            |             |            |                                 |                                                                                                    |             |           |                                         |              |            |                    |
| ※ 2 billmaker 創单人                       |             |                            | <u>z</u> = |             |            |                                 |                                                                                                    |             |           |                                         |              |            |                    |
| ■ approver 軍核人                          |             |                            |            |             |            |                                 |                                                                                                    |             |           |                                         |              |            |                    |
| ·····································   |             |                            |            |             |            |                                 |                                                                                                    |             |           |                                         |              |            |                    |
| w ge sinnuser \$52 ↓                    |             |                            |            |             |            |                                 |                                                                                                    |             |           |                                         |              |            |                    |
| 277                                     |             | *                          | 1 <u>2</u> |             |            |                                 |                                                                                                    |             |           |                                         |              |            |                    |
| <ul> <li>左右布局</li> </ul>                | ○上下布局       | <ul> <li>元档式</li> </ul>    |            |             |            |                                 |                                                                                                    |             |           |                                         |              |            |                    |
|                                         |             |                            | 1 4        |             |            |                                 |                                                                                                    |             |           |                                         |              |            |                    |
| ③ 双击单元格可调整本单元的变量频序。                     | 点鼠标右键可对单元格  | 路核式进行快捷设置。应该               | 击方向键可在表    | 格中移动焦点。     | 11+方向键可多选单 | 元條                              |                                                                                                    |             |           |                                         |              |            |                    |
|                                         |             |                            |            |             | - X        | -                               |                                                                                                    |             |           |                                         |              |            |                    |

打印效果如下:

Г

| 应收单                          |                                                           |                                                             |                                                                             |                                                     |                |                               |                |  |  |
|------------------------------|-----------------------------------------------------------|-------------------------------------------------------------|-----------------------------------------------------------------------------|-----------------------------------------------------|----------------|-------------------------------|----------------|--|--|
| 财务组                          | 织: 新世纪股份                                                  | 单据号:                                                        | D02020022300000001                                                          | 单据日期:                                               | 2020-02-23     | 期初单据:                         | 否              |  |  |
| 往来对                          | 象: 客户                                                     | 客户:                                                         | 中华棉花                                                                        | 部门:                                                 |                | 业务员:                          |                |  |  |
| 供应                           | 商:                                                        | 业务类型:                                                       | 选择收款                                                                        | 审核日期:                                               | 2020-02-23     | 附件:                           |                |  |  |
| 原币金                          | 额: 1,000.00                                               | 客户帐号:                                                       |                                                                             | 本币金额:                                               | 1,000.00       | 客户地址:                         |                |  |  |
| 客户开户                         | 行:                                                        | 本币汇率:                                                       | 1                                                                           | 客户电话:                                               |                | 币种:                           | 人民币            |  |  |
| 物料                           | 单位                                                        | 数量                                                          | 未税单价                                                                        | 未税金额                                                | 税率             | 税额                            | 含税金额           |  |  |
|                              |                                                           |                                                             | 0.00                                                                        | 854.70                                              | 0 17.00        | 145.30                        | 1,000.0        |  |  |
| <u>审批情况</u>                  |                                                           |                                                             |                                                                             |                                                     |                |                               |                |  |  |
|                              |                                                           |                                                             |                                                                             | 000000000000000000000000000000000000000             |                |                               |                |  |  |
| 单据类型:                        | 应收单                                                       |                                                             | 单据编号                                                                        | 00202002230000001                                   |                |                               |                |  |  |
| 单据类型:<br>发送人                 | 应收单<br>发送日期                                               | 审批人审                                                        | 单据编号<br>批状况 审批意见                                                            | 审批日期:                                               | 批语             | l                             | 万时             |  |  |
| 单据类型:<br>发送人<br>zhy1         | 应收单<br>发送日期<br>2020-02-23 12:09:52                        | 审批人 审<br>zhy2 己烷                                            | <ul> <li>単据編号</li> <li>批状况</li> <li>审批意见</li> <li>近成</li> <li>批准</li> </ul> | 申批日期:<br>2020-02-23 12:11:07                        | 批语 批准          | 0天0时1分1:                      | 万时<br>5秒       |  |  |
| 单据类型:<br>发送人<br>zhy1<br>zhy2 | 应收单<br>发送日期<br>2020-02-23 12:09:52<br>2020-02-23 12:11:07 | <ul> <li>审批人 审</li> <li>zhy2 已完</li> <li>zhy3 已完</li> </ul> | 单据编号<br>批状况 审批意见<br>E成 批准<br>E成 批准                                          | 审批日期:<br>2020-02-23 12:11:07<br>2020-02-23 12:12:38 | 批语<br>批准<br>批准 | 0天0时1分1<br>0天0时1分1<br>0天0时1分3 | 万时<br>5秒<br>1秒 |  |  |

### 6.3.2 如何自定义审批流的打印模板

1)模板设置中,在10162005流程实例管理节点设置自定义的审批流打印模板。

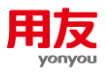

| ① 目 首页 > 动态建模平台 >    | ;户化配置 > 模板管理 > 模板设置-集团 | Q 🥠 🗇 🗆 🖬 2020-02-24   |
|----------------------|------------------------|------------------------|
| ●模板设置-集团             |                        | 修改 副除 夏朝 分配 浏览 设置默认模板~ |
| 搜索菜单树, 回车搜索 Q        | 打印模板                   |                        |
| -) 🔤 菜单树             | <ul> <li></li></ul>    |                        |
| - 10 动态建模平台          | • workflow_print 工作施打印 |                        |
| 🛨 🦰 1000 系统初始化       |                        |                        |
| 🛨 📒 1010 组织管理        |                        |                        |
| ④ 1012 权限管理          |                        |                        |
| + 1014 基础数据          |                        |                        |
| 🖃 🛑 1016 流程管理        |                        |                        |
| 🖃 🦰 101601 流程监控      |                        |                        |
| 💽 📑 101601NOTE 工作项管理 |                        |                        |
| ● 10162005 流程实例管理    |                        |                        |
| ▶ 101602 流程定义        |                        |                        |
| ● 101605 审批管理        |                        |                        |
| ● 101615 流程设计        |                        |                        |

2) 按照实际需求修改打印模板,比如增加一列审批人邮箱,模板设置完成后点保存。

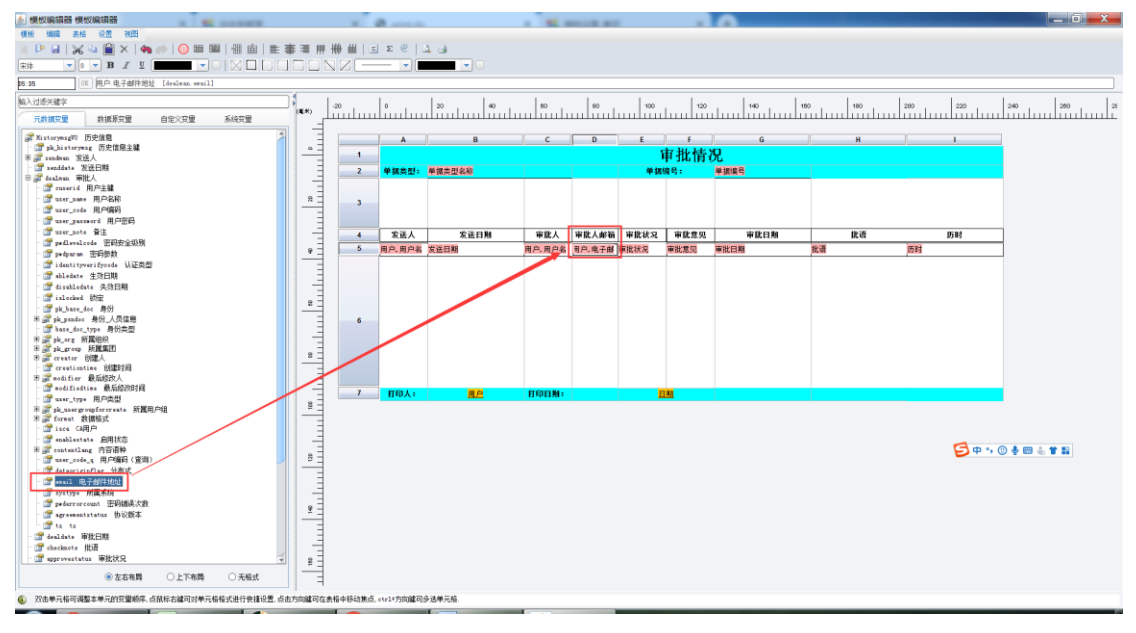

3) 模板保存后需要分配给用户或者设置为默认。

| <ul> <li>9 极级设置:生用</li> </ul>                                                                                                    |                                                                      |
|----------------------------------------------------------------------------------------------------|----------------------------------------------------------------------|
|                                                                                                    | 文 部隊 設計 分配 詞元 設置取い機数 *                                               |
| 第二日の10月1日度       11日焼焼         ● 101月の10月1日度       ● 101月日日         ● 101月日日       ● 101月日日         ● 101月日日       ● 101月日日         ● 101月日日       ● 101月日日         ● 101月日日       ● 101月日日         ● 101月日日       ● 101月日         ● 101日日       ● 101日日         ● 101日日       ● 101日         ● 101日日       ● 101日         ● 101日日       ● 101日         ● 101日       ● 101日         ● 101日       ● 101日         ● 101日       ● 101日         ● 101日       ● 101日         ● 101日       ● 101日         ● 101日       ● 101日         ● 101日       ● 101日 <t< th=""><th>×<br/>Approveflow_print<br/>意識服务集団<br/>理目<br/>対1.2対y1<br/>単記(Y)<br/>取2時(N)</th></t<> | ×<br>Approveflow_print<br>意識服务集団<br>理目<br>対1.2対y1<br>単記(Y)<br>取2時(N) |

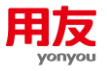

4) 再修改应收单对应的打印模板,在选择审批信息模板时就可见上一步设置好的打印模板。

| ▲ 機板編編器 機板編編器                                                           |                                                    | 100 B 444                                                                                             | Manual Real                                |                              |                         | _ 0 X          |
|-------------------------------------------------------------------------|----------------------------------------------------|----------------------------------------------------------------------------------------------------|--------------------------------------------|------------------------------|-------------------------|----------------|
| · ● ● ● ● ● ● ● ● ● ● ● ● ● ● ● ● ● ● ●                                 |                                                    | 2.2                                                                                                   |                                            |                              |                         |                |
|                                                                         |                                                    |                                                                                                    |                                            |                              |                         |                |
| OK                                                                      |                                                    |                                                                                                    |                                            |                              |                         |                |
| 输入过滤关键字                                                                 |                                                    | 20 40 60                                                                                              | 80   100                                   | 120 140 11                   | 90 190 200              | 220 240 250 21 |
| 元款据安置 数据原安置 自定义安置 系统安置                                                  |                                                    |                                                                                                    |                                            |                              |                         |                |
| arrechil 新产型收集<br>電 arg abby系组织<br>第一章 for arg abby系组织                  |                                                    | BC                                                                                                    | BV 10                                      | r <u>Ĕ</u>                   | G H                     |                |
| * Jagorg 和田中心<br>* Jagorg 拓和中心                                          | 2 878                                              | §组织:组织_业务单元_财                                                                                         | / <u></u> //////////////////////////////// | <u>単振日期: 単振日期</u>            | 點初单講: 期初标志              |                |
| <ul> <li>第 20 pk_mr_Lv 监狱附有组织</li> <li>第 20 pk_fire_v 废弃财务组织</li> </ul> | 8 4 4                                              | (対象: 住来対象<br>出広惑: 型広商業木体目 出 ・・・・・・・・・・・・・・・・・・・・・・・・・・・・・・・・・・・                                       | 客户: 客户基本信息,客户名<br>(の用) (4の決理 小の決理な)        | 部门: 部门: 名称                   | 业务员: 人员基本值1<br>101位: 80 | 8. 姓名<br>仕44時  |
| * gi pk_portg_v 利用中心<br>* gi sut_urg_v 結果時有相似<br>- m israhd 訂算結束        | 5 87                                               | 后金额: 原币金额 客/                                                                                          | <b>集号:</b> 暮商银行账户子户,账                      | 本而金额: 组织                     | 本币金額 春户地址: 联系人, 通讯      | 地址             |
| * Wenthuritype 外系統社务类型<br>* Wenthuritype 小系統社务类型                        |                                                    | 1月11: 横に料業 18にの39 **                                                                                  | 172. GARATE                                | 文·电话:联系人,电话<br>×             | 币种: 币种, 币种名             | <u>8</u>       |
| - 27 officialprintdate 正式打印日期<br>※ 27 pk_group 所属集団                     | 9         9         物料基本值                          | 昭加市就信息打印设置<br>夏(多社<br>たけが近期の地帯所は自ら言葉の                                                                 | spi要(否)。                                   | 2 秋平<br>毛税金額                 |                         | an<br>市金額      |
| - 27 modifiedtine 最后修改时间<br>- 27 creationtine 创建时间                      | 10                                                 | 入人: 用 拉基否打印审批信息 是否新起一<br>有效的审批历史指审批环节上参与                                                              | 罚打印,使用哪个镶板打印。<br>诸的最后一次的审批意见。              |                              | ***** /** <b>##</b> ##  |                |
| ● 課 creater 的唯人<br>- □ pk_billtype 单据失型编码                               | 8                                                  |                                                                                                    |                                            |                              |                         |                |
| - 29 castdelegate 代基单位<br>- 29 pk_corp 单位编码                             |                                                    | ▶ 是高期加速                                                                                               | RCH M                                      |                              |                         |                |
| ● go modifier 最后修改人<br>- go pk_tradstype 应收类型teeds                      |                                                    | 電 18110 次1 (GB 3 株) 第                                                                                 | 建発量 [pk_recbill                            |                              |                         |                |
| <ul> <li>         ·</li></ul>                                           | 8                                                  | 送择审批信                                                                                                 | 思模板<br>应收单审批流打印模板<br>由收单审批会打印模板            |                              |                         |                |
| m pk_werbill 医脱甲甲杆的                                                     |                                                    | □ 打印再效率                                                                                               | 批历史 🗋 新超一页打印                               |                              |                         |                |
| ■ gr mbjede 料目報的<br>· gr inflowbill 是高家程単語<br>· gr inflowbill 是高家程単語    | 8                                                  |                                                                                                    | - <del>1</del> 12                          | 取消                           |                         |                |
| * gal contractor 単独的(人<br>) 「 inini 期初]また<br>(学 hollow 単独の)             |                                                    |                                                                                                    |                                            |                              |                         |                |
|                                                                         |                                                    |                                                                                                    |                                            |                              |                         |                |
|                                                                         |                                                    | 应收单                                                                                                   |                                            |                              |                         |                |
| 财务组织: 新世纪股份                                                             | 单据号: D020200                                       | 22300000001 单据日                                                                                       | 期: 2020-02-23                              | 期初单据:                        | 否                       |                |
| 往来对象: 客户                                                                | 客户: 中华棉花                                           | 部                                                                                                    | n:                                         | 业务员:                         |                         |                |
| 供应商:                                                                    | 业务类型: 选择收款                                         | ( 単核日                                                                                                 | 期: 2020-02-23                              |                              |                         |                |
| 家白垂白行,                                                                  | 各户账号:<br>本币汇率,                                     | <br>1 家户由                                                                                             | · (初:                                      | <u>000.00</u> 各户地址: _<br>币种, | 人民币                     |                |
| 44 (k) (k) (k) (k)                                                      | 200 (1) (1, 1) (1) (1) (1) (1) (1) (1) (1) (1) (1) | 1<br>日本<br>日本<br>日本<br>日本<br>日本<br>日<br>一<br>日<br>一<br>日<br>一<br>日<br>一<br>日<br>一<br>日<br>日<br>日<br>日 | 25.42                                      | 10 111                       | <u>本形人</u> 新            |                |
| 初科 牛亚                                                                   | 双里 木                                               | 0.00 8                                                                                                | 701 op.                                    | 17.00 145.30                 | 1,000,00                |                |
| 录入人: zhy1                                                               |                                                    | 审核人: zhy3                                                                                             |                                            |                              | .,                      |                |
|                                                                         |                                                    | 审批情况                                                                                                  |                                            |                              |                         |                |
| 单据类型: 应收单                                                               |                                                    | 单据编号: D02                                                                                             | 020022300000001                            |                              |                         |                |
|                                                                         |                                                    |                                                                                                    |                                            |                              |                         |                |
| 发送人 发送日期                                                                | 审批人 审批人邮箱                                          | 审批状况 审批意见                                                                                             | 审批日期                                       | 批语                           | 历时                      |                |
| zhy1 2020-02-23 12:09:52                                                | zhy2 zhy2@yonyou.<br>com                           | 已完成 批准 202                                                                                            | 0-02-23 12:11:07                           | 批准                           | 0天0时1分15秒               |                |
| zhy2 2020-02-23 12:11:07                                                | zhy3 zhy3@yonyou.<br>com                           | 已完成 批准 202                                                                                            | 0-02-23 12:12:38                           | 批准                           | 0天0时1分31秒               |                |
| 打印人: zhy1                                                               | 打印日期。                                              | 2020-02-25                                                                                            |                                            | -47                          |                         |                |

【注意:如选择不到设置的打印模板,NCC1909开发人员已出具补丁,补丁编号:DYMB-NCC1oud1909-Patch-2019122-206226847,补丁解决问题:审批模板参照不到。】

# 7 模板分配

### 7.1 功能描述

设置好的打印模板需设置默认或进行分配,用户才可以调用打印模板。〖模板设置 -集团〗下设置的集团模板只能在该节点分配,〖模板设置-业务单元〗下能看到集团模 板,但分配按钮是灰色的,可以复制集团模板到组织模板下再分配。

### 7.2 功能详解

 未分配打印模板的用户优先调用设置为默认的打印模板,如相应节点没有设置默认 模板则调用系统预制的打印模板。

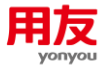

2) 系统支持按用户、角色、职责分配打印模板,打印模板优先顺序为:按用户分配的 打印模板>按角色分配的打印模板>按职责分配的打印模板。

### 7.3 应用操作

### 7.3.1 打印模板如何设置默认

进入〖模板设置-集团〗,选择设置好的打印模板,点击"设置默认模板"-"设置 默认"即可。只有在〖模板设置-集团〗设置的模板才能设置默认模板,〖模板设置-业 务单元〗没有设置默认模板的按钮。

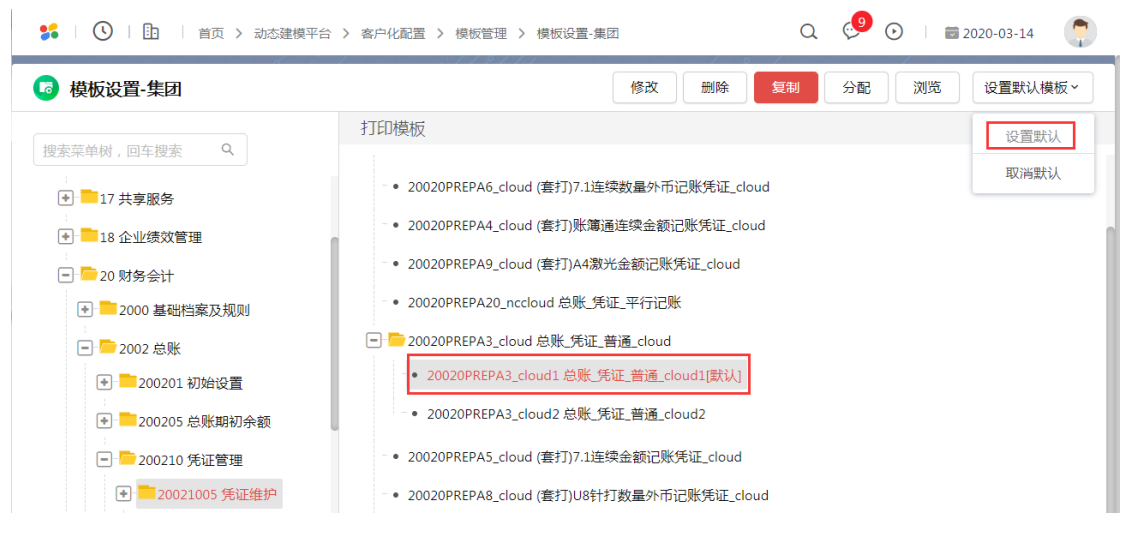

### 7.3.2 打印模板如何分配

在〖模板设置-集团/业务单元〗中,选择设置好的打印模板,点击"分配",选择 需分配的用户、角色或职责即可。

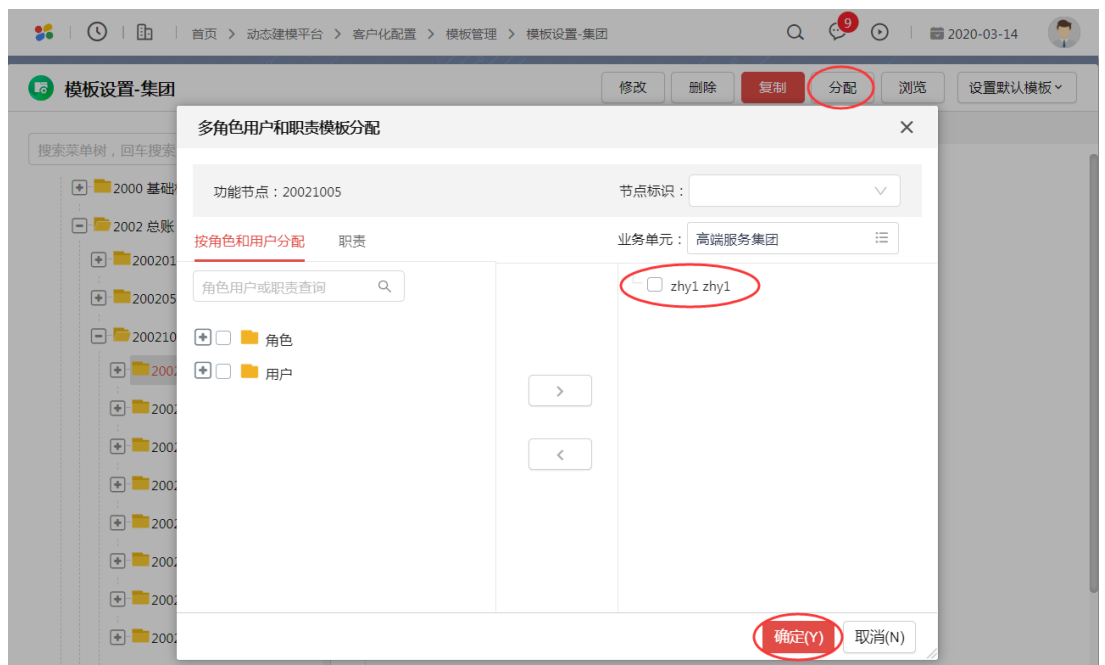

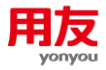

# 8 常见问题

### 8.1 基础设置问题

### 8.1.1 打印机如何添加自定义纸型

以win7系统为例,方法如下:

1) 打开设备和打印机。

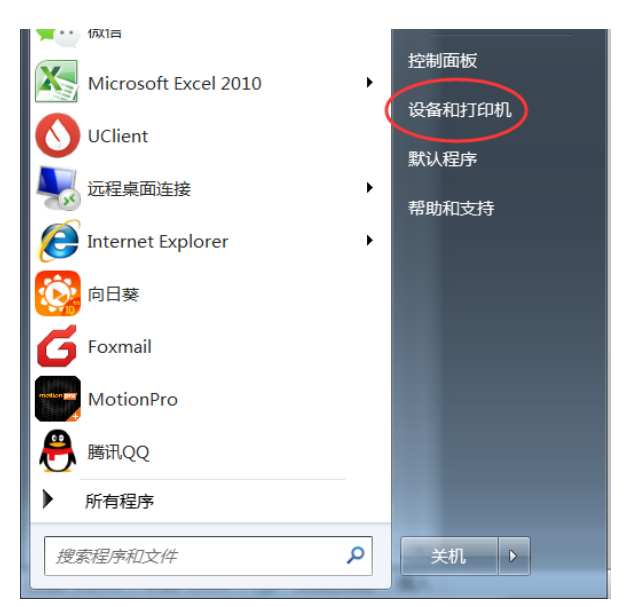

 在打开的设备和打印机窗口中,选择打印机驱动程序,点击上面的工具栏上的"打 印服务器属性"。

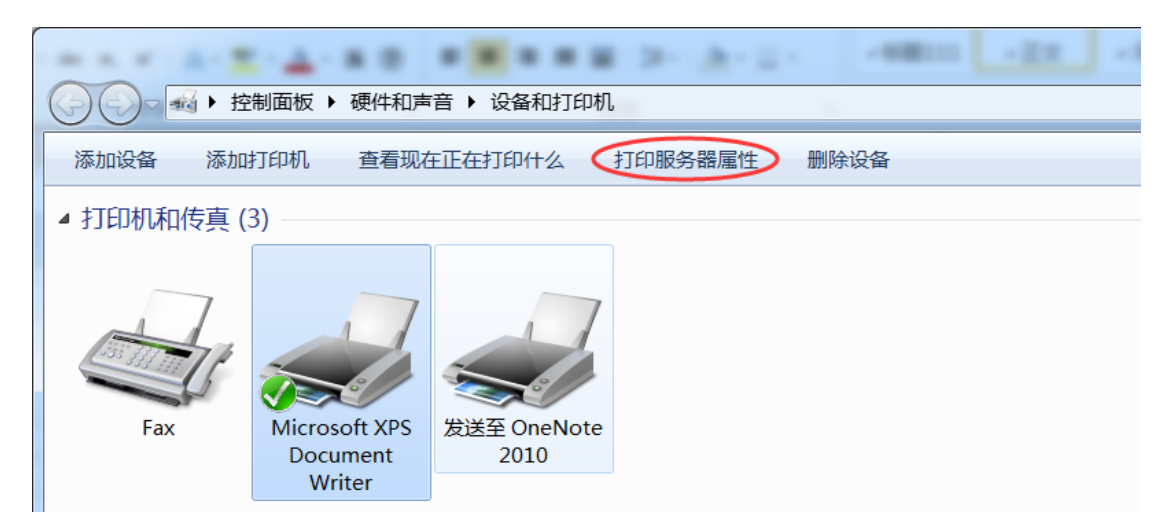

3) 在打开的打印服务器属性窗口,勾选"创建新表单"前面的复选框,设置表单的名称,比如:凭证纸,设置纸张的高度与宽度,设置完成后点击"保存表单"按钮即可。

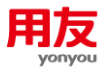

| (○) ○ ● ● ● ● ● ● ● ● ● ● ● ● ● ● ● ● ● ●                                                                                                    | ।<br>स्वर्मानगर्गा                                                                                                    | <b>▼</b> 4 <sub>7</sub> |
|----------------------------------------------------------------------------------------------------|----------------------------------------------------------------------------------------------------|-------------------------|
| <ul> <li>添加订印机 查看现在正在打印付</li> <li>打印机和传真 (3)</li> <li>Fax Microsoft XPS Document Writer</li> <li>设备 (3)</li> <li>通知 和 和 和 和 和 和 和 和 和 和 和 和 和 和 和 和 和 和 和</li></ul> | TITURES PRENt       BIDAGA         TITURES PRENt       BIDAGA         大車       選口       Walter       State         大車       選口       Walter       State         原有表单(E):       MM-202002142050       御師你(D)       伊爾斯達 Fanfold         德国防港 Fanfold       伊爾斯達 Fanfold       伊爾斯達 Fanfold       伊爾里斯基(E)         東单名称(N):       凭证纸       保存表单(S)         東山 編録明有的名称和度量单位来定义新的表单。然后单击"       保存表单"、         表単描述(度量单位)       単位:       ● 公制(M)       ● 英制(E)         班沃大小:       打印明区域边距:       ①.00cm       顶端(D):       0.00cm         魔度(L):       14.00cm       在(B):       0.00cm       原部(B):       0.00cm |                         |
| Microsoft XPS Document Wri                                                                                                    | <b>关闭 </b> 取消 应用( <u>a</u> )                                                                                                    |                         |

4) 右键点击打印机,在弹出菜单中选择"打印首选项"菜单项。

|             | 制面板 🕨 硬件利   | □声音 > 设备和打印        | 机       |      |  |
|-------------|-------------|--------------------|---------|------|--|
| 添加设备 添加技    | 打印机 查看到     | 现在正在打印什么           | 打印服务器属性 | 删除设备 |  |
| ▲ 打印机和传真 (3 | 3)          |                    |         |      |  |
|             |             | 查看现在正在打印           | ft么(E)  |      |  |
| Fax         | Microsoft 🗸 | 设置为默认打印机(A         | 4)      |      |  |
|             | Docume      | 打印首选项(G)           |         |      |  |
|             | White       | 打印机属性(P)           |         |      |  |
| ▲ 设备 (3)    |             | 创建快捷方式(S)          |         |      |  |
| 9           |             | 疑难解答(T)<br>删除设备(V) |         |      |  |
|             |             | 属性(R)              |         |      |  |

5) 在打开的打印首选项窗口,点击右下角的"高级"按钮。

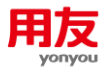

|                                       | ······································ | <br>- |
|---------------------------------------|----------------------------------------|-------|
| ● ● ● ● ● ● ● ● ● ● ● ● ● ● ● ● ● ● ● | i > 设备和打印机                             |       |
| 添加设备 添加打印机 查看现在                       | E在打印什么 打印服务器属性 删除设备                    |       |
| ▲ 打印机和传真 (3)                          | Hicrosoft XPS Document Writer 打印首选项    |       |
| Fax Fax Wicrosoft XPS Document Writer | 布局 XPS 文档<br>方向(Q):<br>▲ 纵向            |       |
| ▲ 设备 (3)                              |                                        |       |
| 050 S22D300                           | <u>高级()</u>                            |       |

6) 在打开的打印机高级选项窗口中,点击纸张规格下拉按钮,在弹出的下拉菜单中选择"凭证纸"菜单项,后点击确定按钮,再点应用。

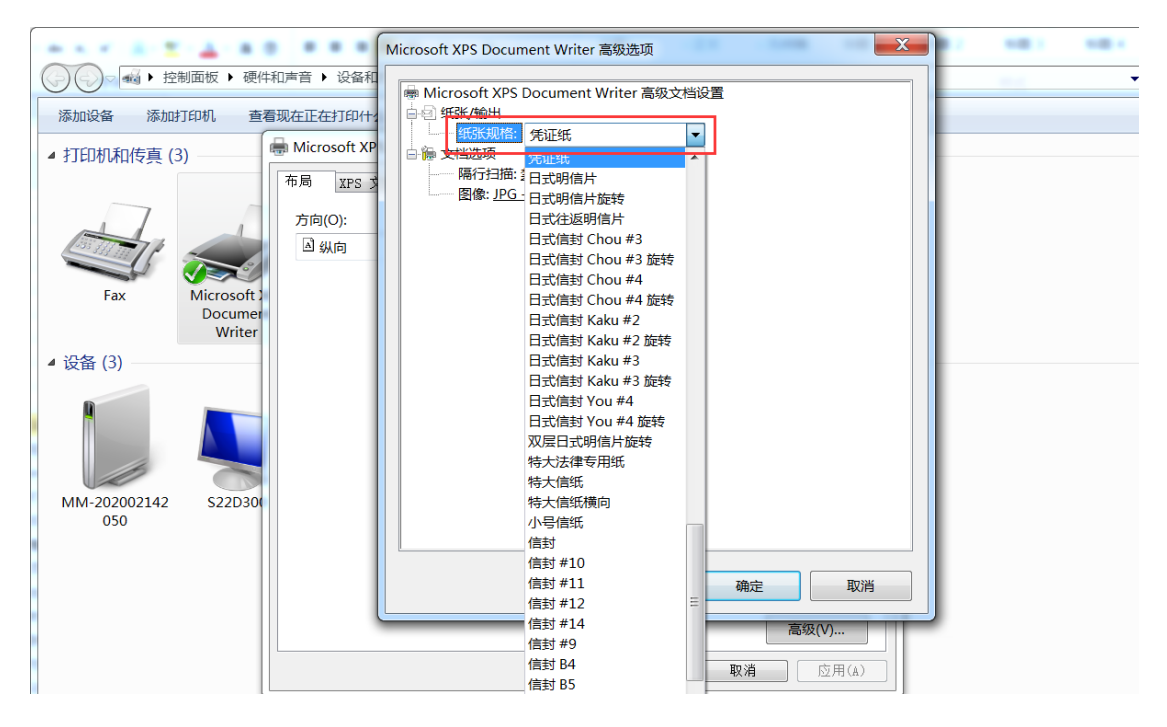

【注意:打印机类型不同,设置打印服务属性和首选项的界面可能也会有所不同。】

### 8.1.2 轻量端打印模板在哪设置

在【模板设置-集团/业务单元】中,选中对应的应用,不需要点开明细,即可看到打印模板。例如凭证打印模板,选中凭证维护即可看到打印模板,如下图:

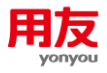

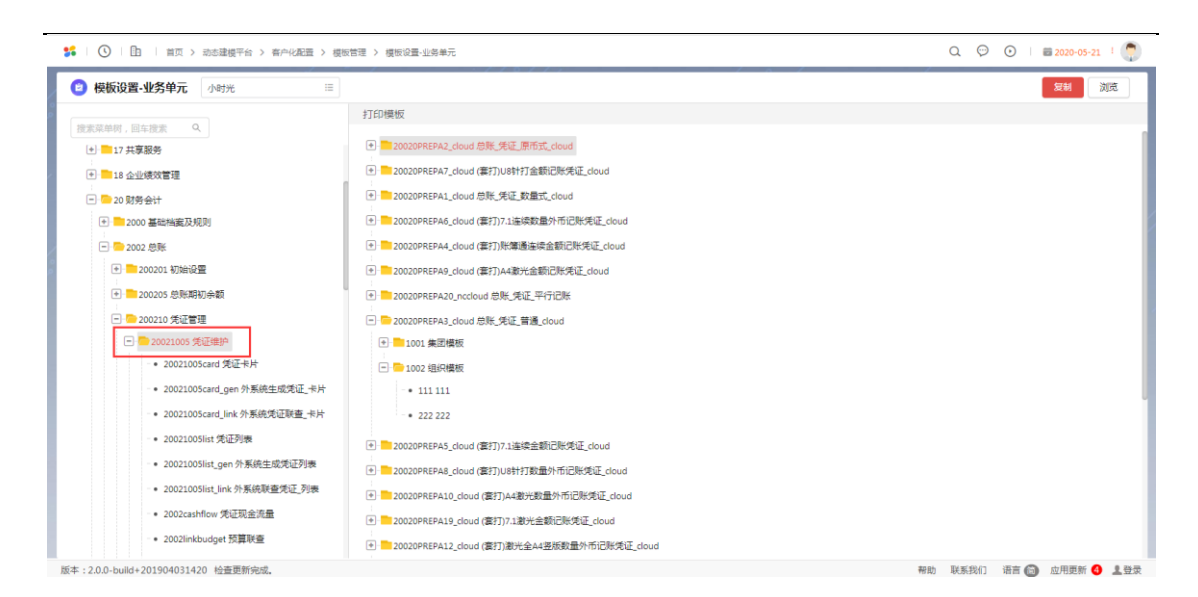

### 8.1.3 轻量端打印提示未检测到插件服务

需要安装 NC Cloud print 插件,安装完毕后在电脑所有程序里需要启动 NCCloudprint 插件即可打印。

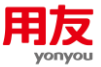

# 8.2 凭证打印问题

### 8.2.1 连续打印凭证, 第一页打印正常, 第二页开始内容向上错位

|   |                                                                                                    | 一记账凭业                                                              |                                       |             |
|---|----------------------------------------------------------------------------------------------------|--------------------------------------------------------------------|---------------------------------------|-------------|
|   | in the second                                                                                                    | 2020-02-03                                                         |                                       |             |
|   | 核算单位:                                                                                                    |                                                                    | 第0001号凭证                              | -0001/0001  |
|   | 摘要                                                                                                    | 会计科目                                                               | 借方金额                                  | 货方金额        |
| • | 付电费                                                                                                    | 应付账款(应付补加产价款)运行供应单位款 【1                                            | a 42, 199.00                          |             |
|   | 付电费                                                                                                    | (1)<br>(1)<br>(1)<br>(1)<br>(1)<br>(1)<br>(1)<br>(1)<br>(1)<br>(1) | 091<br>12:                            | 10, 495. 00 |
| - | 付电费                                                                                                    |                                                                    | 91<br>*2:                             | 31, 704. 00 |
|   |                                                                                                    |                                                                    |                                       |             |
| 9 |                                                                                                    |                                                                    |                                       |             |
|   | 附单据: 1                                                                                                    | 合计: 肆万贰仟壹佰玖拾玖元整                                                    | 42, 199.00                            | 42, 199. 00 |
| - | 记账:                                                                                                    | 审核: 出纳:                                                            | 制单:                                   |             |
|   | 核算单位:                                                                                                    | 2020-02-09                                                         | 第0002号凭证                              | -0001/0001  |
|   |                                                                                                    | 他行力和\人                                                             | ····································· | 货方金额        |
|   | 收其他 摘 要                                                                                                    | 项目, 收到的其他与经营估动算关的现金了【帮约档簿: 四公则】                                    |                                       |             |
|   | 收其他                                                                                                    | 其他应付款\其他                                                           | 2                                     | 11, 854. 80 |
|   | 付其他                                                                                                    | 其他应付款\其他                                                           | 11, 854. 80                           |             |
|   | 11.17 (h)                                                                                                    | 银行存款\人民币 账户\<br>项目:支付的其他均经营活动有天的现金1 100-7150m(: 414公司]             | (C. III                               | 11, 854. 80 |
|   | 何共吧                                                                                                    |                                                                    |                                       |             |
| 9 |                                                                                                    | 人計, 或万叁仟柒佰零玖元陆角整                                                   | 23, 709. 60                           | 23, 709. 60 |
|   | 附单据: 2                                                                                                    | 田桥, 田纳;                                                            | 制平:                                   |             |
|   | and the second second s | di ivi                                                             |                                       |             |

- 1)检查打印模板设置,如"设置-合并设置"里行数是2,则说明一张纸上下打印两张 凭证,通过调大行间距使第二张凭证往下移动。
- 2) 如"设置-合并设置"里行数是1,则说明凭证纸高度偏小,导致第二张凭证往前移 位了,需要同时调大打印机服务器属性中的纸张高度和NC中页面设置的纸张高度。
- 同理,如果第一页打印正常,第二页打印向上错位,则要考虑间距调大,或者高度 调大。

### 8.2.2 凭证打印,辅助核算不需要显示【】

在模板设置中新增自定义变量,变量公式设置为: iif(endswith(voucher76,"】 "),mid(voucher76,1,length(voucher76)-1),voucher76)。将自定义变量加入对应单元格,替换之前的辅助核算变量即可。

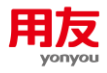

| 模板 编辑 表格 设置                                                                                                    |                                                                                                    |                                 |                                                             | Contraction of the second second seco |                                                                                                    |                                                                                                    |                                                                                                    |       |      |
|----------------------------------------------------------------------------------------------------|----------------------------------------------------------------------------------------------------|---------------------------------|-------------------------------------------------------------|----------------------------------------------------------------------------------------------------|----------------------------------------------------------------------------------------------------|----------------------------------------------------------------------------------------------------|----------------------------------------------------------------------------------------------------|-------|------|
|                                                                                                    | 視問                                                                                                    |                                 |                                                             |                                                                                                    |                                                                                                    |                                                                                                    |                                                                                                    |       |      |
| a 🕩 🖬   💥 🕰 📄                                                                                                    | X   🦛 📂   🕕 🎟 🖩   🗄                                                                                                    | ■山│■                            | 審 ≔ Ⅲ ₩ 屾│Ξ Σ ❷                                             | 🕰 🎯                                                                                                    |                                                                                                    |                                                                                                    |                                                                                                    |       |      |
| 末体 🔻 🛚 💌 <b>B</b>                                                                                                    | : I U 📰 🔽 💽 🛛                                                                                                    |                                 |                                                             |                                                                                                    |                                                                                                    |                                                                                                    |                                                                                                    |       |      |
| 6:N6 0K 料目5                                                                                                    | 显示名称& 1 [voucher79& 1]                                                                                                    |                                 |                                                             |                                                                                                    |                                                                                                    |                                                                                                    |                                                                                                    |       |      |
|                                                                                                    |                                                                                                    |                                 | . L. L. L.                                                  | Les Les Les Les Les                                                                                                    | Luc Luc                                                                                                    | Luc Luc                                                                                                    | . L                                                                                                    | 1     | 1    |
| 和人过非关键字                                                                                                    |                                                                                                    | _ ( <b>€</b> #) _ <sup>,2</sup> | 0 0 40                                                      | 80 80 100 120 140 160                                                                                                    | 180 200                                                                                                    | 220 240                                                                                                    | 260                                                                                                    | 290   | 300  |
| 数据源变量 自宠之                                                                                                    | 义变量 系统变量                                                                                                    |                                 | H (83)                                                      |                                                                                                    | ·                                                                                                    |                                                                                                    |                                                                                                    |       |      |
| 交量名                                                                                                    | 表达式                                                                                                    | -                               | 「新増」「協改」「開除」                                                |                                                                                                    | · · · ·                                                                                                    | J                                                                                                    |                                                                                                    |       |      |
| voucherno                                                                                                    | "第"&voucher15&"号凭证 - "&                                                                                                    | 1 1                             | 安重定义 安重浏览                                                   |                                                                                                    | 1                                                                                                    | 的现象形式 化合调系统                                                                                                    |                                                                                                    |       |      |
| 借方本页合计                                                                                                    | _subtotal_(voucher65)                                                                                                    |                                 |                                                             | 1 公式消费器                                                                                                    | 1 28.08                                                                                                    | MOR: CHERMON                                                                                                    |                                                                                                    |       | ×    |
| 贷方本页合计                                                                                                    | _subtotal_(voucher69)                                                                                                    | 8 -                             | 空田福浦                                                        |                                                                                                    | (na) () (na)                                                                                                    | r r                                                                                                    | Ť.                                                                                                    | r     | _    |
| 辅助核算不显示【】                                                                                                    | iif (endswith (voucher76 , "]                                                                                                    |                                 | 補助核算不显示【】                                                   | iiflendsvith(voucher'rb , ), mid(voucher'rb, 1, length(voucher                                                                                                    | (b)=1), voucher(b)                                                                                                    | 7                                                                                                    | 8                                                                                                    | 9     | 0    |
|                                                                                                    |                                                                                                    | E                               |                                                             |                                                                                                    |                                                                                                    | 4                                                                                                    | 5                                                                                                    | 6     |      |
|                                                                                                    |                                                                                                    |                                 | 是否基础数据                                                      |                                                                                                    |                                                                                                    |                                                                                                    |                                                                                                    |       |      |
|                                                                                                    |                                                                                                    |                                 |                                                             |                                                                                                    |                                                                                                    | 1                                                                                                    | 2                                                                                                    | 3     | 00   |
|                                                                                                    |                                                                                                    |                                 |                                                             |                                                                                                    |                                                                                                    |                                                                                                    |                                                                                                    |       |      |
|                                                                                                    |                                                                                                    |                                 | 安量公式                                                        |                                                                                                    |                                                                                                    | +                                                                                                    | -                                                                                                    | *     | /    |
|                                                                                                    |                                                                                                    |                                 | iif (endswith (voucher 76 , "] ") Q                         |                                                                                                    |                                                                                                    | ->                                                                                                    |                                                                                                    | (     | )    |
|                                                                                                    |                                                                                                    | 8                               |                                                             | 福宝 取消 妙江                                                                                                    | 全法 嘉立                                                                                                    |                                                                                                    |                                                                                                    |       |      |
|                                                                                                    |                                                                                                    |                                 |                                                             | Contraction of the last of the last of the |                                                                                                    |                                                                                                    | >                                                                                                    | <#    | ×    |
|                                                                                                    |                                                                                                    |                                 |                                                             |                                                                                                    | 1. 教護憲守優                                                                                                    | 无法定律                                                                                                    | 未和定證                                                                                                    |       |      |
|                                                                                                    |                                                                                                    | 8                               |                                                             | charat                                                                                                    | * voucher59 (第位)                                                                                                    | ANALA.E                                                                                                    | ACTION AND                                                                                                    |       |      |
|                                                                                                    |                                                                                                    |                                 |                                                             | endswi th                                                                                                    | woucher606 《业务单元                                                                                                    | Þ                                                                                                    |                                                                                                    |       | ~    |
|                                                                                                    |                                                                                                    |                                 |                                                             | equalsi gnorecase                                                                                                    | voucher61 《折本汇章》<br>wangharfi2 《漂方物理》                                                                                                    |                                                                                                    |                                                                                                    |       |      |
|                                                                                                    |                                                                                                    | 8 -                             |                                                             | isempty                                                                                                    | voucher63 《借方发生费                                                                                                    | 頃(原币)>                                                                                                    |                                                                                                    |       |      |
|                                                                                                    |                                                                                                    |                                 |                                                             | lastindexof                                                                                                    | voucher65 《借方本币》                                                                                                    |                                                                                                    |                                                                                                    |       |      |
|                                                                                                    |                                                                                                    |                                 |                                                             | leftstr                                                                                                    | voucher67 《現方发生意                                                                                                    | ,<br>順(原而)>                                                                                                    |                                                                                                    |       |      |
|                                                                                                    |                                                                                                    | ă -                             |                                                             | length                                                                                                    | voucher69 《资方本币》                                                                                                    |                                                                                                    |                                                                                                    |       |      |
|                                                                                                    |                                                                                                    |                                 |                                                             | praecrumant.                                                                                                    | voucher/2 (結算白照)<br>voucher73 (結算方式)                                                                                                    |                                                                                                    |                                                                                                    |       |      |
|                                                                                                    |                                                                                                    | 5                               |                                                             | peaant                                                                                                    | voucher74 《结算号>                                                                                                    |                                                                                                    |                                                                                                    |       |      |
|                                                                                                    |                                                                                                    |                                 |                                                             | pcaclosebal<br>pcareidataset                                                                                                    | voucher75 (原由><br>voucher76 (植助核算)                                                                                                    | •                                                                                                    |                                                                                                    |       |      |
| 新福島田                                                                                                    | (2)な母 静能な安全                                                                                                    |                                 |                                                             | pranetant                                                                                                    | woucher78 《科目编码》                                                                                                    |                                                                                                    |                                                                                                    |       |      |
|                                                                                                    |                                                                                                    |                                 |                                                             | peacemental<br>near-stracementbyval                                                                                                    | voucher79 (料目显示名<br>voucher80 (計量)                                                                                                    | 6ND                                                                                                    |                                                                                                    |       |      |
| - 法军了法律 缅甸疾族不屈                                                                                                    | [示【】,可用鼠标捆赁到左侧相应率元标                                                                                                    | 音中: 点鼠符石嶺                       | ,可则解释说到《里                                                   | endswith(st, end)判断字符串st是否以字符串end结尾                                                                                                    |                                                                                                    |                                                                                                    |                                                                                                    |       |      |
| Ane i sea minister i a                                                                                                    |                                                                                                    |                                 |                                                             |                                                                                                    |                                                                                                    |                                                                                                    |                                                                                                    |       |      |
|                                                                                                    |                                                                                                    |                                 |                                                             |                                                                                                    |                                                                                                    |                                                                                                    |                                                                                                    |       |      |
|                                                                                                    |                                                                                                    |                                 |                                                             |                                                                                                    |                                                                                                    |                                                                                                    |                                                                                                    |       |      |
| 模板编辑器 111                                                                                                    |                                                                                                    |                                 |                                                             |                                                                                                    |                                                                                                    |                                                                                                    |                                                                                                    |       | - 0  |
| 橫板編編器 111<br>橫板編編器 表格 设置                                                                                                    |                                                                                                    |                                 |                                                             |                                                                                                    |                                                                                                    |                                                                                                    |                                                                                                    |       |      |
| 横板编辑器 111     横板编辑器 大格 设置     译                                                                                                    |                                                                                                    | - 111   11                      | E 事 理 Ⅲ 冊 屾   E Σ                                           | e   4 4                                                                                                    |                                                                                                    |                                                                                                    |                                                                                                    |       |      |
|                                                                                                    |                                                                                                    |                                 | Ĕ╋╡╫╫╫║╘╳                                                   |                                                                                                    |                                                                                                    |                                                                                                    |                                                                                                    |       |      |
| 構築編集器 111<br>集版 編集 表格 设置                                                                                                    | <ul> <li>● 利益</li> <li>● ×   ● ● ● ● ● ● ● ● ● ● ● ● ● ● ● ● ●</li></ul>                                                                                                    | ≝ ∰   ≡                         | Ĕ╋╡╫╫╫║╹<br>□□□□□                                           | e   14 aj                                                                                                    |                                                                                                    |                                                                                                    |                                                                                                    |       |      |
|                                                                                                    | 833<br>× ◆ ◆ ○ 31 圖 圖<br>B J 型<br>型示法称" (vecker7%")                                                                                                    |                                 |                                                             |                                                                                                    | un 1400 150                                                                                                    |                                                                                                    |                                                                                                    | 1.240 |      |
|                                                                                                    |                                                                                                    |                                 |                                                             |                                                                                                    | 160 160 201                                                                                                    | 0<br>1111111220                                                                                                    | 240                                                                                                    | 260   |      |
| 電販編編器 111<br>電販編編 表情 设置                                                                                                    |                                                                                                    |                                 |                                                             |                                                                                                    | 180   180   20                                                                                                    | 0 220                                                                                                    | 240                                                                                                    | 260   |      |
| 工業         111         111         111         111         111         111         111         111         111         111         111         111         111         111         111         111         111         111         111         111         111         111         111         111         111         111         111         111         111         111         111         111         111         111         111         111         111         111         111         111         111         111         111         111         111         111         111         111         111         111         111         111         111         111         111         111         111         111         111         111         111         111         111         111         111         111         111         111         111         111         111         111         111         111         111         111         111         111         111         111         111         111         111         111         111         111         111         111         111         111         111         111         111         111         111         111 <td>田田 田 〇 〇 中 × 日<br/>田田 田 〇 一 中 × 日<br/>「*********************************</td> <td></td> <td></td> <td></td> <td>100 100 200</td> <td>0 220<br/>J</td> <td>240</td> <td>260</td> <td>200</td>                                                                                                    | 田田 田 〇 〇 中 × 日<br>田田 田 〇 一 中 × 日<br>「*********************************                                                                                                    |                                 |                                                             |                                                                                                    | 100 100 200                                                                                                    | 0 220<br>J                                                                                                    | 240                                                                                                    | 260   | 200  |
|                                                                                                    |                                                                                                    |                                 |                                                             | e<br>a<br>a<br>b<br>b<br>c<br>c<br>c<br>c<br>c<br>c<br>c<br>c<br>c<br>c<br>c<br>c<br>c                                                                                                    | 100 100 100                                                                                                    | 0<br>1<br>1<br>1<br>日本時本<br>2<br>2<br>1<br>日本時本<br>2<br>1<br>日本<br>1<br>1<br>日本<br>1<br>日本<br>1<br>日本<br>1<br>日本<br>1<br>日本<br>1<br>日本                                                                                                    | 240                                                                                                    | 280   | 230  |
|                                                                                                    |                                                                                                    |                                 |                                                             | е<br>                                                                                                    | 180 1 190 1 201                                                                                                    | 0<br>220<br>了<br>了<br>资度情况表<br>"安提示规"                                                                                                    | 240<br>240                                                                                                    | 200   | 2200 |
|                                                                                                    |                                                                                                    |                                 |                                                             |                                                                                                    | 100 100 200<br>1 1 1 1 1 1 1 1 1 1 1 1 1 1 1 1 1 1 1                                                                                                     | 0 220<br>J<br>菲度语表<br>"未限系统"和<br>资本                                                                                                    | 240<br>(1)<br>(1)<br>(1)<br>(1)<br>(1)<br>(1)<br>(1)<br>(1)<br>(1)<br>(1)                                                                                                    | 200   | 2200 |
|                                                                                                    |                                                                                                    |                                 |                                                             | 40         60         100         120         140           8         C         0         E         F         H <u>失证关别名称</u> 962.55         962.55         962.55           142.55         5448.8         962.55         140                                                                                                    | 100 100 200                                                                                                    | 0<br>3<br>3<br>3<br>3<br>3<br>3<br>3<br>3<br>3<br>3<br>3<br>3<br>3                                                                                                    | 240<br>100<br>100<br>100<br>100<br>100<br>100<br>100<br>100<br>100<br>1                                                                                                    | 260   | 220  |
|                                                                                                    | 1858     19     19     19     19     19     19     19     19     19     19     19     19     19     19     19     19     19     19     19     19     19     19     19     19     19     19     19     19     19     19     19     19     19     19     19     19     19     19     19     19     19     19     19     19     19     19     19     19     19     19     19     19     19     19     19     19     19     19     19     19     19     19     19     19     19     19     19     19     19     19     19     19     19     19     19     19     19     19     19     19     19     19     19     19     19     19     19     19     19     19     19     19     19     19     19     19     19     19     19     19     19     19     19     19     19     19     19     19     19     19     19     19     19     19     19     19     19     19     19     19     19     19     19     19     19     19     19     19     19     19     19     19     19     19     19     19     19     19     19     19     19     19     19     19     19     19     19     19     19     19     19     19     19     19     19     19     19     19     19     19     19     19     19     19     19     19     19     19     19     19     19     19     19     19     19     19     19     19     19     19     19     19     19     19     19     19     19     19     19     19     19     19     19     19     19     19     19     19     19     19     19     19     19     19     19     19     19     19     19     19     19     19     19     19     19     19     19     19     19     19     19     19     19     19     19     19     19     19     19     19     19     19     19     19     19     19     19     19     19     19     19     19     19     19     19     19     19     19     19     19     19     19     19     19     19     19     19     19     19     19     19     19     19     19     19     19     19     19     19     19     19     19     19     19     19     19     19     19     19     19     19     19     19     19     19     19     19     19     19     19  |                                 |                                                             | е<br>                                                                                                    | 100 100 100<br>111111111111111111111111111                                                                                                    | 0<br>3<br>3<br>3<br>3<br>3<br>3<br>3<br>3<br>3<br>3<br>3<br>3<br>3                                                                                                    | 240<br>新志<br>主体系统<br>55044700<br>研究本書<br>计:"准                                                                                                    | 260   | 220  |
| (現在開催器 111<br>(日本開催器 111<br>(日本開催 素給 空間<br>(日本) 人 (日本) 人<br>(日本) 人 (日本) 人<br>(日本) 人<br>(日本) 人                                                                                                    | (1) (1) (1) (1) (1) (1) (1) (1) (1)                                                                                                    |                                 |                                                             | 0         0         100         120         140           0         0         0         0         1         140           0         0         0         0         0         1         140           0         0         0         0         0         0         0         0         0         0         0         0         0         0         0         0         0         0         0         0         0         0         0         0         0         0         0         0         0         0         0         0         0         0         0         0         0         0         0         0         0         0         0         0         0         0         0         0         0         0         0         0         0         0         0         0         0         0         0         0         0         0         0         0         0         0         0         0         0         0         0         0         0         0         0         0         0         0         0         0         0         0         0         0         0 <t< td=""><td>100 100 200<br/>1<br/>1<br/>1<br/>1<br/>1<br/>1<br/>1<br/>1<br/>1<br/>1<br/>1<br/>1<br/>1<br/>1<br/>1<br/>1<br/>1<br/>1</td><td>0 220<br/>1 3 3 3 4 3 4 3 4 3 4 3 4 3 4 3 4 3 4 3</td><td>240</td><td>200</td><td>200</td></t<>                                                                                                    | 100 100 200<br>1<br>1<br>1<br>1<br>1<br>1<br>1<br>1<br>1<br>1<br>1<br>1<br>1<br>1<br>1<br>1<br>1<br>1                                                                                                    | 0 220<br>1 3 3 3 4 3 4 3 4 3 4 3 4 3 4 3 4 3 4 3                                                                                                    | 240                                                                                                    | 200   | 200  |
|                                                                                                    | [588]     [587]     [587]     [587]     [587]     [587]     [587]     [587]     [587]     [587]     [587]     [587]     [587]     [587]     [587]     [587]     [597]     [597]     [597]     [597]     [597]     [597]     [597]     [597]     [597]     [597]     [597]     [597]     [597]     [597]     [597]     [597]     [597]     [597]     [597]     [597]     [597]     [597]     [597]     [597]     [597]     [597]     [597]     [597]     [597]     [597]     [597]     [597]     [597]     [597]     [597]     [597]     [597]     [597]     [597]     [597]     [597]     [597]     [597]     [597]     [597]     [597]     [597]     [597]     [597]     [597]     [597]     [597]     [597]     [597]     [597]     [597]     [597]     [597]     [597]     [597]     [597]     [597]     [597]     [597]     [597]     [597]     [597]     [597]     [597]     [597]     [597]     [597]     [597]     [597]     [597]     [597]     [597]     [597]     [597]     [597]     [597]     [597]     [597]     [597]     [597]     [597]     [597]     [597]     [597]     [597]     [597]     [597]     [597]     [597]     [597]     [597]     [597]     [597]     [597]     [597]     [597]     [597]     [597]     [597]     [597]     [597]     [597]     [597]     [597]     [597]     [597]     [597]     [597]     [597]     [597]     [597]     [597]     [597]     [597]     [597]     [597]     [597]     [597]     [597]     [597]     [597]     [597]     [597]     [597]     [597]     [597]     [597]     [597]     [597]     [597]     [597]     [597]     [597]     [597]     [597]     [597]     [597]     [597]     [597]     [597]     [597]     [597]     [597]     [597]     [597]     [597]     [597]     [597]     [597]     [597]     [597]     [597]     [597]     [597]     [597]     [597]     [597]     [597]     [597]     [597]     [597]     [597]     [597]     [597]     [597]     [597]     [597]     [597]     [597]     [597]     [597]     [597]     [597]     [597]     [597]     [597]     [597]     [597]     [597]     [597]     [597]     [597]     [597] |                                 |                                                             | Ф.                                                                                                    | 100 1 200<br>1 20 2 2 2 2 2 2 2 2 2 2 2 2 2 2 2 2 2 2                                                                                                    | 0 220<br>3 3 3 4 3 4 3 4 3 4 3 4 3 4 3 4 3 4 3 4                                                                                                    | 240<br>1000<br>1000<br>1000<br>1000<br>1000<br>1000<br>1000<br>1                                                                                                    | 280   |      |
| (株式機構製 111     (株式機構製 111     (株式 編集 未給 22     (3) (本) (本) (本)     (3) (本) (本)     (3) (本)     (3) (本)     (4) (本)     (4) (本)     (4) (本)     (4) (本)     (4) (本)     (4) (+ (- + + + + + + + + + + + + + + + + +                                                                                                    |                                                                                                    |                                 |                                                             |                                                                                                    | 100 100 100<br>111111111111111111111111111                                                                                                    | 0<br>3<br>3<br>3<br>3<br>3<br>3<br>3<br>3<br>3<br>3<br>3<br>3<br>3                                                                                                    | 240<br>約25<br>未授系使<br>9800-berno<br>9<br>975年前<br>计:"多<br>次至命让<br>突然之》                                                                                                    | 250   | 200  |
| (1) (1) (1) (1) (1) (1) (1) (1) (1)                                                                                                    |                                                                                                    |                                 |                                                             | € ↓ ↓<br>•<br>•<br>•<br>•<br>•<br>•<br>•<br>•<br>•<br>•<br>•<br>•<br>•                                                                                                    | 100 1 20<br>1<br>100 1 1<br>1<br>1<br>1<br>1<br>1<br>1<br>1<br>1<br>1<br>1<br>1<br>1<br>1<br>1                                                                                                    | 0<br>220<br>3<br>3<br>3<br>3<br>3<br>3<br>3<br>3<br>3<br>3<br>3<br>3<br>3                                                                                                    | 240<br>約2<br>素原系統<br>空合4720<br>単<br>気方ま数<br>気力ま数<br>気力ま数<br>気力ま数<br>気力ま数<br>気力ま数<br>気力ま数<br>気力ま数<br>気力ま数<br>気力ま数<br>気力ま数<br>気力ま数<br>気気<br>気数<br>変列<br>気力<br>気力<br>気力<br>気力<br>気力<br>気力<br>気力<br>気力<br>気力<br>気力                                                                                                    | 280   | 200  |
| (現在時間数111     (日本) 11     (日本) 11     (日本) 11     (日本) 12     (日本) 12     (日本) 12     (日本) 12     (日本) 12     (日本) 12     (日本) 12     (日本)     (日本)  |                                                                                                    |                                 |                                                             | 0         0         100         100         140           0         0         0         100         100         100           0         C         0         E         F         M           0         C         0         E         F         M           0         E         0         M         M                                                                                                    | 99. 100 100<br>1<br>0<br>0<br>0<br>0<br>0<br>0<br>0<br>0<br>0<br>0<br>0<br>0<br>0<br>0<br>0                                                                                                    | روز المركز المركز الم | 240<br>一<br>一<br>一<br>一<br>一<br>一<br>一<br>一<br>一<br>一<br>一<br>一<br>一                                                                                                    | 200   |      |
| (現在開催器 111     (現在開催器 111     (現在 解論 条給 位置     (加 入会 位置     (加 入会 位置     (加 |                                                                                                    |                                 |                                                             |                                                                                                    | 100 1 100 200<br>1 100 1 100 1 100<br>1 100 1 100 1 100 1 100<br>1 100 1 100 1 100 1 100<br>1 100 1 100 1 100 1 100 1 100 1 100<br>1 100 1 100 100 1 100 1 100 1 100 1 100 1 100 1 100 100 100 1 100 | 0 220<br>3 88458.**<br>* 88568.**<br>* 977<br>* 9785.**<br>* 9785.**<br>* 9785.**<br>* 9785.**<br>* 9785.**<br>*                                                                                                    | 240<br>秋春<br>素厚系章<br>深的本語<br>研究章<br>(第二章)<br>(第二章)<br>(<br>(章)<br>(<br>)<br>(<br>)<br>(<br>)<br>(<br>)<br>(<br>)<br>(<br>)                                                                                                    | 280   | 2200 |
|                                                                                                    |                                                                                                    |                                 | E 準 項 県 俳 仙 ヒ Σ<br>(20) 0 0 0 0 0 0 0 0 0 0 0 0 0 0 0 0 0 0 | -         -         -         -         -         -         -         -         -         -         -         -         -         -         -         -         -         -         -         -         -         -         -         -         -         -         -         -         -         -         -         -         -         -         -         -         -         -         -         -         -         -         -         -         -         -         -         -         -         -         -         -         -         -         -         -         -         -         -         -         -         -         -         -         -         -         -         -         -         -         -         -         -         -         -         -         -         -         -         -         -         -         -         -         -         -         -         -         -         -         -         -         -         -         -         -         -         -         -         -         -         -         -         -         -         -         -                                                                                                            |                                                                                                    | 0<br>3<br>3<br>3<br>3<br>3<br>3<br>3<br>3<br>3<br>3<br>3<br>3<br>3                                                                                                    | 2-10<br>  111<br>  111<br>  112<br>  112<br>  11 |       | 200  |

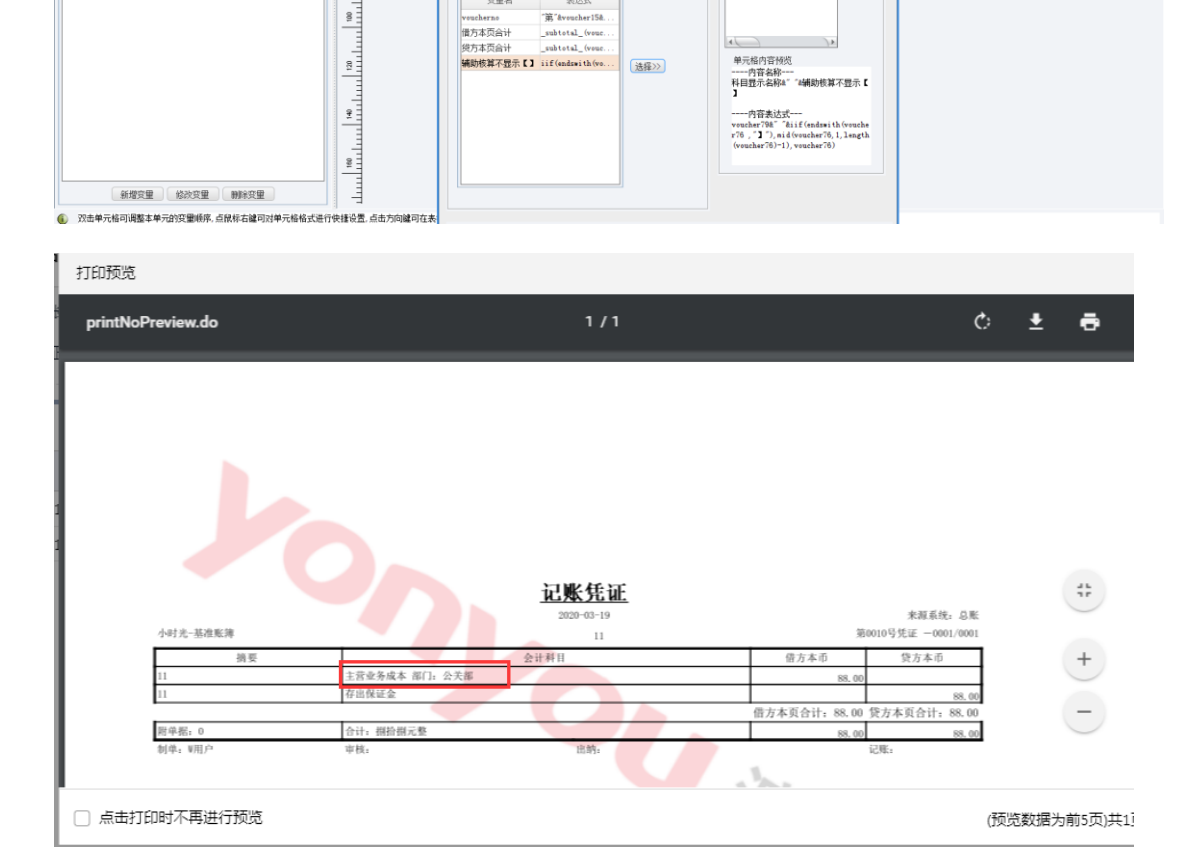

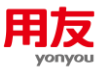

### 8.2.3 凭证打印如何实现只打印部分辅助核算

比如预收账款这个科目,有两个辅助核算项:客商和项目,现在要求打印的凭证只 需要显示客商,不显示项目。

1) 【会计科目】中客商辅助核算,汇总打印设置为"是";

| ▼ 表格表单-轴 | 補助核算 |       |       |        |      |      |       |
|----------|------|-------|-------|--------|------|------|-------|
|          | 序号   | 辅助核算项 | 辅助核算项 | 余额方向控制 | 汇总打印 | 允许为空 | 允许录入非 |
|          | 1    | 0004  | 客商    | 否      | 是    | 否    | 否     |
|          | 2    | 0010  | 项目    | 否      | 否    | 否    | 否     |

2) 打印凭证时勾选"按辅助项汇总";

| 科目汇总级次 不汇总 ~                           |
|----------------------------------------|
| 按辅助项汇总 🗸                               |
| 代账单格式                                  |
| *选择模板 总账_凭证_普通_ <u>cloud2</u>          |
| 一月月日日日日日日日日日日日日日日日日日日日日日日日日日日日日日日日日日日日 |

| 行号  | *摘要     | *会计科目             | 辅助核算                            | *币种 | 教量/单价    | 原币       |
|-----|---------|-------------------|---------------------------------|-----|----------|----------|
| • 1 | 预收半年物业费 | 220301\预收账款\物业管理费 | 【客商:张三】【项目: <mark>悦</mark> 美花园】 | 人民币 | 6/252.20 | 1,513.20 |
| ▶ 2 | 预收半年物业费 | 220301\预收账款\物业管理费 | 【客商:李四】【项目:金域传奇】                | 人民币 | 6/301.50 | 1,809.00 |
| • 3 | 预收半年物业费 | 220301\预收账款\物业管理费 | 【客商:王五】【项目:悦美花园】                | 人民币 | 6/356.20 | 2,137.20 |
| ▶ 4 | 预收半年物业费 | 1002\银行存款         |                                 | 人民币 |          | 5,459.40 |

### <u>记账凭证</u>

|            | 2020-02-20                   |            | 米源系统: 息账           |
|------------|------------------------------|------------|--------------------|
| 新世纪股份-基准账簿 |                              | 第          | 0001号凭证 -0001/0001 |
| 摘要         | 会计科目                         | 借方本币       | 贷方本币               |
| 预收半年物业费    | 1002\银行存款                    | 5, 459, 40 |                    |
| 预收半年物业费    | 220301 \预收账款 \物业管理费 【客商:张三】  |            | 1, 513. 20         |
| 预收半年物业费    | 220301 \预收账款 \物业管理费 【客商: 李四】 |            | 1, 809. 00         |
| 预收半年物业费    | 220301\预收账款\物业管理费【客商:王五】     |            | 2, 137, 20         |
| 附单据: 0     | 合计: 伍仟肆佰伍拾玖元肆角整              | 5, 459, 40 | 5, 459, 40         |
| 制单: zhy1   | 审核: 出纳:                      |            | 记账:                |

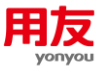

# 8.2.4 凭证打印预览正常,打印时显示不全

| 核算单位:                                                                                                    | <u> </u>                                                                                                    | 第0056                                                                                            | 号凭证 -00                                         | 01/000                   |
|----------------------------------------------------------------------------------------------------|----------------------------------------------------------------------------------------------------|--------------------------------------------------------------------------------------------------|-------------------------------------------------|--------------------------|
| 摘 要                                                                                                    | 会 计 科 目                                                                                                    | 借方金                                                                                              | 金额 贷方                                           | 5金额                      |
| 转。    部报外                                                                                                    | 不工程施工\合同成本\材料费【工程项目辅助核算。<br>月。                                                                                                    | 220,                                                                                             | 894.20                                          |                          |
| 转了了。                                                                                                    | 大应付账款\运付外部单位款\应付煤炭单位款 【部门档案:<br>【客商辅助核算: 】【工程项目辅助                                                                                                    | 7夜来:                                                                                             | 220                                             | ), 894.                  |
|                                                                                                    |                                                                                                    |                                                                                                  |                                                 |                          |
|                                                                                                    |                                                                                                    |                                                                                                  |                                                 |                          |
| 财前提, 16                                                                                                    | 合计: 贰拾贰万零捌佰玖拾肆元贰角整                                                                                                    | 220,                                                                                             | 894.20 220                                      | , 894.                   |
| 的牛奶; 10                                                                                                    |                                                                                                    |                                                                                                  |                                                 |                          |
| 約年46:10<br>记账·                                                                                                    | 审核. 出幼.<br>2019-10-31                                                                                                    | 制道,<br>本币:人<br>第0902号号                                                                           | 民币 单位:<br>E证 -0001/                             | 元<br>)80                 |
| 府3年36:10<br>記録:<br>核算单位: 1988-19                                                                                                    | 南核. 出幼.<br>2019-10-31                                                                                                    | 制道,<br>本币:人<br>第0902号9                                                                           | 民币 单位:<br>E证 — 0001/                            | 元<br>188                 |
| 約年48:10<br>記述:<br>核算单位:<br>摘要                                                                                                    | 市核. 出幼.<br>2019-10-31           会计科目           生产成木\基木生产成木\首装部\取工套酬\                                                                                                    | 制单,<br>本币:人<br>第0902号9<br>借方本币                                                                   | 民币 单位:<br>£证 -0001/<br><b>贷方本</b> 币             | 元<br>388                 |
| 内中45:10<br>記述:<br>摘要<br>分配辅助生产成本                                                                                                    | □ 中執・<br>2019-10-31           2019-10-31           会计科目           生产成本\基本生产成本\总装部\职工薪酬\工资                                                                                                    | <ul> <li>細並、</li> <li>本币:人<br/>第0902号型</li> <li>借方本币</li> <li>43,779.54</li> </ul>               | 民币 单位:<br>fi证 -0001//<br><b>贷方本币</b>            | 元<br><del>)80</del><br>— |
| 校算单位:                                                                                                    | 南核.     出续.       2019-10-31       2019-10-31       全计科目       生产成本\基本生产成本\总装部\职工薪酬\       工资       生产成本\基本生产成本\总装部\职工薪酬\       福利费用                                                                                                    | <ul> <li>細並、</li> <li>本市:人<br/>第0902号型</li> <li>借方本币</li> <li>43,779.54</li> <li>5.05</li> </ul> | 民币 单位:<br>fi证 -00011//<br><b>贷方本币</b>           | 元                        |
| 内中36:10<br>注账:                                                                                                    | 南核.     出幼.       2019-10-31       2019-10-31       全计科目       生产成本\基本生产成本\总装部\职工薪酬\       工资       生产成本\基本生产成本\总装部\职工薪酬\       福利费用       生产成本\基本生产成本\总装部\职工薪酬\       券老保险                                                                                                    | 制道. 本币:人<br>第0902号 借方本币 43,779.54 5.05 9,982.84                                                  | 民币 单位:<br>fi证 -0001//<br><b>贷方本</b> 币           | 元                        |
| 核算单位:         摘要         分配辅助生产成本         分配辅助生产成本         分配辅助生产成本         分配辅助生产成本                                                                     | 南核.       出幼.         2019-10-31         2019-10-31         会计科目         生产成本\基本生产成本\总装部\职工薪酬\         生产成本\基本生产成本\总装部\职工薪酬\         星产成本\基本生产成本\总装部\职工薪酬\         生产成本\基本生产成本\总装部\职工薪酬\         生产成本\基本生产成本\总装部\职工薪酬\         生产成本\基本生产成本\总装部\职工薪酬\         发育保险         生产成本\基本生产成本\总装部\职工薪酬\                                                                                                    | 制单. 本币:人<br>第0902号步 借方本币 43,779.54 5.05 9,982.84 5,615.34                                        | 民币 单位:<br><u>&amp;证 -0001//</u><br><b>贷方本</b> 币 | 元                        |
| 核算单位:         摘要         分配辅助生产成本         分配辅助生产成本         分配辅助生产成本         分配辅助生产成本         分配辅助生产成本         分配辅助生产成本                                   | 南核.       出幼.         2019-10-31         2019-10-31         会计科目         生产成本\基本生产成本\总装部\职工薪酬\         道方成本\基本生产成本\总装部\职工薪酬\         星产成本\基本生产成本\总装部\职工薪酬\         生产成本\基本生产成本\总装部\职工薪酬\         生产成本\基本生产成本\总装部\职工薪酬\         生产成本\基本生产成本\总装部\职工薪酬\         生产成本\基本生产成本\总装部\职工薪酬\         生产成本\基本生产成本\总装部\职工薪酬\         生产成本\基本生产成本\总装部\职工薪酬\         生产成本\基本生产成本\总装部\职工薪酬\         生产成本\基本生产成本\总装部\职工薪酬\         生产成本\基本生产成本\总装部\职工薪酬\ | 制单. 本市:人<br>第0902号步 借方本币 43,779.54 5.05 9,982.84 5,615.34 436.75                                 | 民币 单位:<br>£证 -0001//<br><b>贷方本</b> 币            | 元                        |
| 核算单位:         摘要         分配辅助生产成本         分配辅助生产成本         分配辅助生产成本         分配辅助生产成本         分配辅助生产成本         分配辅助生产成本         分配辅助生产成本         分配辅助生产成本 | 東核・       出幼・         2019-10-31         2019-10-31         会计科目         生产成本\基本生产成本\总装部\职工薪酬\         生产成本\基本生产成本\总装部\职工薪酬\         塩利費用         生产成本\基本生产成本\总装部\职工薪酬\         生产成本\基本生产成本\总装部\职工薪酬\         生产成本\基本生产成本\总装部\职工薪酬\         生产成本\基本生产成本\总装部\职工薪酬\         生产成本\基本生产成本\总装部\职工薪酬\         生产成本\基本生产成本\总装部\职工薪酬\         生产成本\基本生产成本\总装部\职工薪酬\         生产成本\基本生产成本\总装部\职工薪酬\                                                | 制单、 本市:人<br>第0902号9 借方本币 43,779.54 5.05 9,982.84 5,615.34 436.75 224.61                          | 民币 单位:<br>£证 -0001//<br><b>贷方本</b> 币            | 元                        |

此现象一般的原因是自定义纸张未识别,检查打印机服务器属性中是否添加相应的 自定义纸张,打印机上的纸型、打印模板上的纸型必须与实际纸张大小保持一致。

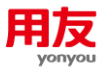

| 10.00                          |                              | 対中                | 据数1张           |
|--------------------------------|------------------------------|-------------------|----------------|
| 145 Summary                    | 会计科目 Account                 | 借方 Dobit          | 资力 Greet       |
| 整分录1月63 <b></b> 用中信期买<br>结构性存款 | 银行存款\活期存款【银行账户;              | 3 1, 500, 000. 00 |                |
|                                | 交易性金融资产\成本                   |                   | 1, 500, 000. 0 |
|                                |                              |                   |                |
|                                |                              | -                 |                |
|                                | COLOR AND AND                |                   |                |
|                                | THE REAL PROPERTY OF         |                   |                |
|                                | and the second second second |                   |                |

8.2.5 打印凭证位置不对,整体偏右,如何调整

在模板编辑器中,点"设置-页面设置",页边距中将左边距调小,则凭证会整体向 左移动。

| 1. 页面设置                                                                                                    | × |
|----------------------------------------------------------------------------------------------------|---|
| 打印页面设置                                                                                                    |   |
| 在此统一设置纸型,页边距等页面信息                                                                                                    |   |
| 紙型     页边距     页码     基准线宽       上:     1.0     装订线:     0.0       下:     0.0     送订线边置     ●       広:     2.5     ○ 页端       方指:     0.0     页面:     0.00       页面:     0.00     ○       页面:     0.00     ○       页面:     0.00     ○       页面:     0.00     ○       页面:     0.00     ○ |   |
|                                                                                                    | Þ |
| 确定取                                                                                                    | 肖 |

### 8.2.6 打印凭证,只打印奇数页,不打印偶数页

此现象的原因一般是打印模板中"设置-合并设置"里行数是2,但是实际送入打印 机的纸型只够打印1张凭证,所以偶数页凭证打印不出来。

将"设置-合并设置"里行数设置为1即可。

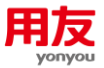

### 8.2.7 如何设置一张纸打印多张凭证

在模板编辑器中,点"设置-合并设置"进行设置,如行数设置为2,列数设置为1 则表示按照上下打印2张凭证。

| <u></u>              | ×  |
|----------------------|----|
| 合并设置                 |    |
| 在此处设置合并打印配置项。如维度,间距等 |    |
| 维度设置                 |    |
| 行数 2                 |    |
|                      |    |
| 列数 1                 |    |
|                      |    |
| 位置设置                 |    |
| 定位方式 间隔方式            |    |
| 行间距 44.0 (单位:像素)     |    |
| 列间距 0.0 (单位:像素)      |    |
|                      |    |
| 确定                   | 取消 |
|                      |    |

### 8.2.8 如何设置一张凭证打印多联

在模板编辑器中,点"设置-联设置"进行设置,输入需要打印的联数。

#### 8.2.9 凭证预览正常,打印出来方向反了

一般是打印模板"设置-页面设置"纸型的方向反了,需要修改打印模板设置跟凭 证进纸的方向保持一致。

### 8.2.10 打印凭证提示固定列宽超过纸张宽度

此现象的原因是模板的列宽加上页边距超过纸张宽度,调小页边距或者列宽。

### 8.2.11 如何调整凭证维护节点 "打印凭证"按钮位置

目前是点"更多"-"打印凭证"来操作,能否和"新增"按钮一样显示到上方。

在〖动态建模平台〗-〖开发配置〗-〖应用管理〗-〖应用注册〗中,左侧选择"凭 证维护-凭证列表",右侧将"打印凭证"的父按钮编码清空后点击"保存"。

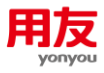

| 应用注册                                                                      |    |                 |            |        |        |                   |                           |    |            |        | 修改      | 舠               |
|---------------------------------------------------------------------------|----|-----------------|------------|--------|--------|-------------------|---------------------------|----|------------|--------|---------|-----------------|
|                                                                           | 11 | import          | 导入         | 常规按钮   | 次要按钮   | imexportgro<br>up | gl_voucher                | ×  | ctrl+alt+e | 导入     | 編編<br>除 | <del>00</del>   |
|                                                                           | 12 | spacequer<br>y  | 空号查询       | 常规按钮   | 次要按钮   |                   | gl_voucher                | ×  |            | 空号查询   | 编辑      | Ð               |
|                                                                           | 13 | more            | 更多         | 更多按钮   | 次要按钮   |                   | gl_voucher<br>,link       | ×  |            |        | 编辑      | Ð               |
| 20020PREPA 凭证维护                                                           | 14 | othergrou<br>P  | 其他         | 常规按钮   | 次要按钮   | more              | gl_voucher                | •× |            |        | 编辑除     | Ð               |
| - • 20021005card 凭证卡片                                                     | 15 | adjustAdd       | 调整期凭<br>证  | 常规按钮   | 次要按钮   | othergroup        | gl_voucher                | ×  |            |        | 编辑除     | Ð               |
| -• 20021005card_gen 外系统生成凭证_卡片                                            | 16 | moregrou<br>p   | #JED       | 常规按钮   | 次要按钮   | more              | gl_voucher<br>,link       | ×  |            |        | 编辑除     | <del>60</del> 1 |
| 20021005は1-0mの分子500万年に分子     20021005時は 先征列表     20021005時は Ann 公系統生成低江列表 | 17 | ouche           | 打印凭 🖉<br>证 | 常规按钮 🖉 | 次要按钮 🖉 | moregr 🖉          | gl_vou Z<br>cher,li<br>nk | ×  | ctrl+p 🖉   | 打印凭证 🖉 | 保存<br>消 | <b>)</b> w      |
| <ul> <li>20021005list link 外系统联查凭证 列表</li> </ul>                          | 18 | printlist       | 打印列表       | 常规按钮   | 次要按钮   | moregroup         | gl_voucher<br>,link       | ×  |            |        | 编辑除     | ÐI              |
| • 2002cashflow 凭证现金流量                                                     | 19 | printbill       | 打印清单       | 常规按钮   | 次要按钮   | moregroup         | gl_voucher<br>,link       | ×  |            |        | 编辑<br>除 | <del>.0</del> 1 |
| -• 2002linkbudget 预算联查                                                    | 20 | outputgro<br>up | 输出         | 常规按钮   | 次要按钮   | more              | gl_voucher<br>,link       | ×  |            |        | 编辑除     | <del>60</del> 1 |
| - • 2002template 维护凭证模板                                                   | 21 | output          | 输出凭证       | 常规按钮   | 次要按钮   | outputgrou<br>p   | gl_voucher<br>,link       | ×  |            |        | 编辑除     | <del>60</del> 1 |
| +                                                                         | 22 | outputlist      | 输出列表       | 常规按钮   | 次要按钮   | outputgrou<br>P   | gl_voucher<br>,link       | ×  |            |        | 编辑除     | <del>60</del> 1 |
| ● 10020VSIGN 凭证签字                                                         | 23 | outputbill      | 输出清单       | 常规按钮   | 次要按钮   | outputgrou<br>p   | gl_voucher<br>,link       | ×  |            |        | 编辑除     | 6               |
| + 120021QUERY 凭证查询                                                        | 24 | refresh         |            | 常规按钮   | 次要按钮   |                   | gl_voucher                | ×  | ctrl+r     |        | 编辑      | 60              |

### 8.2.12 轻量端打印凭证提示未能加载 PDF 文档

| 打印预览              |               |        | ×               |
|-------------------|---------------|--------|-----------------|
| printNoPreview.do |               | 打印模板   |                 |
|                   |               | 打印模板:  | ~               |
|                   |               | 打印范围   |                 |
|                   |               | ◉ 所有页面 |                 |
| 错误                |               | 〇 页面 从 | 1 到 1           |
| 未能加戰 PDF 文档。      |               | 打印奇偶:  | 全部页面 🗸          |
|                   | THE LOFF      | 打印份数:  | 1               |
|                   | 里利加致          | 逐份打印:  | ×               |
|                   | <b>e</b>      | 双面打印:  | 关闭 ~            |
|                   |               | 打印机    |                 |
|                   | <b>V</b>      | 名称:    | Microsoft Pri 👻 |
|                   |               | 状态:    | 准备就绪            |
| □ 点击打印时不再进行预览     | (预览数据为前5页)共0页 | 打印     | 輸出 取消           |

固定列宽度超过纸张宽度,请检查模板的列宽。

### 8.3 账表打印问题

### 8.3.1 三栏式总账、三栏式明细账、序时账如何打印全部数据

打印三栏式总账和明细账时,打印范围选择全部即可。

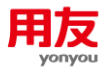

| 3) 三栏式总账             |    |             |          |                |                     | 查询 联查明细 | 打印 - 保存列宽 ( | )    |  |  |  |
|----------------------|----|-------------|----------|----------------|---------------------|---------|-------------|------|--|--|--|
| g算账簿 001-0001小时光-基准账 | 8  | 期间 2018-11- | -2020-05 | 而种 ス           | ះការ                | 料目 库存   |             |      |  |  |  |
| K傳檔式 金额式             |    | ×           |          |                |                     |         |             |      |  |  |  |
|                      |    | A           | В        | с              | D                   | E       | F           | G    |  |  |  |
| 1001 库存现金            | 1  | 年           | 期间       | 提要             | 價方                  | 贷方      | 方向          | 期末余额 |  |  |  |
| 1002银行存款             | 2  | 2019        | 12       | 本月合计           | 111.00              |         | 借           | 1    |  |  |  |
| 1003 存放中央银行款项        | 3  | 2019        | 12       | 1.000011       |                     |         | 借           | 1    |  |  |  |
| 1011 存放同业            | 4  | 2020        | 03 3160  |                |                     |         | 借           | 4    |  |  |  |
| 1012 其他货币资金          | 5  | 2020        | 03       |                |                     |         | 借           |      |  |  |  |
| 1021 结算备付金           | 6  |             | 打印范围:    | 〇 当前 (2) 全部    |                     |         |             |      |  |  |  |
| 1031 存出保证金           | 7  |             |          |                |                     |         |             |      |  |  |  |
| 1101 交易性金融资产         | 8  |             | - 横板     | 总账_总账_本币_cloud |                     |         |             |      |  |  |  |
| 1111 买入返售金融资产        | 9  |             |          |                |                     |         |             |      |  |  |  |
| 1121 应收票据            | 10 |             |          |                | स्तरफ इन्ह्या हरन्छ |         |             |      |  |  |  |
| 1122 应收账款            | 11 |             |          |                |                     |         |             |      |  |  |  |
| 1123 预付账款            | 12 |             |          |                |                     |         |             |      |  |  |  |
| 1131 应收股利            | 13 |             |          |                |                     |         |             |      |  |  |  |
| 1132 应收利息            | 14 |             |          |                |                     |         |             |      |  |  |  |
| 1201 应收代位追德款         | 15 |             |          |                |                     |         |             |      |  |  |  |
| 1211 应收分保账款          | 16 |             |          |                |                     |         |             |      |  |  |  |
| 1212 应收分保合同准备会       | 17 |             |          |                |                     |         |             |      |  |  |  |
| 1221 其他应改数           | 18 |             |          |                |                     |         |             |      |  |  |  |
| 1231 坏影准备            | 19 |             |          |                |                     |         |             |      |  |  |  |
| 1301 BATDATION       | 20 |             |          |                |                     |         |             |      |  |  |  |
| 1303 坂州湖金            | 21 |             |          |                |                     |         |             |      |  |  |  |
| A DOA DOMAINE        | 22 |             |          |                |                     |         |             |      |  |  |  |

查询序时账时,勾选左下角的合并查询,所有数据将在一页显示,再打印即可。

| 查询条件   |                                 |          |      | ×  |
|--------|---------------------------------|----------|------|----|
| 审核人:   |                                 | ≔ 记账人:   |      | := |
| 对方科目   | 会计科目                            | ≔ 科目编码   | 会计科目 | := |
| 捕要:    |                                 | :=       |      |    |
| 双 ~    | 原币>=                            | 且        | × <= |    |
| 双~     | 本币>=                            | 且        | × <= |    |
| 本币类型:  | <ul> <li>组织本币 〇 集团本市</li> </ul> | 6 🔵 全局本币 |      |    |
| 选择 核算类 | 塑                               | 核算内容     |      |    |
| □ 部门   |                                 | 部门       | ≔    |    |
|        | 〔二                              | 人员       | :=   |    |
| □ 客商   |                                 | 客商档案     | =    |    |
| □ 物料基  | 体信息                             | 物料       | =    |    |
| 显示属性:  | ☑ 合并查询                          |          | 业务日期 |    |
|        |                                 |          | 查询   | 取消 |

### 8.3.2 账表打印时怎么从指定页码开始打印

在对应的账表查询节点,点击打印进入打印预览界面后,可以在打印范围中指定页 面为第几页至第几页。

### 8.3.3 账表打印预览正常,打印时右侧余额显示不全

自定义纸张未识别,检查打印机服务器属性中是否添加相应的自定义纸张,打印机 上的纸型、打印模板上的纸型必须与实际纸张大小保持一致。

### 8.3.4 多栏账打印标题如何显示科目名称

1) 在多栏账定义的备注栏输入科目名称;

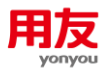

| 多栏账定义                                  |         |                      |      |       |    |                          |         |      |           | 取消   | 下一步 |
|----------------------------------------|---------|----------------------|------|-------|----|--------------------------|---------|------|-----------|------|-----|
| ¥栏账名称 1                                | 备注 销售费用 | A                    |      |       |    |                          |         |      |           |      |     |
| 辅助核算设置                                 |         | 分析项内容设置 栏目类别: 会计科目 > |      |       |    | □ 栏目名称显示                 | 示为编码加名称 | 快速编制 |           |      |     |
| 谢美型名称 显示位置 排                           | *栏目编码   |                      | 栏目名称 | 分析方向  | 操作 |                          | 方向      | •    | ) 俊 () 双向 |      |     |
| - ―――――――――――――――――――――――――――――――――――― |         | 660101               | :=   | 销售费用1 | 借方 | ~ 删除                     |         |      |           | 快速调制 |     |
|                                        |         | 660102               | :=   | 销售费用2 | 借方 | ✓ 删除                     |         |      |           |      |     |
|                                        |         |                      |      |       |    |                          |         |      |           |      |     |
|                                        |         |                      |      |       | 借方 | ~ 删除                     |         |      |           |      |     |
|                                        |         |                      | 12   |       | 償方 | ~ 翻除                     |         |      |           |      |     |
|                                        |         |                      |      |       | 價方 | - 翻除                     |         |      |           |      |     |
|                                        |         |                      | 11   |       | 儀方 | <ul> <li>副除</li> </ul>   |         |      |           |      |     |
|                                        |         |                      | 12   |       | 儀方 | <ul> <li>● 翻除</li> </ul> |         |      |           |      |     |
|                                        |         |                      |      |       | 儀方 | ~ ) 802                  |         |      |           |      |     |

#### 2)在多栏账的输出模板中将标题改为备注+标题即可。

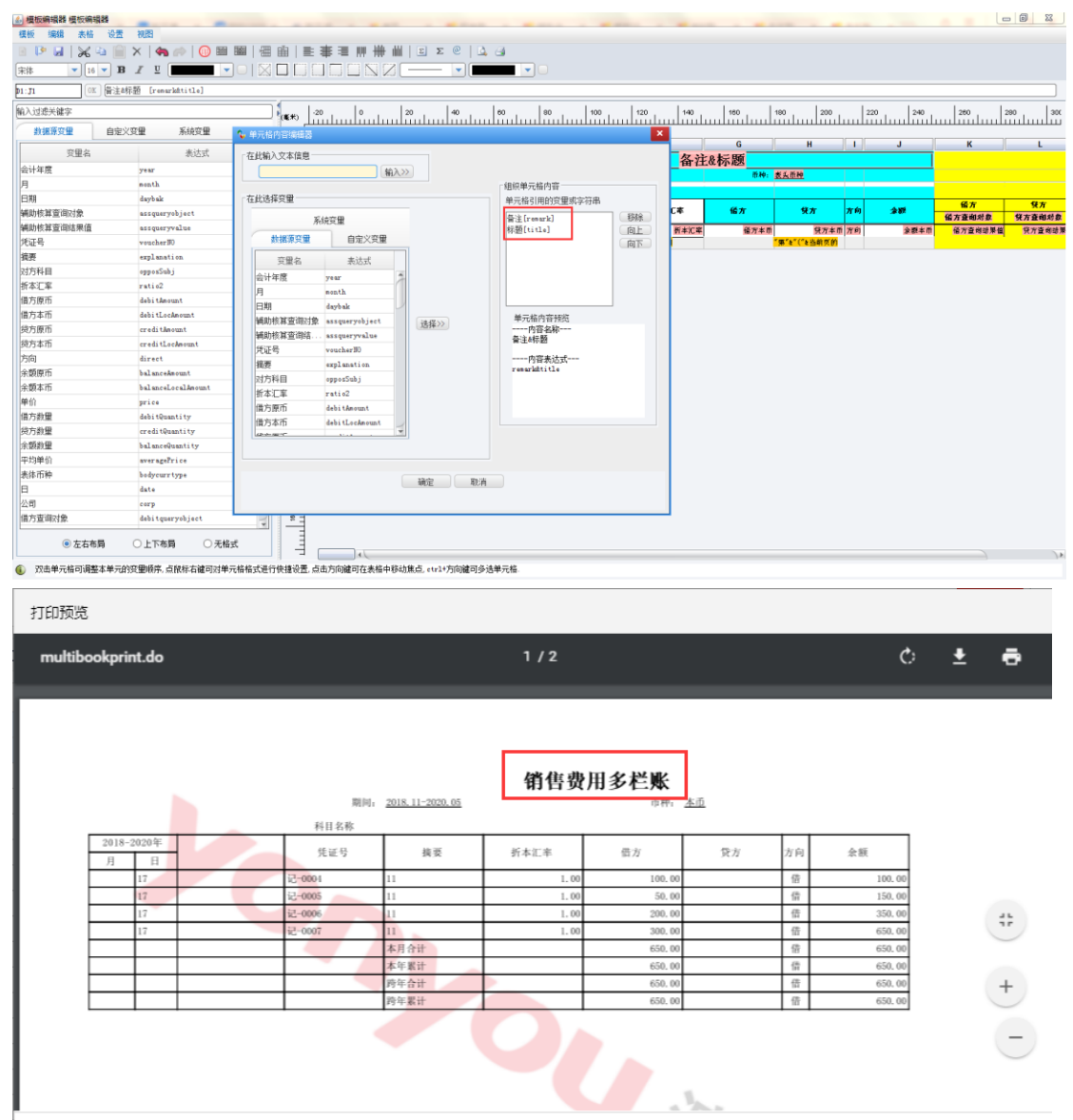

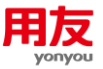

### 8.3.5 辅助明细账打印标题如何显示一级科目/末级科目名称

查询时将科目显示在表头,打印标题显示一级科目名称,需在模板设置中增加自定 义变量,变量公式设置为:mid(headsubject,6,indexof(headsubject, "\\")),模 板标题由辅助明细账改为自定义变量+辅助明细账。同理,打印标题显示末级科目名称, 需将自定义变量公式设置为mid(headsubject,lastindexof(headsubject,"\\")+1, indexof(headsubject,"]"))。

| 0  | 辅助   | 明细账          |         |         | 【料 目: 应收账<br>【客商: aa公司 | 款/工程款】<br>1 |       | <b>主向</b> 联查凭证 过达 | 8 转换 打印 | · 保存列宽 C* | k < > N |
|----|------|--------------|---------|---------|------------------------|-------------|-------|-------------------|---------|-----------|---------|
| 核算 | 账簿   | 001-0001/J\# | 讨光-基准账簿 | 表头查询对象  | 【科 目:应收账款/工            | 程款】【客筒:aa公  | 币种 本币 |                   | 计量单位    |           |         |
| 日期 | 范围   | 2019-0620    | 20-05   | 账簿格式 金額 | 跹                      | ×           |       |                   |         |           |         |
|    |      | A            | в       | С       | D                      | E           | F     | G                 | н       | I         | J       |
| 1  |      | 年            | 月       | B       | 凭证号                    | 挑要          | 对方科目  | 價方                | 赁方      | 方向        | 余额      |
| 2  | 2020 |              | 03      | 28      | 记-0017                 | 666         | 存入保证金 | 666.00            |         | 信         | 666.0   |
| 3  | 2020 |              |         |         |                        | 本月合计        |       | 666.00            |         | 備         | 666.0   |
| 4  | 2020 |              |         |         |                        | 本年累计        |       | 666.00            |         | 借         | 666.    |
| 5  |      |              |         |         |                        |             |       |                   |         |           |         |
| б  |      |              |         |         |                        |             |       |                   |         |           |         |
| 7  |      |              |         |         |                        |             |       |                   |         |           |         |
| 8  |      |              |         |         |                        |             |       |                   |         |           |         |
| 9  |      |              |         |         |                        |             |       |                   |         |           |         |
| 10 |      |              |         |         |                        |             |       |                   |         |           |         |
|    |      |              |         |         |                        |             |       |                   |         |           |         |
| 12 |      |              |         |         |                        |             |       |                   |         |           |         |
| 14 |      |              |         |         |                        |             |       |                   |         |           |         |
| 15 |      |              |         |         |                        |             |       |                   |         |           |         |
| 16 |      |              |         |         |                        |             |       |                   |         |           |         |
| 17 |      |              |         |         |                        |             |       |                   |         |           |         |
| 18 |      |              |         |         |                        |             |       |                   |         |           |         |
| 19 |      |              |         |         |                        |             |       |                   |         |           |         |
| 20 |      |              |         |         |                        |             |       |                   |         |           |         |
| 1  |      |              |         |         |                        |             |       |                   |         |           |         |
| 22 |      |              |         |         |                        |             |       |                   |         |           |         |
| 23 |      |              |         |         |                        |             |       |                   |         |           |         |

### 8.4 工资条打印问题

### 8.4.1 轻量端薪资条无法按模板打印,选择不到模板

补丁解决,补丁号: NC\_HR\_WA-NCCloud1909-Patch-2019123-206228046。

### 8.4.2 薪资条查询部分人员打印全部,如何实现只打印部分人员

补丁解决,补丁号: NC\_HR\_WA-NCCloud1909-Patch-2020057-206332478。

#### 8.4.3 薪资条打印模板设置中无法显示数据源变量

模板设置-集团下薪资条打印模板不支持数据源变量,只有分配到组织的打印模板 才支持数据源变量。如果模板-业务单元下也没有数据源变量,可以通过补丁解决,补 丁号:NC\_HR\_WA-NCC1oud1909-Patch-2019126-206231340。

### 8.5卡片打印问题

#### 8.5.1 卡片打印如何显示二维码

在打印模板中选择要设置为二维码的字段,右键单击选择"单元格设置",在类

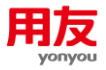

### 型页签下更改条形码的格式为qrcode。

| 4) 模板编辑器 模板编辑器                                                                                                    |       |         | _           |              | -                 |                   |                      |                  |                   |                      |   | - 0 - X |
|----------------------------------------------------------------------------------------------------|-------|---------|-------------|--------------|-------------------|-------------------|----------------------|------------------|-------------------|----------------------|---|---------|
| 模板 编辑 表格 设置 视图                                                                                                    |       |         |             |              |                   |                   |                      |                  |                   |                      |   |         |
| 📧 🕩 🖬   😹 🛥 📄 🗙   🦛 🕪   🕕 📾 📾   🕴                                                                                                    | 曲     | 日本日     | 即推曲         | ΣΣ@          | 🔼 🍙               |                   |                      |                  |                   |                      |   |         |
| 宋排 ■ 8 ■ B I □ ■ ■ ■ □ □ □                                                                                                    | X 🗆 🛙 | 0 🗆 🗖 0 |             |              |                   |                   |                      |                  |                   |                      |   |         |
| 62:H2 0% 探形码 [bar_code]                                                                                                    |       |         |             |              |                   |                   |                      |                  |                   |                      |   |         |
| (a) 过渡关键字                                                                                                    |       | 20      | 6           | 20   40      | Leo               | L 00              | 400                  |                  | • L               | #0   400             |   |         |
| (町/0226人種子                                                                                                    | (&#)  | سلىشل   | lůntun      | Liiutuu liii | تشليتنيا          | لساشيلي           | սհամորո              |                  | մստոր             | առուրադ              |   |         |
| 教掘源变量 自定义变量 系统变量                                                                                                    | -     | I       |             | -            |                   | -                 |                      |                  |                   |                      |   | _       |
| 元数据变量                                                                                                    |       |         | A           | В            | С                 | D                 | E                    | F                | G                 | н                    |   |         |
|                                                                                                    | -     | 1       |             |              |                   | 固定资               | デ卡片                  |                  |                   |                      |   | - A     |
| all asset 资产卡片                                                                                                    | 11 -  | 2       |             |              |                   |                   |                      | 各形码·             | 54                |                      |   |         |
| E ar pk group \$\$                                                                                                    |       | 3       |             |              |                   |                   |                      |                  | 10 101            | I CHHX               |   |         |
| ■ m pk_org 财务组织                                                                                                    | -     | 4       | 长片编号:       | 长片编号         | 财务组织:             | 组织_业务单元_财         | 务组织 财务组              | 资产账簿:            | 121 夏日            | Ctri+C               |   |         |
| ■ J pk_org_v 财务组织                                                                                                    | ~     | 6       | 资产编码:       | 资产编码         | 资产名称:             | 资产名称              | 规格:                  | 规格               | 粘矾                | t Collev             |   |         |
| 出 all pk_raorg 利润中心                                                                                                    |       | 7       | 资产类别:       | 资产类别 类别名     | 管理部门:             | 组织_都门, 名称         | 使用部门:                | 使用部门             | 350               | Dalata               |   |         |
| The provide a second a second a secon | 8     | 8       | 开始使用日期      | 开始使用日期       | 使用月限:             | 使用月限              | 已计提期数:               | 已使用月份            | 490               |                      |   |         |
| - Phill type 单据类型                                                                                                    |       | 9       | 存放地点:       | 存放地点         | 使用状况:             | 使用状况 使用状          | 原币币种:                | 币种: 币种名称         | 插〉                | s anaki              |   |         |
| 田 and pk_transitype 交易类型                                                                                                    |       | 10      | 本币厚值:       | 本币原值         | 累计折旧:             | 累计折旧              | 神道:                  | 洋值               | 001F              | è 🔹 🕨                |   |         |
| - 🚰 transi_type 交易类型编码                                                                                                    |       | 11      | 冲张值率(s):    | /牛殃值率(s)     | 冲残值:              | 净残值               | 月折旧版:                | 月折日期             | ω                 |                      |   |         |
| - 🚰 card_code 卡片编号                                                                                                    | - e   | 13      | 创建人:        | 用户,用户名称      |                   |                   | 打印人:                 | 用户               | - 442             | CHECTER CONTE        |   |         |
| - 🚰 asset_code 资产编码                                                                                                    |       | 14      | 建卡日期:       | 建卡日期         |                   |                   | 作印日期:                | 日期               | 拆欠                | 争元格                  |   |         |
| - 🚰 asset_name 资产名称                                                                                                    |       | 15      |             |              |                   |                   |                      |                  | 合注                | #单元格                 |   |         |
| 🚰 begin_date 开始使用日期                                                                                                    | 8     | 16      | 变动记录        |              |                   |                   |                      |                  | 1774              | 60.49                |   |         |
| - 🚰 business_date 建卡田期                                                                                                    |       | 17      | 变动单号        | 麦幼日期         | 变动类型              | 亮幼前内容             | 麦动后内容                | 变动原因             |                   | x 19. m              | ļ |         |
| - 🚰 dep_start_date 折旧开始日期                                                                                                    |       | 18      | 变动单号        | 变动日期         | 变动类型              | 亮幼前内容             | 变动后内容                | 原因 原因名称          | 用户. 用户名利          | 2                    |   |         |
| - 🚰 dep_end_date 折旧截止日期                                                                                                    |       |         | REPORT      |              |                   |                   |                      |                  |                   |                      |   |         |
| ● J pk_currency 市种                                                                                                    | -     | 20      | 会计期间        | A 新田殿        | 复计折旧              | 1                 |                      |                  |                   |                      |   |         |
| 世 gill pz_assetuser 使用人<br>田 gill pz_assetuser 连用人                                                                                                    |       | 21      | 全计期间        | 月折日数         | 累计折日              |                   |                      |                  |                   |                      |   |         |
| - Prese HAS                                                                                                    | - 11  |         | 1000        |              |                   |                   |                      |                  |                   |                      |   |         |
| - A card model 퀸号                                                                                                    | 120   | 24      | #1010.38    | -            |                   | <b>5</b> .00      |                      | (4. <b>86</b> 10 |                   |                      |   |         |
| - 🚰 position 存放地点                                                                                                    |       | 25      | 评估单号        | 评估日期         | i Rék dé          | (#1)<br>(3)(4)(5) | 35.44.48             | 3.44.05          | 1<br>38.44.89     | CHI/H RC<br>38.44.15 |   |         |
| - 🚰 workloanunit 工作量单位                                                                                                    |       | 26      | 济结单号        | 济休日期         | 济估前原借             | 济铁后原信             | 课待能复计析               | 迷供后复计折旧          | 6休能使用月            | 迷休后使用月限              |   |         |
| 田 録 pk_addreducestyle 増加方式                                                                                                    |       | 27      |             |              | The second second |                   | in the second second | I D G A C FIF    |                   | P. N. S. CO. P. T.   |   |         |
| - 🚰 dy_flag 递延资产标记                                                                                                    | ä     | 29      | 派值记录        | 1 (K C R     |                   | Brit Man          | arm & Am             | 4400             | which with a      |                      |   |         |
| - 🚰 deploy_flag 调拨标识                                                                                                    |       | 30      | NO DE T     | 2011 C 201   | (R))              | 94, 57 (71 ID     | 「日田秋重祭               | RERS             |                   | C297A                |   |         |
| assetsuit_code 资产套号                                                                                                    | - 1   | 31      | <u>成日本日</u> | <b>秋田町</b> 門 |                   | 素计例目              | NDREE                | 於但他令             | * <u>0</u> . #038 | ◎ 八田雄中15月、短          |   |         |
| 世 ar provider 供应商                                                                                                    | 100   | 33      | 减少记录        |              |                   |                   |                      |                  |                   |                      |   |         |
| in Si sourcenter Tibiat                                                                                                    | × -   | 34      | L #         | §少來課         | 减少日期              | 减少方式              | 清理收入                 | 清理费用             | 減少原因              | -                    |   |         |
| <ul> <li>左右布局</li> <li>○上下布局</li> <li>○无格式</li> </ul>                                                                                                    |       | 35      | 派少来源        |              | 隊少日期              | 增限方式,增限方          | 清现收入                 | 清现费用             | 18因.原因名和          | 8                    |   |         |
|                                                                                                    |       |         | 附属设备        |              |                   |                   |                      |                  |                   |                      |   | *       |
| <ol> <li>双击单元格可调整本单元的变量顺序,点限标右键可对单元格格式;</li> </ol>                                                                                                    | 进行快捷设 | 置,点击方向键 | 可在表格中移:     | 动焦点, etrl+方向 | 建可多选单元相           | a.                |                      |                  |                   |                      |   |         |

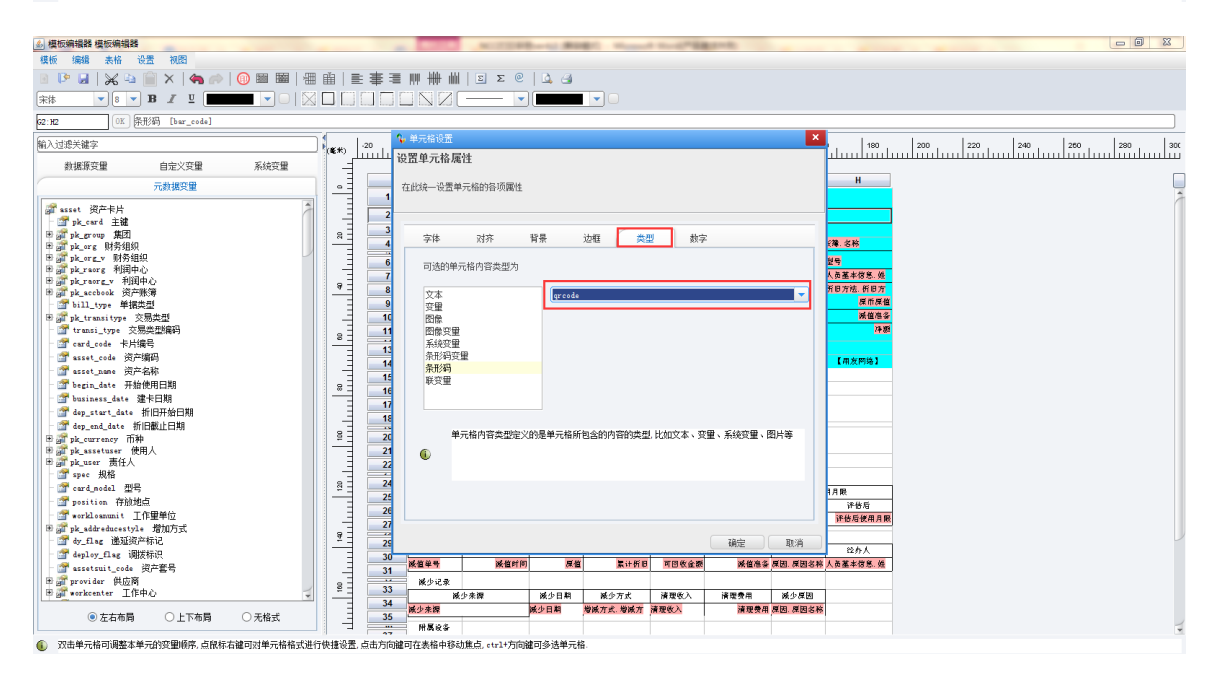

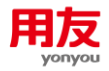

|                             |                                                        |                              | 固定资                    | 产卡片                    |                          |                                                                                                    | _                                   |     |    |      |      |        |     |
|-----------------------------|--------------------------------------------------------|------------------------------|------------------------|------------------------|--------------------------|----------------------------------------------------------------------------------------------------|-------------------------------------|-----|----|------|------|--------|-----|
|                             | 卡片编号; 0000000001                                       | 财务组织。                        | 小时先                    |                        | 条形码;<br>资产账簿;            |                                                                                                    |                                     |     |    |      |      |        |     |
|                             | 资产编码: 202002260001<br>资产类别: 电子设备<br>开始使用日期: 2018-11-30 | 资产名称;<br>管理部门;<br>使用月限;      | 111<br>财务部<br>60       | 规格:<br>使用部门:<br>已计提期数; | 财务部<br>0                 |                                                                                                    | 平 11法(一)                            |     |    |      |      |        |     |
|                             | 存放地点:<br>本币原值; 60,000<br>净残值率(%): 3.000                | 使用状况:<br>00 累计折旧:<br>00 净残值: | 在用<br>0,00<br>1,800.00 | 原币币种:<br>净值;<br>月折旧额:  | 人民币<br>60,000.00<br>0.00 | 原币原值:<br>减值准备:<br>净额:                                                                                                    | 60, 000, 00<br>0, 00<br>60, 000, 00 |     |    |      |      |        |     |
|                             | 创建人: 10月/2<br>建卡日期: 2018-11-30                         |                              |                        | 打印人:<br>打印日期:          | W用户<br>2020-05-31        |                                                                                                    | 【用友网络】                              |     |    |      |      |        |     |
|                             | 变动记录     变动目期     变动目期                                 | 变动类型                         | 变动前内容                  | 变动后内容                  | 变动原因                     | 审核人                                                                                                    |                                     |     |    |      |      |        |     |
|                             | 折旧记录<br>会计期间 月折旧额<br>2018-11 0                         | 累计折旧                         | 0                      |                        | -4.                      | The state of the second second | Et s.                               |     |    |      |      |        |     |
|                             | <b>评估记录</b>                                            |                              | 反值                     | я                      | 计折旧                      | (t)                                                                                                    | 用月限                                 | - 1 |    |      |      |        |     |
|                             | 计位中写 计位口间                                              | 评估前                          | 评估后                    | 评估前                    | 评估后                      | 评估前                                                                                                    | 评估后                                 | _   |    |      |      |        |     |
|                             | 减值记录<br>减值单号 减值日期                                      | 原信                           | 累计折旧                   | 可回收金额                  | 减值准备                     | 减值原因                                                                                                    | 经办人                                 | _   |    |      |      |        |     |
|                             | 减少记录                                                   |                              |                        |                        |                          |                                                                                                    |                                     | _   |    |      |      |        |     |
|                             | 减少来源                                                   | 减少日期                         | 减少方式                   | 清理收入                   | 清理費用                     | 减少原因                                                                                                    |                                     | _   |    |      |      |        |     |
|                             | 附属设备                                                   | -                            |                        |                        |                          |                                                                                                    |                                     | _   |    |      |      |        |     |
|                             | 资产编码 资产名称                                              | 规格型号                         | 计量单位                   | 数量                     | 价值                       | 使用情况                                                                                                    | 变动日期                                | _   |    |      |      | -      | - ) |
|                             | 消拨记录<br>消出单号 调出组织                                      | 调出日期                         | 调入组织                   | 调入单号                   | 调入日期                     | 调入卡片                                                                                                    |                                     | - 1 |    |      |      |        |     |
| 版本:2.0.0-build+201904031420 |                                                        |                              | 1                      | 1                      | 1                        |                                                                                                    |                                     |     | 帮助 | 联系我们 | 语言 🙆 | 应用更新 4 | 1登录 |

### 8.5.2 卡片打印如何显示条形码

在打印模板中选择要设置为条形码的字段,右键单击选择"单元格设置",在类型页签下更改条形码的格式为 code128。

| 模板编辑器 模板编辑器                                    |               |     |                 |                    | -              |           |                   |                    |                   |                     |                        |
|------------------------------------------------|---------------|-----|-----------------|--------------------|----------------|-----------|-------------------|--------------------|-------------------|---------------------|------------------------|
| 模板 编辑 表格 设置 视图                                 |               |     |                 |                    |                |           |                   |                    |                   |                     |                        |
| 🐵 🖻 🔒   😹 🔤 🕋   🦛 ሎ   🕕 📾 📾   🖁                |               | E≢≡ | ₩ ₩ ₩           | ΣΣ@                | 4              |           |                   |                    |                   |                     |                        |
| 宋体                                             |               |     |                 | · ·                |                |           |                   |                    |                   |                     |                        |
| 62:H2 OK 祭形码 [bar_code]                        |               |     |                 |                    |                |           |                   |                    |                   |                     | ]                      |
| 输入过滤关键字                                        | ( <b>#</b> #) | -20 | 0               | 20 40              | 60             | 80        | 100               | 120 1              | 40 1              | 60 180              | 200 220 240 260 280 30 |
| 教振源变量 自定义变量 系统变量                               | E I           |     |                 |                    |                |           |                   |                    |                   |                     |                        |
| 元封根变量                                          | ۵.            |     | A               | В                  | С              | D         | E                 | F                  | G                 | Н                   |                        |
| 700ABACE                                       |               | 1   |                 |                    |                | 固定资       | 产卡片               |                    |                   |                     |                        |
| ar asset 资产卡片                                  | 1 3           | 2   |                 |                    |                |           |                   | \$# <b>6</b> .     | 57                |                     |                        |
| ● a pk_group 集团                                | 8             | 3   |                 |                    |                |           |                   |                    | 条柱 剪切             | ] Ctri+X            |                        |
| ■ m pk_org 财务组织                                |               | 4   | 长片编号:           | 长片编号               | 财务组织:          | 组织_业务单元_财 | 务组织 财务组           | 资产账簿:<br>·         | <u>戦</u> を (夏秋)   | Ctri+C              |                        |
| * a pk_org_v 別分祖現<br>王 pk_org 利润中心             | =             | 6   | 资产编码:           | 资产编码               | 资产名称:          | 资产名称      | 规格:               | 规格                 | 粘肥                | Ctriev              |                        |
| ● a pk_raorg_v 利润中心                            | 9             | 7   | 资产类别:<br>日本研用日期 | 资产类别:类别名<br>具体信用目的 | 管理部门:          | 组织_都门、名称  | 使用部门:             | 使用部门               | 清除                | Delete              |                        |
| 田 ar pk_accbook 资产账簿                           |               | 8   | 开始使用口册<br>存放绝点: | 开始使用口册<br>存放起点     | 使用状况:          | 使用状况,使用状  | C) (成期数)<br>原币币种; | D放用月初<br>币种, 币种名称  | 插入                |                     |                        |
| ■ ma_type 平mode<br>■ a pk_transitype 交易类型      | <u> </u>      | 10  | 本币厚值:           | 本币厚值               | 累计折旧:          | 累计折旧      | 7 <b>9-11</b> :   | 神道                 | 8907÷F            |                     |                        |
| - 🚰 transi_type 交易类型编码                         | 8             | 11  | 冲张值率(%):        | <b>冲残值率(9</b> )    | 冲残值:           | 神残値       | 月折旧糖:             | 月折日期               | ¥77               | 格得害 Ctri+L          |                        |
| - 🚰 card_code 卡片编号                             |               | 13  | 创建人:            | 用户.用户名称            |                |           | <b>打印人</b> :      | 用户                 | 10.0              | and the late        | 1                      |
| - 37 asset_code (安产編码<br>- 27 asset_code (安产编码 |               | 14  | 建卡日期:           | 建卡日期               |                |           | YF印日期:            | 日期                 | 那分                | 1単元俗                |                        |
| - Steerin date 开始使用日期                          | . 3           | 15  | W 44-10-05      |                    |                |           |                   |                    | 87                | 甲元格                 |                        |
| · Jusiness_date 建卡日期                           | <u> </u>      | 16  | 受効定象            | 泰幼日期               | 夸纳造型           | 夸动前内索     | 专动后内发             | 布动度田               | j≣                | 设置                  |                        |
| - 🚰 dep_start_date 折旧开始日期                      | Ξ             | 17  | 亮幼单号            | 变动日期               | 变动类型           | 变动前内容     | 亮幼后内容             | 原因.原因名称            | 用户.用户名利           | ă.                  |                        |
| - 2 dep_end_date 折旧截止日期                        | 8             |     | 折旧记录            |                    |                |           |                   |                    |                   |                     |                        |
| 世 g pk_currency 巾秤<br>田 g pk_ssetuser 使用人      |               | 20  | 会计期间            | 月65日数              | 累计折旧           | 1         |                   |                    |                   |                     |                        |
| B pk_user 责任人                                  | 8             | 22  | 会计期间            | 月折旧器               | 累计折日           | (         |                   |                    |                   |                     |                        |
| · Jan spec 规格                                  |               | 24  | 评估记录            |                    |                |           |                   |                    |                   |                     |                        |
| - If card_model 型号                             |               | 25  | 评估单号            | 评估日期               |                | 厚值        | 2                 | 计折旧                | ť                 | 相月限                 |                        |
| - Joseph Handred T作用单位                         |               | 26  | 10 M in m       | in At the Re       | 济估航<br>(安秋秋回茶) | 深信局       | 济估病<br>(2044年年4月) | 济信局<br>2014年1月14日の | 济估病<br>: P.社长休田 B | 济信局<br>2014年1月18日日日 |                        |
| 18 af pk_addreducestyle 增加方式                   |               | 27  | # 0 + 4         | 100 CLAR           | PER DE LA CALL |           | I PERMINENT VI    | INDIA SKIT VID     | PERMIT            | N IN REPORT OF THE  |                        |
| → 1 dy_fl sg 递延资产标记                            | <u>ā</u> =    | 29  | 除但记求<br>送信单号    | 彩伯日期               | 反伯             | 素け新聞      | 可同教会题             | 影信用名               | 派伯原闭              | 864                 |                        |
| · If deploy_ting 期後研究                          | 3             | 30  | 沃值单号            | 沃值时间               | (月間)           | 2. 累计折旧   | 可回收金额             | 沃值准备               | 原因.原因名利           | 《人员基本信息:姓           |                        |
| ■ assessat _coue 與一重马<br>● ☞ provider 供应商      |               | 31  | 减少记录            |                    |                |           |                   |                    |                   |                     |                        |
| ● ഈ workcenter 工作中心                            |               | 33  | R               | <b>长少来</b> 探       | 减少日期           | 减少方式      | 清理收入              | 清观费用               | 减少原因              |                     |                        |
| ● 左右布局 ○ 上下布局 ○ 天松式                            | E             | 34  | 减少来源            |                    | 减少日期           | 增展方式,增展方  | 清理收入              | 清现费用               | 原因.原因名科           | ×                   |                        |
| C CLIMA OLIMA OMAN                             |               |     | 附属设备            |                    |                |           |                   |                    |                   |                     |                        |

② 双击单元指可调整本单元的变量顺序,点就标右键可对单元格格式进行快捷设置,点击方向键可在表格中移动焦点。etz1+方向键可多述单元格。

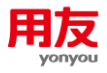

| 参 模板编辑器 222                                                                                                    |              |                                                                                                    |                                   |
|----------------------------------------------------------------------------------------------------|--------------|----------------------------------------------------------------------------------------------------|-----------------------------------|
| 模板 编辑 表格 设置 视图                                                                                                    |              |                                                                                                    |                                   |
| 📧 🕩 🖬 🖌 🛥 💼 🗙 🖛 👘 🕕 📾 🖼 🖡                                                                                                    | ■ 曲   ≡ 事 =  | ■ III III Σ Σ @   Δ, Δ                                                                                                    |                                   |
| (未本 ▼ 8 ▼ B I 型 ■ ■ ■ ● ● ● ● ● ● ● ● ● ● ● ● ● ● ● ●                                                                                                    |              |                                                                                                    |                                   |
| 62:H2 0K 評形码 [bar_code]                                                                                                    |              |                                                                                                    |                                   |
| 输入过渡关键字                                                                                                    | -20          | 1. 单元格设置                                                                                                    | , 180, 200, 220, 240, 260, 280, 3 |
| 数据源变量 自定义变量 系统变量                                                                                                    |              | 设置单元格属性                                                                                                    |                                   |
| 元數据变量                                                                                                    |              | 在此统一设置单元格的各项属性                                                                                                    | н                                 |
| # esst 與产非片           # ps, card 主義           # ps, card 主義           # ps, card 主義           # ps, card 主義           # ps, card 主義           # ps, card 主義           # ps, card 主義           # ps, card 主義           # ps, card 主義           # ps, card 主義           # ps, card 主義           # ps, card 法           # ps, card 法           # ps, card 法           # ps, card 法           # ps, card 法           # ps, card 法           # ps, card 法           # ps, card 法           # ps, card 法           # ps, card 法           # ps, card and           # ps, card and </th <th></th> <th>家林         对方         賢素         魚雪         動奈           可追訪申示結約留表型为         又本         夏重         回過訪申示結約留表型为           又車         四歳訪申示結約留表型の         マー         マー           回義第二章         日本         日本         日本         日本           副業型         日本         日本         日本         日本         日本           副業型         日本         日本         日本         日本         日本         日本         日本           単元結約官者型を2/助漫単元報所自会的約首約完成         日本         日本</th> <th></th> |              | 家林         对方         賢素         魚雪         動奈           可追訪申示結約留表型为         又本         夏重         回過訪申示結約留表型为           又車         四歳訪申示結約留表型の         マー         マー           回義第二章         日本         日本         日本         日本           副業型         日本         日本         日本         日本         日本           副業型         日本         日本         日本         日本         日本         日本         日本           単元結約官者型を2/助漫単元報所自会的約首約完成         日本         日本 |                                   |
| <ul> <li>左右布局</li> <li>一上下布局</li> <li>一 无格式</li> </ul>                                                                                                    | 35           | ·····································                                                                                                    |                                   |
| ① 双击单元指可调整本单元的变量顺序,点银标右键可对单元格格式                                                                                                    | 世行快捷设置,点击方向能 | i罐可在表格中移动集点。etrl+方向罐可多迭单元格.                                                                                                    |                                   |

|                                       |              |       | 固定资        | 产卡片    |             |         |             |    |      |      |        |      |
|---------------------------------------|--------------|-------|------------|--------|-------------|---------|-------------|----|------|------|--------|------|
|                                       |              |       |            |        | 多形码。        |         |             |    |      |      |        |      |
|                                       | <b>N</b>     |       |            |        | A.10-11     |         |             |    |      |      |        |      |
| 卡片编号:                                 | 0000000001   | 财务组织: | 小时光        |        | 资产账簿:       | 小时光-基准则 | (待          |    |      |      |        |      |
| 资产编码。                                 | 202002260001 | 资产名称。 | 111        | 规格:    |             | 型号。     |             |    |      |      |        |      |
| 资产类别:                                 | 电子设备         | 管理部门: | 财务部        | 使用部门:  | 财务部         | 使用人:    |             |    |      |      |        |      |
| 开始使用日期:                               | 2018-11-30   | 使用月限: | 60         | 已计提期数: | 0           | 折旧方法:   | 平均年限法(一)    |    |      |      |        |      |
| 存放地点。                                 |              | 使用状况: | 在用         | 原币币种:  | 人民币         | 原币原值:   | 60, 000, 00 |    |      |      |        |      |
| 本币原值:                                 | 60,000.00    | 累计折旧: | 0.00       | 净值:    | 60, 000, 00 | 减值准备:   | 0.00        |    |      |      |        |      |
| 净残值率(%);                              | 3.000000     | 净残值:  | 1, 800, 00 | 月折旧额。  | 0,00        | 净颜:     | 60, 000, 00 |    |      |      |        |      |
| 创建人:                                  | 前的           |       |            | 打印人:   | 18用户        |         |             |    |      |      |        |      |
| 建卡日期:                                 | 2018-11-30   |       |            | 打印日期i  | 2020-05-31  |         | 【用友网络】      |    |      |      |        |      |
|                                       |              |       |            |        |             |         |             |    |      |      |        |      |
| 变动记录                                  |              |       |            |        |             |         |             |    |      |      |        |      |
| 变动单号                                  | 变动日期         | 变动类型  | 变动前内容      | 变动后内容  | 变动原因        | 审核人     | 1           |    |      |      |        |      |
|                                       |              |       |            |        | 1.55        |         | 1           |    |      |      |        |      |
| 折旧记录                                  |              |       |            |        | - 7-        | 1       |             |    |      |      |        |      |
| 会计期间                                  | 月折旧線         | 累计折旧  | 1          |        |             | 113     | S.A.        |    |      |      |        |      |
| 2018-11                               | 0.00         | 0.00  | )          |        |             | · 3     | Vila        |    |      |      |        |      |
| 评估记录                                  |              |       |            |        |             | -       | 1 4/27      |    |      |      |        |      |
| P) SI BURY                            |              |       | 彩街         | 2      | 计按用         |         | 1日日日 1      |    |      |      |        |      |
| 评估单号                                  | 评估日期         | 评估前   | 评估后        | 评估前    | 评估后         | 评估前     | 评估后         |    |      |      |        |      |
| 湖传记录                                  |              |       |            |        |             |         |             |    |      |      |        |      |
| 减值单句                                  | 减值日期         | 原值    | 累计折旧       | 可回收金额  | 减值准备        | 减值原因    | 经办人         |    |      |      |        |      |
| 교수규교                                  |              |       |            |        |             |         |             |    |      |      |        |      |
|                                       | 夏少来源         | 减少日期  | 减少方式       | 清理收入   | 清理費用        | 减少原因    | 1           |    |      |      |        |      |
|                                       |              |       |            |        |             |         | 1           |    |      |      |        |      |
| 的属设备                                  |              |       |            |        |             |         | -           |    |      |      |        |      |
| 资产编码                                  | 资产名称         | 规格型号  | 计量单位       | 数量     | 价值          | 使用情况    | 变动日期        |    |      |      |        |      |
| 道物记录                                  |              |       |            |        |             |         |             |    |      |      |        |      |
| 调出单号                                  | 调出组织         | 调出日期  | 调入组织       | 调入单号   | 调入日期        | 调入卡片    | 1           |    |      |      |        |      |
|                                       |              |       |            |        |             |         | 1           |    |      |      |        |      |
| 版本: 2.0.0-build+201904031420 固定资产卡片维护 |              |       |            |        |             |         |             | 帮助 | 联系我们 | 语言 🔞 | 应用更新 🙆 | 1.登录 |

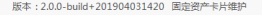

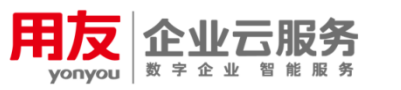

客户服务网站: http://ismcloud.yonyou.com 客户服务社区: http://ism.yonyou.com 客户服务专线: 4006 600 588 服务运营管理平台:http://ismjg.yonyou.com

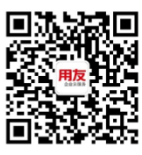

服务官方微信